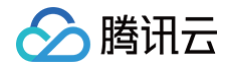

# 即时通信 IM Demo 专区

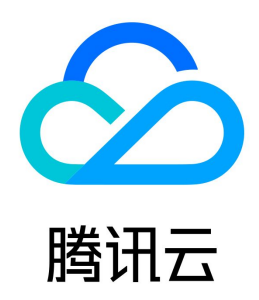

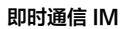

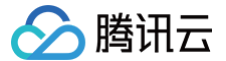

#### 【版权声明】

#### ©2013-2025 腾讯云版权所有

本文档(含所有文字、数据、图片等内容)完整的著作权归腾讯云计算(北京)有限责任公司单独所有,未经腾讯云事先明确书面许可,任何主体不得以任何形式复 制、修改、使用、抄袭、传播本文档全部或部分内容。前述行为构成对腾讯云著作权的侵犯,腾讯云将依法采取措施追究法律责任。

【商标声明】

## 🕗 腾讯云

及其它腾讯云服务相关的商标均为腾讯云计算(北京)有限责任公司及其关联公司所有。本文档涉及的第三方主体的商标,依法由权利人所有。未经腾讯云及有关权 利人书面许可,任何主体不得以任何方式对前述商标进行使用、复制、修改、传播、抄录等行为,否则将构成对腾讯云及有关权利人商标权的侵犯,腾讯云将依法采 取措施追究法律责任。

【服务声明】

本文档意在向您介绍腾讯云全部或部分产品、服务的当时的相关概况,部分产品、服务的内容可能不时有所调整。 您所购买的腾讯云产品、服务的种类、服务标准等应由您与腾讯云之间的商业合同约定,除非双方另有约定,否则,腾讯云对本文档内容不做任何明示或默示的承诺 或保证。

【联系我们】

我们致力于为您提供个性化的售前购买咨询服务,及相应的技术售后服务,任何问题请联系 4009100100或95716。

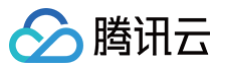

## 文档目录

Demo 专区 体验 Demo 快速跑通 概述 Android iOS Web & H5 Vue2/Vue3 小程序 uniapp vue2/vue3 React React Native Unity UE Flutter HarmonyOS

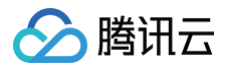

## Demo 专区 体验 Demo

最近更新时间: 2025-05-15 17:46:53

## **React Native / React Demo**

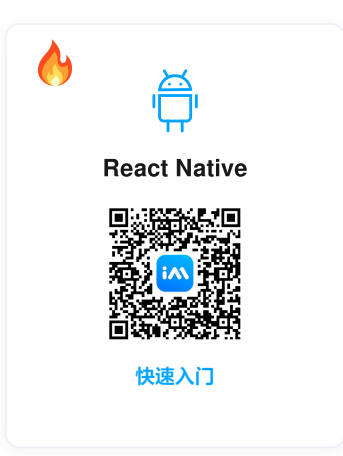

## 各端原生开发 Demo

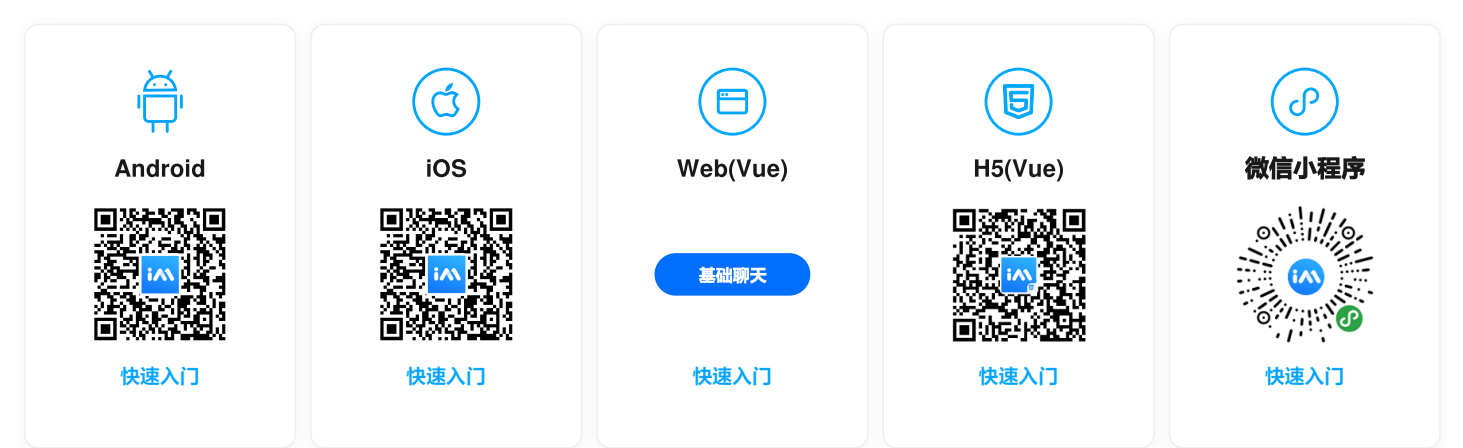

## uni-app Demo

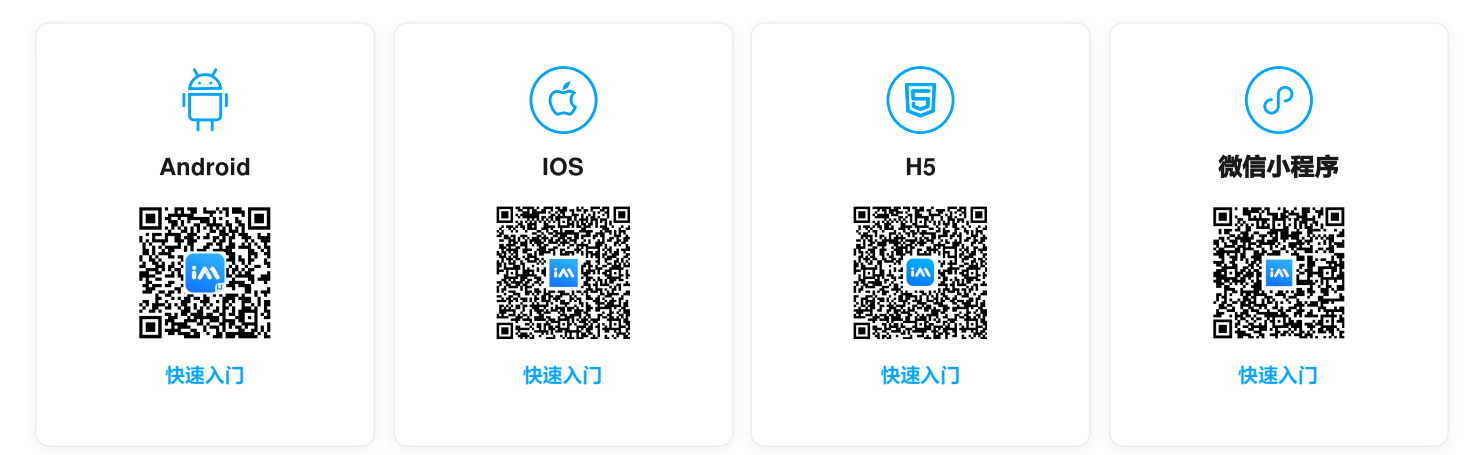

## **Flutter Demo**

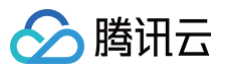

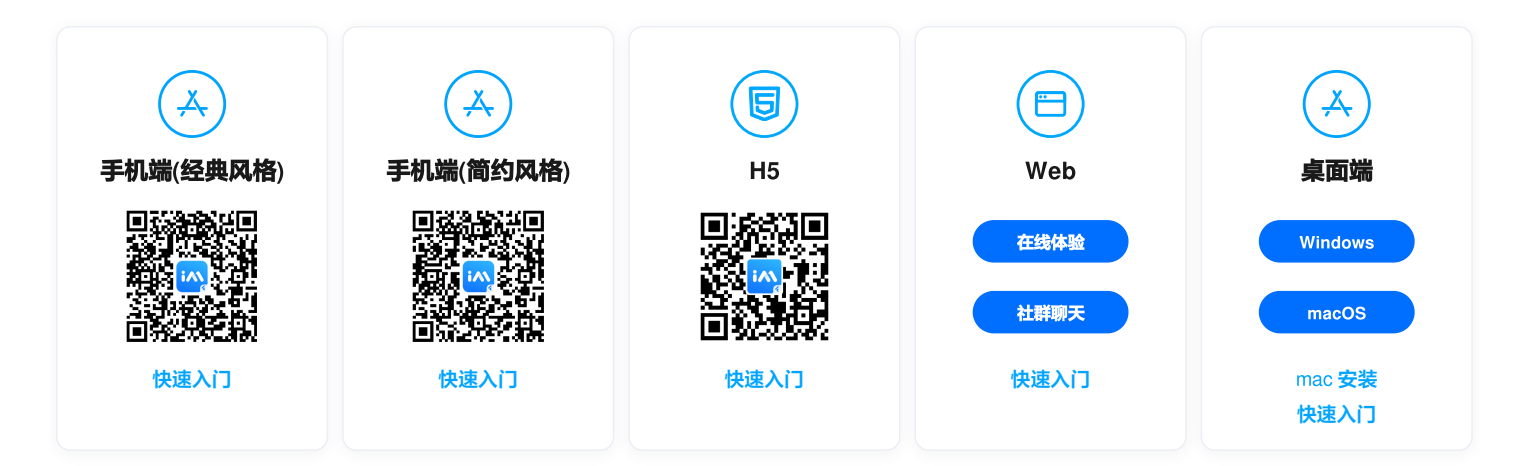

## **Unity Demo**

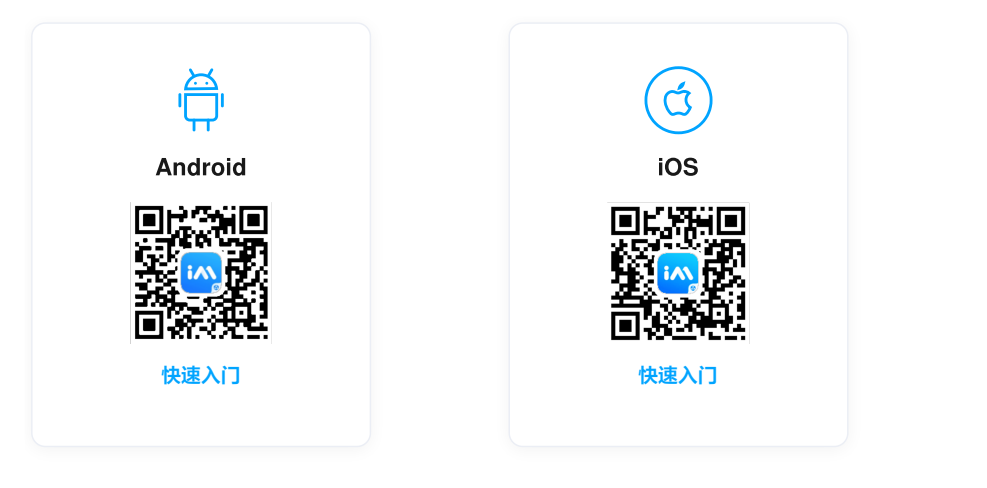

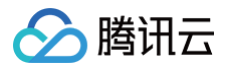

## 快速跑通

## 概述

最近更新时间: 2024-12-26 12:42:52

## 请选择您的开发平台,快速运行腾讯云即时通信 IM Demo:

- Android
- iOS
- Web & H5 Vue2/Vue3
- 小程序
- uni-app Vue2/Vue3
- React
- React Native
- Unity
- UE
- Flutter
- 用 Flutter 快速集成至您现有原生应用
- HarmonyOS

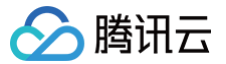

## Android

最近更新时间: 2025-04-30 10:26:42

本文主要介绍如何快速运行腾讯云即时通信 IM Demo(Android)。以下视频将帮助您快速入门: 观看视频

## 操作步骤

#### 步骤1: 创建应用

- 1. 登录 即时通信 IM 控制台。如果您已有应用,请记录其 SDKAppID 信息, 并直接跳到 步骤2:获取 SDKAppID 和密钥信息 参见后续步骤进行操作。
- 2. 在**应用管理**页面,单击**创建新应用**。

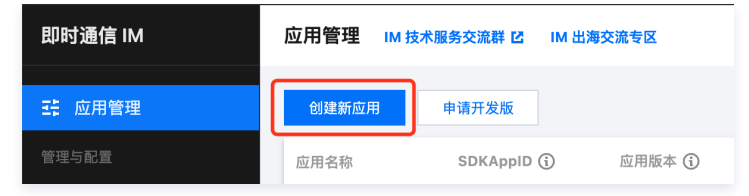

3. 输入应用名称、选择合适的数据中心,单击确定即可完成应用的创建。

| 应用名称 *   | 请输入应用名称                  |   |
|----------|--------------------------|---|
| 数据中心 🛈 * | <b>中国</b> 数据存储在中国,支持全球接入 | • |
| 标签 访     | 标签键                      | × |
|          | + 添加 ③ 键值粘贴板             |   |

## 步骤2: 获取 SDKAppID 和密钥信息

1. 在应用管理页面的 SDKAppID 列获取 SDKAppID 信息。

| 計 应用管理  |   | 创建新应用   | 申请开发期    | ξ.     |       |        |            |        | 请输入 SDKAp; | DID 或 应用名称 或 标签     | Q |
|---------|---|---------|----------|--------|-------|--------|------------|--------|------------|---------------------|---|
| 管理与配置   |   | 应用名称    | SDKAppID | 应用版本 ③ | 服务状态  | 数据中心 ▼ | 创建时间       | 到期时间 ① | 标签③        | 操作                  |   |
| 出 概览    |   |         |          |        |       |        |            |        |            |                     |   |
| 🖉 账号管理  |   |         | 1400     | 体验版    | 使用中 ① | 中国     | 2023-08-16 | -      | -          | 应用详情 版本对比 查看密钥 标签管理 |   |
| 品 群组管理  |   |         | 1400     | 体验版    | 使用中   | 中国     | 2023-04-24 | -      | -          | 应用详情 版本对比 查看密钥 标签管理 |   |
| 11 功能配置 | ~ | 4 77 10 |          | -      | 使用中   | 中国     | 2023-03-20 | _      |            |                     |   |
| ③ 回调配置  |   | 1.3犬耳X  | SDKAppl  | D 1言息  |       |        |            |        |            | 2. 点击【宣有密钥】         |   |

2. 在操作列单击**查看密钥**,随后在弹出的对话框中,单击显示密钥,复制显示后的密钥信息。

| 查看密钥  | 4. 复制显示后的密钥信息 ×    |
|-------|--------------------|
| ③ 密钥信 | 息为敏感信息,请注意保密,不要泄露。 |
| 密钥    |                    |
|       | 显示密钥 ← 3.点击【显示密钥】  |

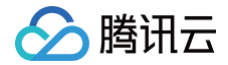

## ▲ 注意:

密钥信息为敏感信息,为防止他人盗用,请妥善保管,谨防泄露。

#### 步骤3: 下载并配置 Demo 源码

1. 下载即时通信 IM Demo 工程,具体下载地址请参见 SDK 下载。

## ● 说明: 为了尊重版权, IM Demo/TUIKit 工程中默认不包含大表情元素切图。在正式上线商用前,请您替换为自己设计或拥有版权的其他表情包。请注意, 下图所示的默认小黄脸表情包版权属于腾讯云,您可以通过升级至 IM 企业版套餐 免费使用该表情包。

| • 😈 |   | •          | 8<br>0 | <b>()</b>       | <b>1</b>  | 😗            | <del></del>   | <b>2</b>          | 0                   |
|-----|---|------------|--------|-----------------|-----------|--------------|---------------|-------------------|---------------------|
| )   | 0 |            | 0      |                 | ٠         | 0            | 8             | щ                 |                     |
|     |   |            |        |                 |           | -            | <u> </u>      |                   | Ľ                   |
|     | • | ø          | ۸      | ¥               | ٢         | ••           | •             | 0                 |                     |
| •   | e | 6          | ×      | 壕               | <b>R</b>  | 857          | 686           | 禁                 | 脈                   |
|     |   | <b>•</b> • |        | <b>\$</b> 0 6 ± | ♥ ♥ € ☆ ₪ | ₩ 0 C ☆ II 0 | 🖤 🙂 🜜 🚖 🔳 🗐 📑 | ( 🎔 🙂 🬜 🚖 🎚 🗟 💷 🖽 | ( 🌳 🥹 🌜 🚖 🎟 🗃 🔤 🎟 🖽 |

2. 打开终端目录的工程,找到对应的 GenerateTestUserSig 文件,路径为

Android/Demo/app/src/main/java/com/tencent/qcloud/tim/demo/signature/GenerateTestUserSig.java

- 3. 设置 GenerateTestUserSig 文件中的相关参数:
- SDKAPPID: 请设置为 步骤1 中获取的实际应用 SDKAppID。
- SECRETKEY: 请设置为 步骤2 中获取的实际密钥信息。

| nublic class GenerateTestilserSig (                                                                                         |            |         |
|----------------------------------------------------------------------------------------------------|------------|---------|
|                                                                                                    |            |         |
| /**                                                                                                    |            |         |
| * 腾讯云 SDKAppId,需要普换为您自己账号下的 SDKAppId。                                                                                       |            |         |
| -<br>* 讲入雕油天天通信r控制台1(https://console.cloud.tencent.com/avc ) 创建应用,即可提到 SDKAppId,                                            |            |         |
| * 它是驚讯云用于区分客户的唯一标识。                                                                                                    | 基本信息       |         |
| */                                                                                                    |            |         |
| public static final int SDKAPPID = 0;                                                                                       | SDKAppID   | 1400    |
|                                                                                                    | 状态         | 屈用 ❷ 停用 |
| /**                                                                                                    | 应用名称       | test    |
| * 签名过期时间,建议不要设置的过程                                                                                                    | 应用类型       | 视频      |
| - * 时间单位: 秒                                                                                                    |            |         |
| * 默认时间: 7 × 24 × 60 × 60 = 604800 = 7 天                                                                                     |            |         |
| s/                                                                                                    |            |         |
| private static final int EXPIRETIME = 604800;                                                                               |            |         |
|                                                                                                    |            |         |
| /**                                                                                                    |            |         |
| * 计算登名用的加密密钥,窃取步骤如下:                                                                                                    |            |         |
|                                                                                                    |            |         |
| * step1. 进入腾讯云云通信[控制台](https://console.cloud.tencent.com/avc ) ,如果还没有应用就创建一个,<br>* cten2 单本mc在最早成进入其政教学而在,并进一步进动的长足体系做成的部分。 |            |         |
| * step3. 点击"查看密钥"按钮,就可以看到计算 UserSig 使用的加密的密钥了,请将其拷贝并复制到加下的变單中                                                               |            |         |
|                                                                                                    | 应用名称       | test    |
| * 注意:该方案仅适用于调试Demo,正式上线前请将 UserSig 计算代码和密钥迁移到您的后台服务器上,以避免加密密钥泄露导致的流量盗用。                                                     | chan an an | 10.15   |
| * 文档: https://cloud.tencent.com/document/product/269/32688#Server                                                           | 应用突里       | 19634   |
| private static final String SECRETKEY = "";                                                                                 | 密钥         | 72c9    |
|                                                                                                    |            | 987ab   |
|                                                                                                    |            | 隐藏密钥 复制 |

#### △ 注意:

本文提到的获取 UserSig 的方案是在客户端代码中配置 SECRETKEY,该方法中 SECRETKEY 很容易被反编译逆向破解,一旦您的密钥泄露,攻击 者就可以盗用您的腾讯云流量,因此**该方法仅适合本地跑通 Demo 和功能调试**。

正确的 UserSig 签发方式是将 UserSig 的计算代码集成到您的服务端,并提供面向 App 的接口,在需要 UserSig 时由您的 App 向业务服务器发起请 求获取动态 UserSig。更多详情请参见 服务端生成 UserSig 。

#### 步骤4:编译运行

用 Android Studio 导入工程直接编译运行即可。

更多详情可参见 步骤3 克隆的 Demo 工程中对应目录下的 README.md 文件。

- 开发环境要求
- Android Studio–Chipmunk
- Gradle-6.7.1
- Android Gradle Plugin Version-4.2.0
- kotlin-gradle-plugin-1.5.31

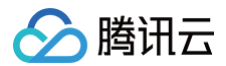

#### △ 注意:

Demo 默认集成了音视频通话功能,由于该功能依赖的音视频 SDK 暂不支持模拟器,请使用真机调试或者运行 Demo。

#### 步骤5:开通云端审核功能

在消息发送、资料修改等场景中,可能会扩散不合适的内容,特别是与敏感事件/人物相关、黄色不良内容等令人反感的内容,不仅严重损害了用户们的身心健康, 还有可能违法并导致业务被监管部门查封。

即时通信 IM 支持云端审核(反垃圾信息)功能,可针对不安全、不适宜的内容进行自动识别、处理,为您的产品体验和业务安全保驾护航。您可直接前往 云端审 核控制台 开通免费试用,每个应用可免费试用7天(含10000次免费抵扣量)。

## 交流与反馈

点此进入 IM 社群,享有专业工程师的支持,解决您的难题。

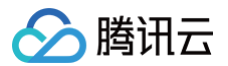

## iOS

最近更新时间: 2025-05-28 17:45:52

本文主要介绍如何快速运行腾讯云即时通信 IM Demo(iOS)。以下视频将帮助您快速入门: 观看视频

## 操作步骤

#### 步骤1: 创建应用

- 1. 登录 即时通信 IM 控制台。如果您已有应用,请记录其 SDKAppID 信息, 并直接跳到 步骤2:获取 SDKAppID 和密钥信息 进行操作后续步骤。
- 2. 在**应用管理**页面,单击**创建新应用**。

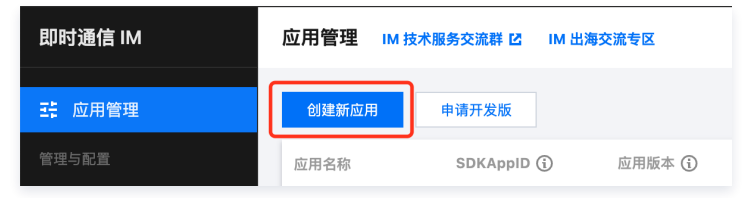

3. 输入应用名称、选择合适的数据中心,单击确定即可完成应用的创建。

| 应用名称 *   | 请输入应用名称                  |   |
|----------|--------------------------|---|
| 数据中心 🛈 * | <b>中国</b> 数据存储在中国,支持全球接入 | • |
| 标签 🛈     | 标签键                      | × |
|          | + 添加                     |   |

## 步骤2: 获取 SDKAppID 和密钥信息

1. 在应用管理页面的 SDKAppID 列获取 SDKAppID 信息。

| - 転 応用管理   | 创建新应用   | 申请开发版     | i        |       |        |            |        | 请输入 SDKApp | ND 或 应用名称 或 标签      | Q |
|------------|---------|-----------|----------|-------|--------|------------|--------|------------|---------------------|---|
| 管理与配置      | 应用名称    | SDKAppID  | 应用版本 (1) | 服务状态  | 数据中心 ▼ | 创建时间       | 到期时间 ④ | 标签 (1)     | 操作                  |   |
| 器 概览       |         |           |          |       |        |            |        |            |                     |   |
| △ 账号管理     |         | 1400      | 体验版      | 使用中 🛈 | 中国     | 2023-08-16 | -      | -          | 应用详情 版本对比 查看密钥 标签管理 |   |
| 品 群组管理     |         | 1400      | 体验版      | 使用中   | 中国     | 2023-04-24 | -      | -          | 应用详情 版本对比 查看密钥 标签管理 |   |
| III 功能配置 ~ | 1 动机    |           | D信自      | 使用中   | 中国     | 2023-03-20 | -      | -          | 回 0 占土【杏手应钥】        |   |
| ③ 回调配置     | 1.37.4) | ( SDKAppi | し旧感      |       |        |            |        |            | 2. 点山【旦自奋切】         |   |

2. 在操作列单击**查看密钥**,随后在弹出的对话框中,单击显示密钥,复制显示后的密钥信息。

| 查看密钥   | 4. 复制显示后的密钥信息 ×    |  |
|--------|--------------------|--|
| (〕 密钥信 | 息为敏感信息,请注意保密,不要泄露。 |  |
| 密钥     |                    |  |

🔗 腾讯云

△ 注意:

密钥信息为敏感信息,为防止他人盗用,请妥善保管,谨防泄露。

#### 步骤3: 下载并配置 Demo 源码

#### () 说明:

为了尊重版权,IM Demo/TUIKit 工程中默认不包含大表情元素切图。在正式上线商用前,请您替换为自己设计或拥有版权的其他表情包。请注意,下图 所示的**默认小黄脸表情包版权属于腾讯云**,您可以通过升级至 IM 企业版套餐 免费使用该表情包。

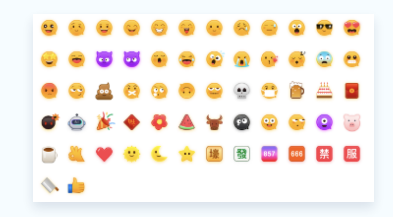

#### 下载 Swift Demo

- 1. 下载 Swift Chat UIKit 工程。
- 2. 打开所属终端目录的工程,找到对应的 GenerateTestUserSig.swift 文件。

iOS 路径: Chat\_UIKit/Swift/TUIKitDemo/TUIKitDemo/Private/GenerateTestUserSig.swift

- 3. 设置 GenerateTestUserSig.swift 文件中的相关参数:
  - public\_SDKAPPID: 请设置为 步骤1 中获取的实际应用 SDKAppID。
  - public\_SECRETKEY:请设置为 步骤2 中获取的实际密钥信息。

#### 下载 Objective-C Demo

- 1. 下载即时通信 IM Demo 工程,具体下载地址请参见 SDK 下载。
- 打开所属终端目录的工程,找到对应的 GenerateTestUserSig.h 文件。
   iOS 路径: iOS/Demo/TUIKitDemo/Private/GenerateTestUserSig.h Mac 路径: Mac/Demo/TUIKitDemo/Debug/GenerateTestUserSig.h
- 3. 设置 GenerateTestUserSig.h 文件中的相关参数:
  - SDKAPPID: 请设置为 步骤1 中获取的实际应用 SDKAppID。
  - SECRETKEY: 请设置为 步骤2 中获取的实际密钥信息。

| ////                                                                                                |                                       |                      |
|----------------------------------------------------------------------------------------------------|---------------------------------------|----------------------|
| * 公有云 SDKAppid,需要普段为地自己能夸卜的 SDKAppid。                                                               |                                       |                      |
| *<br>送入器讯云云通信把初当(Inttps://console.cloud.tencent.com/avc) 创建应用,即可看到 SDKAppld,<br>* 它是腾讯云用于区分客户的建一标识。 | 应用资料                                  |                      |
|                                                                                                    | <b></b>                               |                      |
| static const int public_SDKAPPID = 0;                                                               | SDKAppID                              | 14回天用书石              |
|                                                                                                    | 应用名称                                  | IMTest               |
| / 9/0<br>                                                                                           | 应用举型                                  | 游戏                   |
| * 並右辺網时间,睡以不要说直的辺場                                                                                  | CERTS-O                               |                      |
| 四十回 前 位 · 政                                                                                         | 10271514071                           |                      |
|                                                                                                    |                                       |                      |
| - BRACINI, 1X27X00X00=00400=1X                                                                      |                                       |                      |
| static const int EXPIRETINE = 0:                                                                    |                                       |                      |
|                                                                                                    |                                       |                      |
|                                                                                                    |                                       |                      |
| ※ 计算签名用的加密密制,获取步骤如下:                                                                                |                                       |                      |
| *                                                                                                   |                                       |                      |
| * step1. 进入腾讯云云通信[控制台][https://console.cloud.tencent.com/avc),如果还没有应用就创建一个,                         |                                       |                      |
| * step2.单击"应用配置"进入基础配置页面,并进一步找到"帧号体系集成"部分。                                                          |                                       |                      |
| step3.点击"查看密钥"按钮,就可以看到计算 UserSig 使用的加密的密钥了,请将其拷贝并复刺到如下的变量中                                          |                                       |                      |
| *                                                                                                   |                                       |                      |
| ※ 注意: 该万条仪运用于调试Demo, 正式上线影响将 UserSig 计算代码和密制过移到您的后台服务器上, 以避免测密密制泄器导致的流量器                            | 36.29k/dr m                           |                      |
| * 文档: https://cloud.tencent.com/document/product/269/32688#Server                                   | · · · · · · · · · · · · · · · · · · · |                      |
| 0/                                                                                                  | 10140                                 |                      |
| static wastring * const public_seckerker - 0 ,                                                      | 105 9H                                | Regarded             |
|                                                                                                    |                                       | 家银信息为敏感信息 请注意保密 不要法需 |
|                                                                                                    | A/78114/23                            | 0004 07 00           |
|                                                                                                    | S1100 151(0)                          | 2021-07-08           |
|                                                                                                    | 最近修改时间                                | 2021-07-13           |
|                                                                                                    |                                       |                      |

#### △ 注意:

本文提到的获取 UserSig 的方案是在客户端代码中配置 SECRETKEY,该方法中 SECRETKEY 很容易被反编译逆向破解,一旦您的密钥泄露,攻击 者就可以盗用您的腾讯云流量,因此**该方法仅适合本地跑通 Demo 和功能调试**。正确的 UserSig 签发方式是将 UserSig 的计算代码集成到您的服务 端,并提供面向 App 的接口,在需要 UserSig 时由您的 App 向业务服务器发起请求获取动态 UserSig。更多详情请参见 服务端生成 UserSig。

#### 步骤4:编译运行

可参见 步骤3 克隆的 Demo 工程中对应目录下的 README.md 文件。 1. 终端执行以下命令,检查 pod 版本。

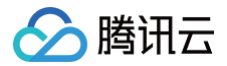

#### od --version

若提示 pod 不存在,或 pod 版本小于 1.7.5,请执行以下命令安装最新 pod。

更换 gem 源

gem sources --remove https://rubygems.org/ gem sources --add https://gems.ruby-china.com

安装 pod

do gem install cocoapods -n /usr/local/bin

如果安装了多个 Xcode ,请使用下面的命令选择 Xcode 版本(一般选择最新的 Xcode 版本)。

sudo xcode-select -switch /Applications/Xcode.app/Contents/Developer

更新 pod 本地库

pod setup

#### 2. 终端执行以下命令,安装依赖库。

| Swift                                        |
|----------------------------------------------|
| // iOS<br>cd Swift/TUIKitDemo<br>pod install |
| Objective-C                                  |
| // iOS<br>cd iOS/TUIKitDemo<br>pod install   |
| // Mac<br>cd Mac/TUIKitDemo<br>pod install   |

如果安装失败,执行以下命令更新本地的 CocoaPods 仓库列表。

pod repo update

3. 编译运行:

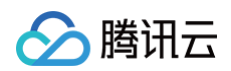

#### $\circ$ ios

- Swift 项目进入 Swift/TUIKitDemo 文件夹, 打开 TUIKitDemo.xcworkspace 编译运行。
- OC 项目进入 iOS/TUIKitDemo 文件夹, 打开 TUIKitDemo.xcworkspace 编译运行。
- Mac 进入 Mac/TUIKitDemo 文件夹, 打开 TUIKitDemo.xcworkspace 编译运行。

#### ▲ 注意:

Demo 默认集成了音视频通话功能,由于该功能依赖的音视频 SDK 暂不支持模拟器,请使用真机调试或者运行 Demo。

## 步骤5:开通云端审核功能

在消息发送、资料修改等场景中,可能会扩散不合适的内容,特别是与敏感事件/人物相关、黄色不良内容等令人反感的内容,不仅严重损害了用户们的身心健康, 还有可能违法并导致业务被监管部门查封。

即时通信 IM 支持云端审核(反垃圾信息)功能,可针对不安全、不适宜的内容进行自动识别、处理,为您的产品体验和业务安全保驾护航。您可直接前往 云端审 核控制台 开通免费试用,每个应用可免费试用7天(含10000次免费抵扣量)。

### 交流与反馈

点此进入 IM 社群,享有专业工程师的支持,解决您的难题。

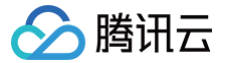

## Web & H5 Vue2/Vue3

最近更新时间:2025-06-1210:52:42

## TUIKit 介绍

TUIKit 是基于腾讯云 IM SDK 的一款 UI 组件库,它提供了一些通用的 UI 组件,包含会话、聊天、关系链、群组、音视频通话等功能。 基于 UI 组件您可以像搭积木一样快速搭建起自己的业务逻辑。

TUIKit 中的组件在实现 UI 功能的同时,会调用 IM SDK 相应的接口实现 IM 相关逻辑和数据的处理,因而开发者在使用 TUIKit 时只需关注自身业务或个性化扩展即可。

## TUIKit 主要功能介绍

TUIKit 主要分为 TUIChat、TUIConversation、TUIGroup、TUIContact、TUISearch 几个 UI 子组件,每个 UI 组件负责展示不同的内容。

#### 🕛 说明:

Vue2 & Vue3 版本 TUIKit 全新发布,支持消息云端搜索、在线客服、表情回应功能。

- 在线体验消息云端搜索、在线客服、表情回应功能: Web & H5 Demo。
- •开通消息云端搜索、在线客服插件:概述及开通指引。
- 使用表情回应功能: 请参见 购买指引 购买旗舰版或企业版,并且升级 chat-uikit-vue 版本 ≥ 2.0.5,可以默认使用表情回应功能。

TUIKit Web 端界面效果如下图所示:

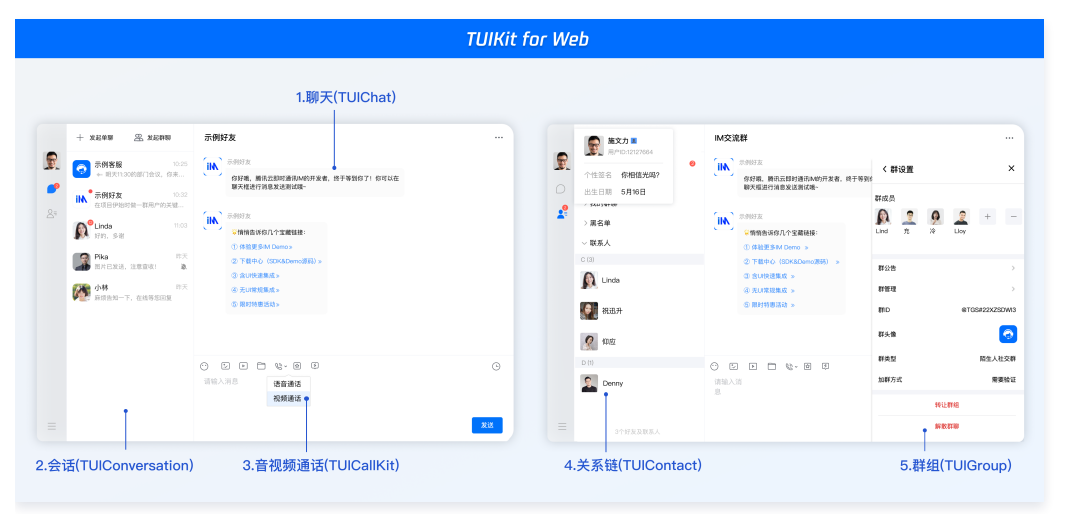

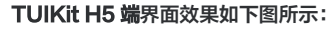

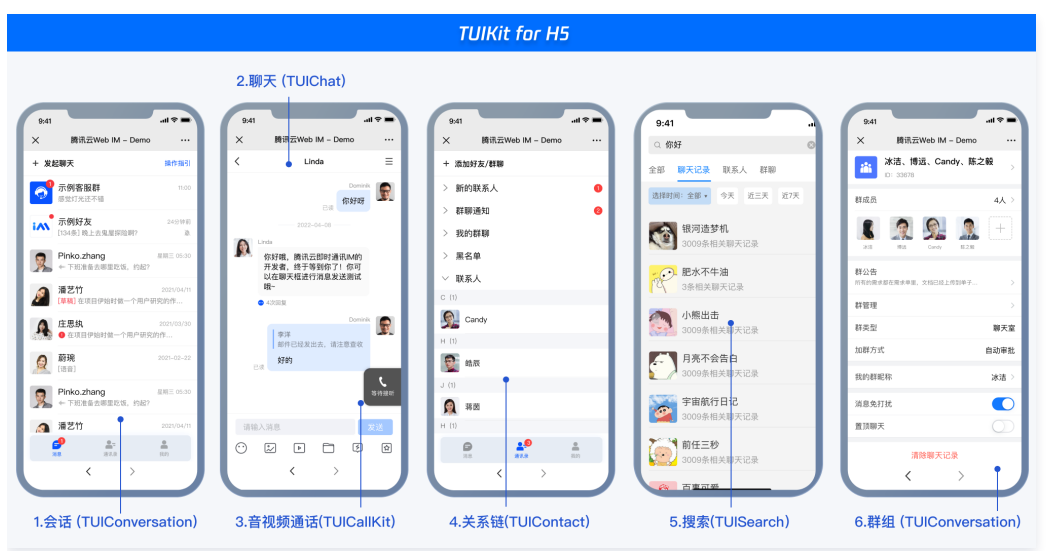

**消息云端搜索**功能界面效果如下图所示:

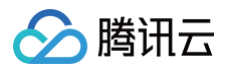

|                         |           | 全局搜           | 索(TUISearch)     |      |   |                                      |         |                                        |                                                                                                    |  |
|-------------------------|-----------|---------------|------------------|------|---|--------------------------------------|---------|----------------------------------------|----------------------------------------------------------------------------------------------------|--|
| ( 0. 8H                 | 〇 十 示例群期  |               |                  |      |   | Q RR                                 | +       | 示例群脚                                   |                                                                                                    |  |
| 全部 文本 文件 其              | lė.       |               |                  |      |   | 2# 🙆                                 | =       | M835                                   | 搜索会话内容                                                                                                    |  |
| 选择时间:全部• 今天             | 11三天 117天 | •             |                  |      | - | ▶ 示何吝啬                               | 10:25   | 你好暖,腾讯云即时通讯M的开放者,<br>聊天框进行消息发送到试场~     | 文本 文件 其他                                                                                                    |  |
| 文本                      |           | 10条与"你好"相关的文本 | 进入聊天 >           |      |   |                                      | A, 1908 |                                        | 0.88                                                                                                    |  |
| (第回造梦机)<br>3000条相关文本    | 15:28     | EI M          | 15:26            |      |   | (原稿)在项目伊治时语-                         | -个用户    | ·····································  | 选择时间:全部• 今天 近三天 近7天                                                                                                    |  |
| 肥水不牛油                   | 15:26     | 你好哇           |                  |      |   | <b>O</b> <sup>®</sup> Linda          |         | ① 体验更多HI Demox                         | 2023年5月                                                                                                    |  |
| 「 <sup>1</sup> 」10条相关文本 | 15-26     | 1074107       | 15:25<br>定位至期天位置 |      |   | <b>1</b> (11), 518                   |         | ② 下版中心 (SDK&Derro書研) ><br>(3) 向1993年度。 | <b>建</b> 法辰                                                                                                    |  |
| 3009条相关文本               |           |               |                  |      |   | BACKE, 1850                          | 20.     | ④ 无U常规集成 »                             | 你好七月.key                                                                                                    |  |
| 月亮不会告白<br>3009条相关文本     | 2023/7/21 | R 88741       | 2023/07/26       |      |   | <b>2</b> 4株                          | 称天      | ⑤ 限时特惠活动>                              | 38.2MB                                                                                                    |  |
| 宇宙航行日记                  | 2023/1/11 | 33373624      |                  |      |   | ₩ <u>₩</u> 2 <b>0</b> M32W32 F. 0.03 | 92229   |                                        | 🌉 流辰                                                                                                    |  |
| 3009条相关文本               |           |               | 2023/07/25       |      |   |                                      |         |                                        | P +万个为什么.key<br>38.2MB                                                                                                    |  |
| 前任三秒<br>3000条相关文本       |           | 你好到哪了?        |                  | 0    |   |                                      |         | · · · · · · · · · · · · · · · · · · ·  |                                                                                                    |  |
|                         | 请输入消息     |               |                  |      |   |                                      |         | 请输入消息                                  | 2011年1月11日 1月11日 1月111日 1月111日 1月111日 1月111日 1月111日 1月111日 1月111日 1月111日 1月111日 1月111日 1月111日 1月111日 1月111日 1月111日 1月111日 1月11日 1月11日 1月11日 1月11日 1月11日 1月11日 1月11日 1月11日 1月11日 1月11日 1月11日 1月11日 1月11日 1月11日 1月111日 1月11日 1月11日 1月11日 1月11日 1月11日 1月11日 1月11日 1月11日 1月11日 1月11日 1月11日 1月11日 1月11日 1月111日 1月111日 1月1111111 1月11111 1月1111111 1月11111 1月111111 |  |
|                         |           |               |                  |      |   |                                      |         |                                        | P 学会沟通.key<br>38.2MB                                                                                                    |  |
|                         |           |               |                  | 2013 |   |                                      |         |                                        | 0000508                                                                                                    |  |

表情回应功能界面效果如下图所示:

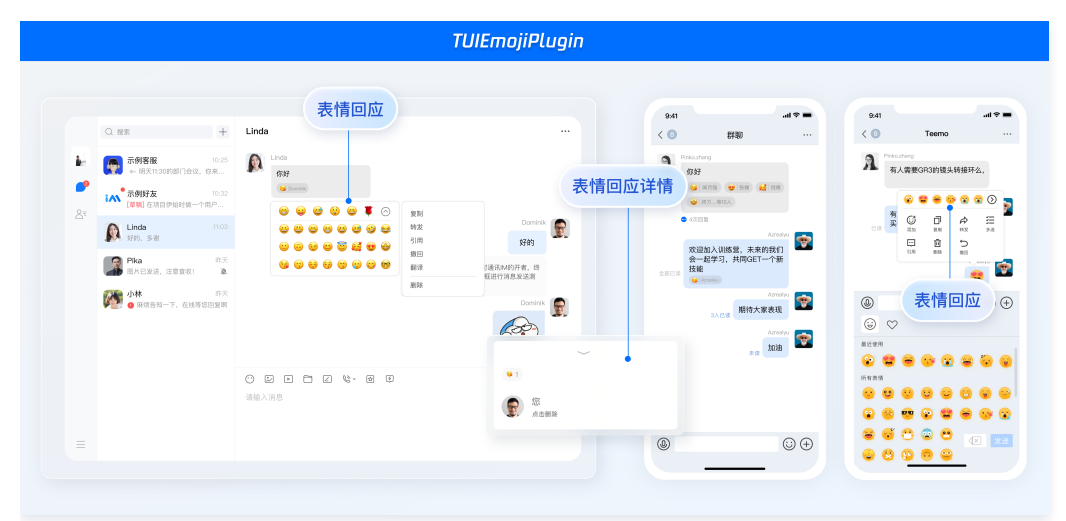

## 开发环境要求

- Vue (全面支持 Vue2 & Vue3 ,请您在下方接入时选择您所匹配的 Vue 版本接入指引进行接入)
- TypeScript (如果您是 js 项目, 请参见 常见问题 > js 工程如何接入 TUIKit 组件 进行配置 ts 渐进式支持 )
- sass (sass-loader 版本 ≤ 10.1.1)
- node ( node.js ≥ 16.0.0 )
- npm(版本请与 node 版本匹配)

## TUIKit 源码集成(Web & H5)

#### 步骤1: 创建项目

TUIKit 支持使用 webpack 或 vite 创建项目工程, 配置 Vue3 / Vue2 + TypeScript + sass。以下是几种项目工程搭建示例:

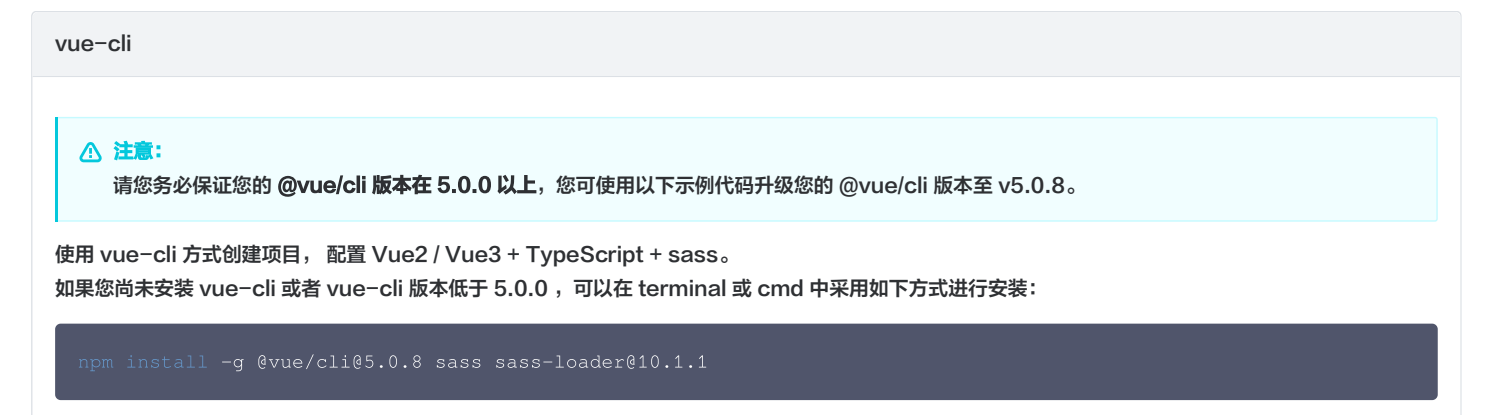

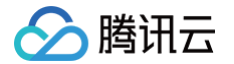

#### 通过 vue-cli 创建项目,并选择下图中所选配置项。

ue create chat-example

#### 请务必保证按照如下配置选择:

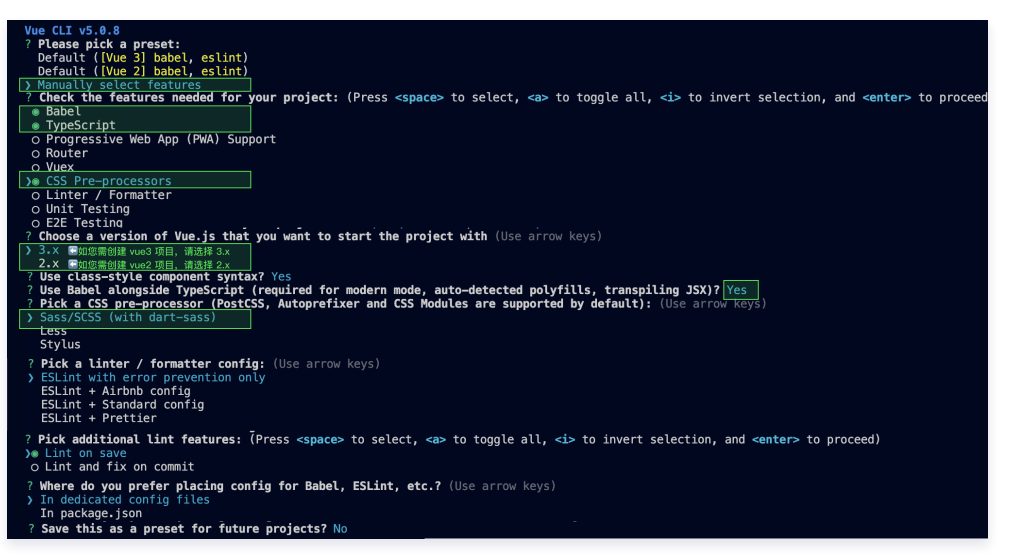

创建完成后,切换到项目所在目录:

d chat-example

如果您是 vue2 项目,请根据您所使用的 Vue 版本进行以下相应的环境配置, vue3 项目请忽略。

vue2.7

npm i vue@2.7.9 vue-template-compiler@2.7.9

vue2.6及以下

npm i @vue/composition-api unplugin-vue2-script-setup vue@2.6.14 vue-template-compiler@2.6.14

vite

▲ 注意:

Vite 需要 Node.js 版本 18+, 20+。当您的包管理器发出警告时,请注意升级您的 Node 版本,详情请参考 vite 官网。

使用 vite 方式创建项目,按照下图选项配置 Vue + TypeScript 。

npm create vite@latest

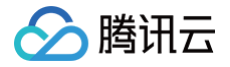

| <ul><li>✓ Project name: …</li><li>✓ Select a framew</li><li>✓ Select a varian</li></ul> | <pre>chat-example ork: &gt; Vue t: &gt; TypeScript</pre> |  |
|-----------------------------------------------------------------------------------------|----------------------------------------------------------|--|
| 之后切换到项目目录,安装项目                                                                          | 依赖:                                                      |  |
| cd chat-example<br>npm install                                                          |                                                          |  |
| 安装 TUIKit 所需 sass 环境依                                                                   | 赖:                                                       |  |

## 步骤2: 下载 TUIKit 组件

通过 npm 方式下载 TUIKit 组件,为了方便您后续的拓展,建议您将 TUIKit 组件复制到自己工程的 src 目录下:

| macOS 端                                                                                                    |
|----------------------------------------------------------------------------------------------------|
| npm i @tencentcloud/chat-uikit-vue<br>mkdir -p ./src/TUIKit && rsync -avexclude={'node_modules','package.json','excluded-list.txt'}<br>./node_modules/@tencentcloud/chat-uikit-vue/ ./src/TUIKit |
| Windows 端                                                                                                    |
| npm i @tencentcloud/chat-uikit-vue                                                                                                    |
| xcopy .\node_modules\@tencentcloud\chat-uikit-vue .\src\TUIKit /i /e<br>/exclude:.\node_modules\@tencentcloud\chat-uikit-vue\excluded-list.txt                                                   |

## 步骤3: 引入 TUIKit 组件

() 说明: 为了尊重版权,IM Demo/TUIKit 工程中默认不包含大表情元素切图。在正式上线商用前,请您替换为自己设计或拥有版权的其他表情包。请注意,下图 所示的默认小黄脸表情包版权属于腾讯云,您可以通过升级至 IM 企业版套餐 免费使用该表情包。 \varTheta 😋 🙇 🖯 😳 🙃 😅 💮 🗁 📇 🖪 💣 🎃 🎉 🔶 🦊 📥 🧺 😳 😳 😳 🐷 🝵 💐 🎔 😌 🌜 🔶 😫 國 🚥 🔛 🗷 📏 🖕

#### 在需要展示的页面,引入 TUIKit 的组件即可使用。

例如:在 App.vue 页面中实现以下代码,即可快速搭建聊天界面(以下示例代码同时支持 Web 端与 H5 端):

```
▲ 注意:
  以下示例代码使用了 setup 语法,如果您的项目没有使用 setup 语法,请按照 Vue3/Vue2 的标准方式注册组件。
```

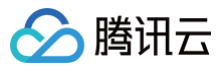

#### vue3

| <template></template>                                                                                                    |
|----------------------------------------------------------------------------------------------------|
| <div id="app"></div>                                                                                                    |
| <tuikit :sdkappid="0" userid="xxx" usersig="xxx"></tuikit>                                                                                                    |
| <tuicallkit :allowedfullscreen="false" :allowedminimized="true" class="callkit-container"></tuicallkit>                                                                                                    |
|                                                                                                    |
|                                                                                                    |
| <script lang="ts" setup=""></td></tr><tr><td><pre>import { TUIKit } from './TUIKit';</pre></td></tr><tr><td><pre>import { TUICallKit } from '@tencentcloud/call-uikit-vue';</pre></td></tr><tr><td></script> |
| <style lang="scss"></td></tr><tr><td></style>                                                                                                    |

#### vue2.7

```
<template>

<div id="app">

<TUIKit :SDKAppID="0" userID="xxx" userSig="xxx" />

<TUICallKit class="callkit-container" :allowedMinimized="true" :allowedFullScreen="false" />

</div>

</template>

</template>

<script lang="ts" setup>

import { TUIKit } from './TUIKit';

import { TUICallKit } from '@tencentcloud/call-uikit-vue2';

</script>

<style lang="scss">

</style>
```

#### vue2.6及以下

```
<template>

<div id="app">

<TUIKit :SDKAppID="0" userID="xxx" userSig="xxx" />

<TUICallKit class="callkit-container" :allowedMinimized="true" :allowedFullScreen="false" />

</div>

</template>

<script lang="ts" setup>

import { TUIKit } from './TUIKit';

import { TUICallKit } from '@tencentcloud/call-uikit-vue2.6';

</script>

<style lang="scss">

</style>
```

1. 安装支持 composition-api 以及 script setup 的相关依赖,以及 vue2.6 相关依赖。

npm i @vue/composition-api unplugin-vue2-script-setup vue@2.6.14 vue-template-compiler@2.6.14

2. 在 main.ts/mian.js 中引入 VueCompositionAPI。

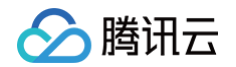

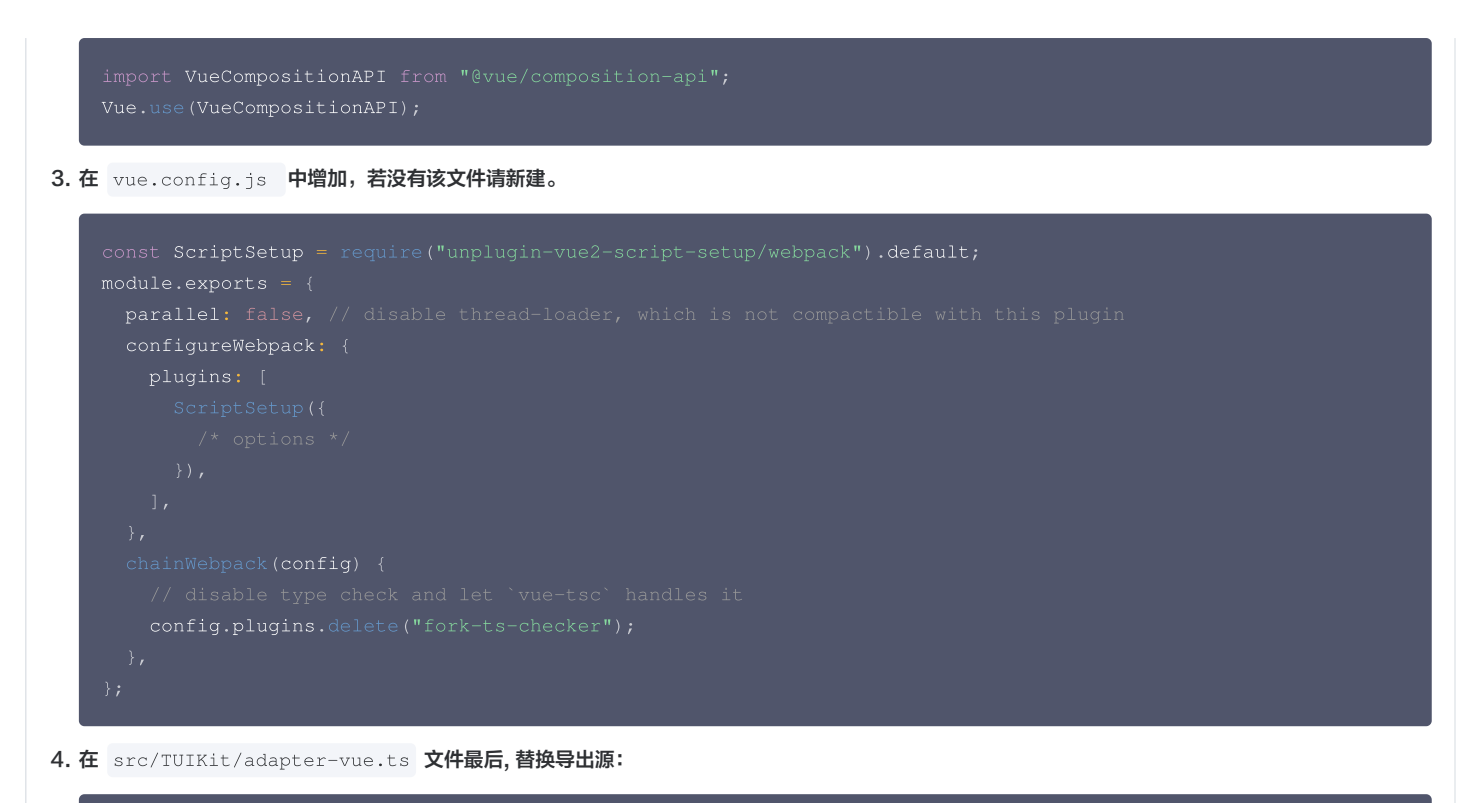

```
// 初始写法
export * from "vue";
// 替换为
export * from "@vue/composition-api";
```

## 步骤4: 获取 SDKAppID、userID、 userSig

设置 App.vue 中 TUIKit 组件的 props 属性 SDKAppID、userID、userSig。 ● SDKAppID 信息,可通过 即时通信 IM 控制台 获取:

| - ジェ 一 広用管理 | 创建新应用  | 申请开发版           |       |        |            |         | 请输入 SDKAp | DID 或 应用名称 或 标签     | Q |
|-------------|--------|-----------------|-------|--------|------------|---------|-----------|---------------------|---|
| 管理与配置       | 应用名称   | SDKAppID 应用版本 ① | 服务状态  | 数据中心 ▼ | 创建时间       | 到期时间 () | 标签 (j)    | 操作                  |   |
| 品 職员        | 1      | 1400 体验版        | 使用中 🛈 | 中国     | 2023-08-16 | -       | -         | 应用详情 版本对比 查看密钥 标签管理 |   |
| 品 群组管理      | 1      | 1400 体验版        | 使用中   | 中国     | 2023-04-24 | -       | -         | 应用详情 版本对比 查看密钥 标签管理 |   |
| □□ 功能配置 ∨   | 1.获取 S | DKAppID 信息      | 使用中   | 中国     | 2023-03-20 | -       | -         | 应用详情 版本对比 查看密钥 标签管理 |   |
| ◎ 回调配置      |        |                 |       |        |            |         |           |                     |   |

● userID 信息,可单击 即时通信 IM 控制台 > 账号管理,切换至目标应用所在账号,即可创建账号并获取 userID。

| 即时通信 IM                           | 账号管理 140082(   | 3. 切换至目      | <sup>選</sup> 标应用账号 | E E        |                        | 产品体验,你说了算        |
|-----------------------------------|----------------|--------------|--------------------|------------|------------------------|------------------|
| ≕ 应用管理                            | 新建账号 批量到除      | 批量导入批量导出     |                    |            |                        | 搜索用户名(UseriD Q 本 |
| 管理与配置                             | _ 用户名 (UserID) | 昵称(NickName) | 账号类型 ▼             | 头像 (Image) | 创建时间                   | 操作               |
| 器 概览                              |                |              |                    |            | 2023-08-16             |                  |
| <b>合</b> 账号管理                     | 4. 点击【新建账号】    |              | 管理员                |            | 16:20:45               | 导出 编辑 取消管理员      |
| 品 群组管理                            | 1111           |              | 普通账号               |            | 2023-08-16<br>16:21:48 | 导出 编辑 删除         |
| □□ 功能配置 ~                         |                |              |                    |            |                        |                  |
| <sup>②</sup> 回¥ 2. 点击【账号          | 号管理】           |              | 普通账号               |            | 2023-09-19<br>18:54:48 | 导出 編輯 删除         |
| <ul> <li>数据统计<br/>插件服务</li> </ul> | 2222           |              | 普通账号               |            | 2023-10-19<br>11:07:24 | 导出 编辑 删除         |

• userSig 信息,可单击 即时通信 IM 控制台 > 开发工具 > UserSig生成&校验,填写创建的 userID,即可生成 userSig。

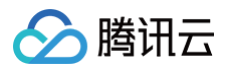

| 即时通信 IM                                              | UserSig生成&校验 | 16000                        | 当前数据中心:中国 🛈     | IM 技术服务交流群 🗹 IM 出 |
|------------------------------------------------------|--------------|------------------------------|-----------------|-------------------|
| 管理与配置                                                |              |                              |                 |                   |
| 믬 概览                                                 | 签名(UserSig)生 | <sup>成工具</sup> 7. 填写步骤4中     | 创建的账号           | 登录鉴权介绍 🖸          |
| △ 账号管理                                               | 此工具可以快速生成签名  | 当(UserSig), 州ナキル出現地 Liemo いん | SK AJJ NE WITH. |                   |
| 品 群组管理                                               | 用户名 (UserID) | 26825                        |                 |                   |
| III 功能配置 ~                                           | 密钥           | 44                           |                 |                   |
| ③ 回调配置                                               |              |                              |                 |                   |
| ③ 数据统计                                               |              |                              |                 |                   |
| 插件服务                                                 |              |                              |                 |                   |
| □ 推送 ∨                                               |              |                              |                 |                   |
| ② 内容审核 ~                                             |              | 如有需要,请到应用基础信息中复制密?           | 钥               |                   |
| ⊙ 智能机器人                                              |              | 生成签名(UserSig) 🛛 🗕 🛶          | 8.点击【生成签名】      |                   |
| ○ 客服插件                                               | 当前生成签名       |                              |                 |                   |
| <sup>문</sup><br><sub>开</sub> 5. 点击【开发工               | (Usersig)    |                              |                 |                   |
| ③ 实时监控                                               |              |                              |                 |                   |
| ③ 开发工具 6. 点击                                         | 【UserSig生成8  | 校验】                          |                 |                   |
| <ul> <li>         ・ 离线推送自查         ・     </li> </ul> |              | 复制签名(UserSig)                | 9. 点击【复制签名      | 3]                |
| ・ UserSig生成&校<br>验                                   |              |                              |                 |                   |
| <ul> <li>自助排障日志</li> </ul>                           |              |                              |                 |                   |

## 步骤5: 启动项目

执行以下命令启动项目:

| vue-o | cli                                                                                                    |
|-------|----------------------------------------------------------------------------------------------------|
| _     |                                                                                                    |
| ()    | <b>说明:</b><br>由于 vue−cli 默认开启 webpack 全局 overlay 报错信息提示,为了您有更好的体验, <b>建议您在 vue.config.js 或其他您工程中的 webpack 配<br/><b>置文件中关闭全局 overlay 报错提示</b>。</b>  |
|       | webpack4及以上                                                                                                    |
|       | <pre> module.exports = defineConfig({      // 新增关闭 overlay 配置代码     devServer: {       client: {         overlay: false,       },     }, });</pre> |
|       | webpack3                                                                                                    |
|       | <pre> module.exports = {      // 新增关闭 overlay 配置代码     devServer: {         overlay: false,     }, </pre>                                          |

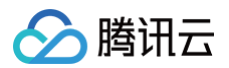

| npm run serve |  |
|---------------|--|
| vite          |  |
| npm run dev   |  |

#### 步骤6:发送您的第一条消息

- 1. 项目启动之后单击左上角**发起单聊**。
- 2. 进入发起单聊弹窗。在搜索栏输入步骤4 中创建的 userID,选中后单击完成。
- 在输入框中输入消息并单击发送。
   Web 端 "发送您的第一条消息" 具体步骤示例:

| + 发起单脚 恶发起群脚           | 111                                                                                                    |                                                 |
|------------------------|----------------------------------------------------------------------------------------------------|-------------------------------------------------|
| ▲ AERI9 III 1.点击"发起单瞬" | THE CARE OF ANY CONTRACTANT OF A CARE A CARE A CA | ALLERS<br>111 Q<br>222 Q<br>33 Q<br>•<br>•<br>• |
|                        | 3.选择目标用户,点击"完成"发起聊天<br>◎ E I D D 0<br>◎ B.X.MB 4.在输入框中输入消息并点击"                                                                                                    | 发送"                                             |

H5 端 "发送您的第一条消息" 具体步骤示例:

| 十 发起会话           |        | く 发起単聊              |                | <                              | 1111                                            |
|------------------|--------|---------------------|----------------|--------------------------------|-------------------------------------------------|
| △ 发起单即●          | 6 分钟前  | 1111                | •              | 【安全提示】本 APP (5)<br>用于业务治该与拓展。1 | (用于体验费讯云即时通信 M 产品功能,不可<br>青勿轻信汇款、中笑等涉及钱款的信息,勿经易 |
| ※ 发起群期<br>3,2222 | 11 分钟前 | 🖉 <u> &amp;</u> 111 |                | 拔打陌生电话,谨防上当                    | ·受骗。    点此投诉                                    |
| 1.点击"发起单聊"       |        |                     |                |                                | ftyf 👤                                          |
|                  | 2.4    | 俞入您在"步骤4"中创建的userl  | D, 按下"enter"键进 | <del>挂</del> 行搜索               |                                                 |
|                  |        |                     |                |                                | * 🛃                                             |
|                  |        |                     |                |                                |                                                 |
|                  |        |                     |                |                                |                                                 |
|                  |        |                     |                |                                |                                                 |
|                  |        |                     |                |                                |                                                 |
|                  |        |                     |                |                                |                                                 |
|                  |        |                     |                |                                |                                                 |
|                  |        |                     |                |                                |                                                 |
|                  |        |                     |                |                                |                                                 |
|                  |        |                     |                |                                |                                                 |
|                  |        |                     |                | 4.在输                           | )入框中输入消息并点击"                                    |
|                  |        |                     |                |                                |                                                 |
|                  |        |                     |                |                                |                                                 |
|                  |        | 3.选择目标用户,点击"完成"发    | 起聊天            |                                |                                                 |
|                  |        | 3.选择目标用户,点击"完成"发    | <b></b><br>起聊天 |                                | ● <u></u> 发送                                    |

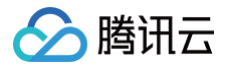

## 步骤7:拨打您的第一通电话

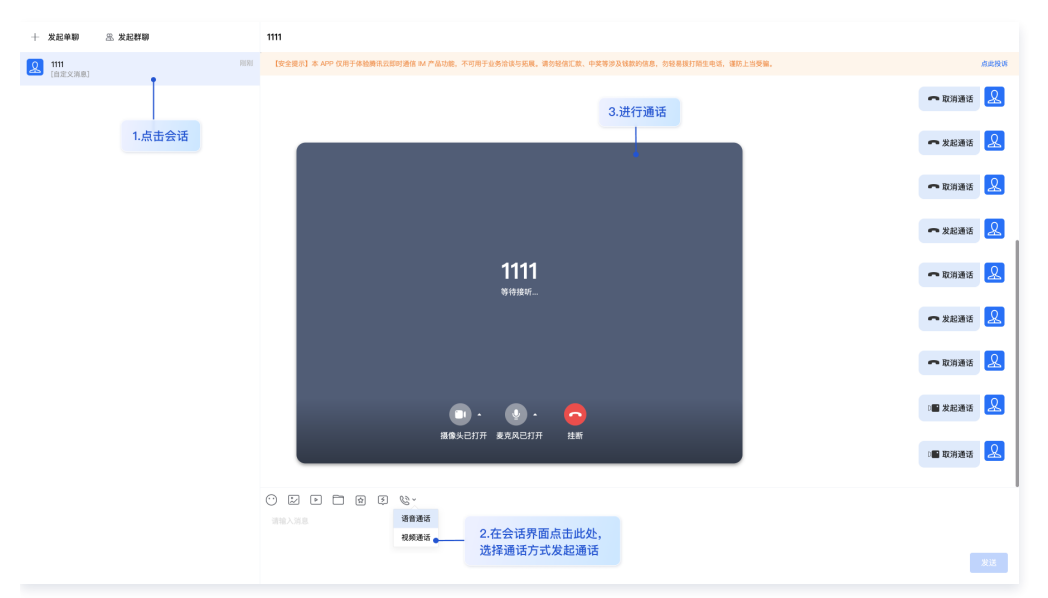

## 生产环境部署指引

- 1. 部署生产环境时您需要通过服务端生成 userSig,详情请参见 生成 UserSig 。
- 2. 删除 App.vue 中 TUIKit 组件的 props 属性: SDKAppID、userID、userSig,代码修改如下:

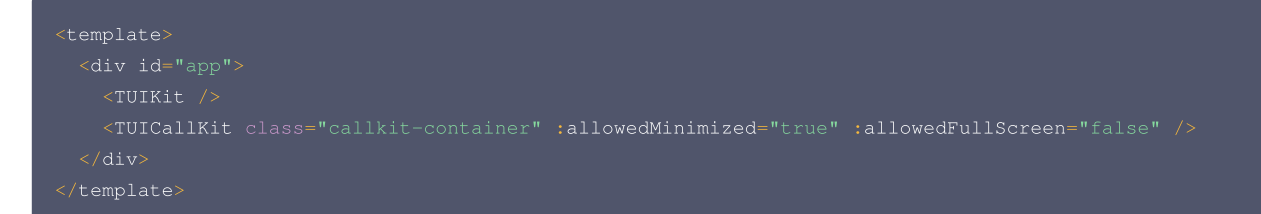

3.在 main.ts/main.js 中引入登录模块,并进行登录。

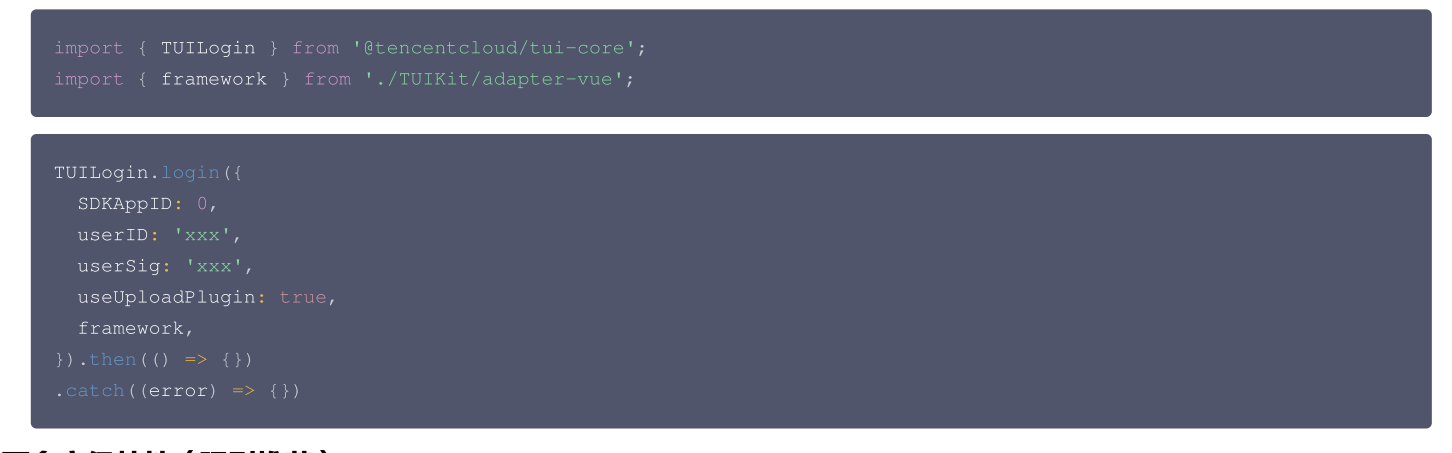

## 更多高级特性(强烈推荐)

## 消息云端搜索

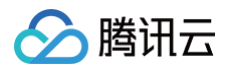

|                          |            | 王向技                                          | 紊(TUISearc | n) |    |                                       |                |                                                                             |                                         |
|--------------------------|------------|----------------------------------------------|------------|----|----|---------------------------------------|----------------|-----------------------------------------------------------------------------|-----------------------------------------|
| ି ଖଣ୍ଡା 🖉                | > 十 示例群物   |                                              |            |    |    | Q BR                                  | +              | 示例群脚                                                                        |                                         |
| 全部 文本 文件 其他              |            |                                              |            |    |    | 2H 🕗 🕸 🔞                              | =              | IN MAR                                                                      | 搜索会话内容                                  |
| 选择时间:全部• 今天 范三           | 三天 近7天     |                                              |            |    |    | ● 示例書題                                | 10:25          | 你好暖,腾讯云即时通讯M的开发者,<br>聊天框进行消息发送损试着~                                          | 文本 文件 其他                                |
| 文本                       | 15:28      | 10条与" <b>你好</b> "相关的文本                       | 進入職5<br>15 | 26 | 81 | ····································· | 10:32<br>I一个用户 | ▶ ● ● ● ● ● ● ● ● ● ● ● ● ● ● ● ● ● ● ●                                     | Q 888<br>送援時间: 全部・ 今天 近三天 近7天           |
| 10条相关文本                  | 15.26      | 新好理<br>大···································· | A5 10      | 25 |    | State, State                          |                | <ol> <li>(1) 体验更多M Demox</li> <li>(2) 下数中心 (SDK&amp;Demo源明) &gt;</li> </ol> | 2023年5月                                 |
| 小祭出由<br>3009条相关文本        | 15:26      | 你好你好                                         | · 定位到期天台   | Ĩ  |    | Pika<br>MACAR, 1886                   | 昨天<br>11 18    | ③ 含U铁速集成 ><br>④ 无U常现集成 >                                                    | A K K K K K K K K K K K K K K K K K K K |
| 月亮不会告白<br>3009条相关文本      | 2023/7/21  | ₩<br>常好<br>現実                                | 2023/07/   | 26 |    | <b>修教</b> 小林<br>• 用型音和一下,在1           | 昨天<br>11時信回复明  | ⑤ 開封特勝活动>                                                                   | B 38.2MB                                |
| 宇宙航行日记<br>3003条相关文本      | 2023/1/11  | <b>- ①</b> 肥水不牛油                             | 2023/07/   | 25 |    |                                       |                |                                                                             | 14.5<br>十万个为什么.key                      |
| <b>前任三秒</b><br>3000条相关文本 | 2022/12/12 | 你好到哪了?                                       |            | 0  |    |                                       |                | · · · · · · · · · ·                                                         | 38.2MB                                  |
|                          | 请输入消息      |                                              |            |    |    |                                       |                | 请输入消息                                                                       | ₩ #800<br>P 学会沟通.key<br>38.2MB          |
|                          | 请输入消息      |                                              |            |    |    |                                       |                | 请输入流息                                                                       | 法表<br>学会沟道.key<br>38.2MB                |

## 在线客服

## ▲ 注意:

@tencentcloud/chat-uikit-vue ≥ 2.0.0 默认支持, 只需要进入 控制台 > 插件市场 > 客服插件, 单击免费试用或购买插件即可使用在线客服功能。

|                                                                                                    | 在线客服                |                                                                                                    |      |
|----------------------------------------------------------------------------------------------------|---------------------|----------------------------------------------------------------------------------------------------|------|
| Extension   Contraction   Contraction <th>08,404<br/>2009863 S</th> <th>241         2 (2)           2 (2)         2 (2)           2 (2)         2 (2)           2 (2)         2 (2)           2 (2)         2 (2)           2 (2)         2 (2)           2 (2)         2 (2)           2 (2)         2 (2)           2 (2)         2 (2)           2 (2)         2 (2)           2 (2)         2 (2)           2 (2)         2 (2)           2 (2)         2 (2)           2 (2)         2 (2)           2 (2)         2 (2)           2 (2)         2 (2)           2 (2)         2 (2)           2 (2)         2 (2)           2 (2)         2 (2)           2 (2)         2 (2)           2 (2)         2 (2)           2 (2)         2 (2)           2 (2)         2 (2)           2 (2)         2 (2)           2 (2)         2 (2)           2 (2)         2 (2)           2 (2)         2 (2)           2 (2)         2 (2)           2 (2)         2 (2)           2 (2)         2 (2)           2 (2)         2 (2)           2 (2)</th> <th></th> | 08,404<br>2009863 S | 241         2 (2)           2 (2)         2 (2)           2 (2)         2 (2)           2 (2)         2 (2)           2 (2)         2 (2)           2 (2)         2 (2)           2 (2)         2 (2)           2 (2)         2 (2)           2 (2)         2 (2)           2 (2)         2 (2)           2 (2)         2 (2)           2 (2)         2 (2)           2 (2)         2 (2)           2 (2)         2 (2)           2 (2)         2 (2)           2 (2)         2 (2)           2 (2)         2 (2)           2 (2)         2 (2)           2 (2)         2 (2)           2 (2)         2 (2)           2 (2)         2 (2)           2 (2)         2 (2)           2 (2)         2 (2)           2 (2)         2 (2)           2 (2)         2 (2)           2 (2)         2 (2)           2 (2)         2 (2)           2 (2)         2 (2)           2 (2)         2 (2)           2 (2)         2 (2)           2 (2)         2 (2)           2 (2)                                                                                                    |      |
| 3 2 1 2 4 6 0<br>Malana                                                                                                    | 0                   | 15月10 (112) (125)<br>(112) (112) (112)<br>(112) (112) (112 | 提交评价 |

## 音视频通话

## △ 注意:

@tencentcloud/chat-uikit-vue ≥ 1.4.0 默认支持, 只需要进入 控制台 > 应用管理 > 应用详情 , 单击**免费体验**或**购买正式版**即可使用音视频通话 功能。

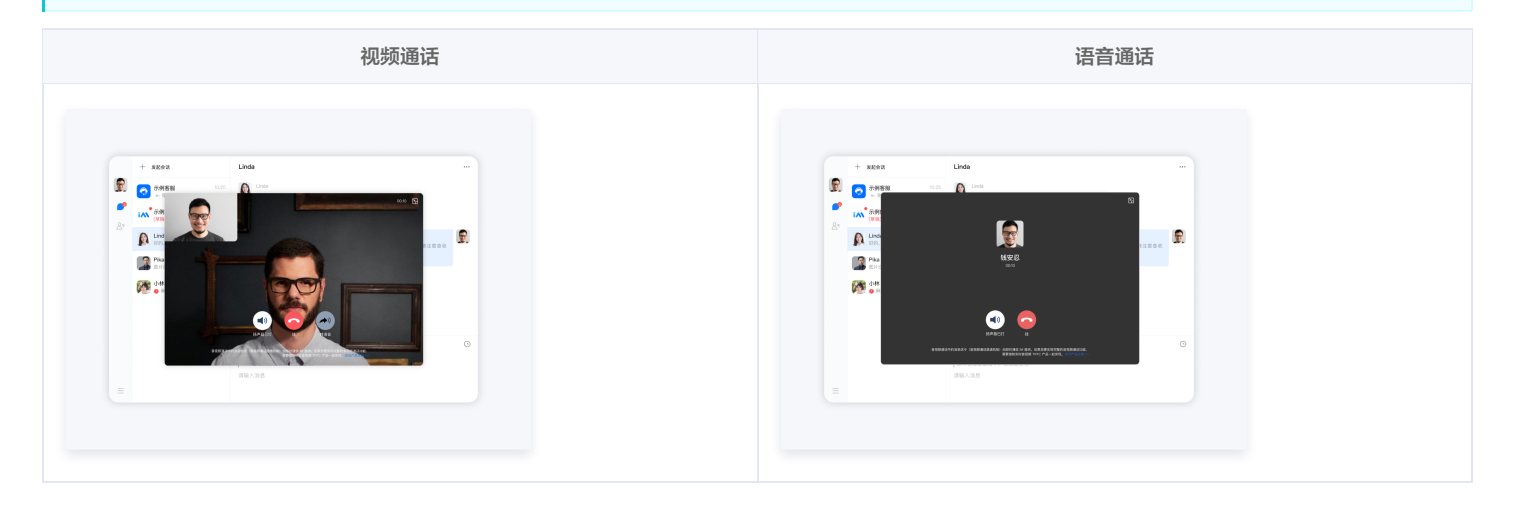

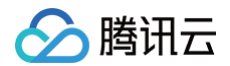

#### 云端审核

在消息发送、资料修改场景中,很有可能会扩散不合适的内容,特别是与敏感事件/人物相关、黄色不良内容等令人反感的内容,不仅严重损害了用户们的身心健 康,更很有可能违法并导致业务被监管部门查封。

即时通信 IM 支持内容审核(反垃圾信息)功能,可针对不安全、不适宜的内容进行自动识别、处理,为您的产品体验和业务安全保驾护航。 <mark>云端审核功能</mark> 在服务端检测由单聊、群聊、资料场景中产生的文本、图片、音频、视频内容,支持针对不同场景的不同内容分别配置审核策略,并对识别出的不安 全内容进行拦截。此功能已提供默认预设拦截词库和审核场景,只需在 IM 控制台打开功能开关,即可直接使用。 参见文档步骤 快速开通云端审核 功能。

#### 常见问题

#### 1. 音视频通话能力包未开通? 音视频通话发起失败?

请单击 音视频通话 > 常见问题 查看解决方案。

#### 2. 我只想集成聊天窗口,如何单独集成 TUIChat? 如果直接打开指定单聊/群聊会话?

独立集成聊天窗口,请参考 TUIChat 独立集成方案 。

#### 3. js 工程如何接入 TUIKit 组件?

TUIKit 仅支持 ts 环境运行,您可以通过渐进式配置 typescript 来使您项目中已有的 js 代码 与 TUIKit 中 ts 代码共存。

vue-cli

请在您 vue-cli 脚手架创建的工程根目录执行:

ue add typescript

之后按照如下进行配置项进行选择(为了保证能同时支持原有 js 代码 与 TUIKit 中 ts 代码,请您务必严格按照以下五个选项进行配置)

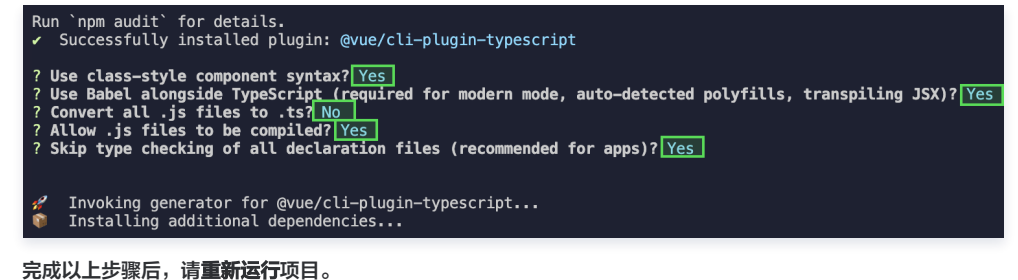

vite

请在您 vite 创建的工程根目录执行:

npm install -D typescript

#### 4. 什么是 UserSig? 如何生成 UserSig?

UserSig 是用户登录即时通信 IM 的密码,其本质是对 UserID 等信息加密后得到的密文。 UserSig 签发方式是将 UserSig 的计算代码集成到您的服务端,并提供面向项目的接口,在需要 UserSig 时由您的项目向业务服务器发起请求获取动态 UserSig。更多详情请参见 服务端生成 UserSig。

△ 注意

本文示例代码采用的获取 UserSig 的方案是在客户端代码中配置 SECRETKEY,该方法中 SECRETKEY 很容易被反编译逆向破解,一旦您的密钥泄 露,攻击者就可以盗用您的腾讯云流量,因此**该方法仅适合本地跑通功能调试**。正确的 UserSig 签发方式请参见上文。

#### 5. 运行时报错: "TypeError: Cannot read properties of undefined (reading "getFriendList")"

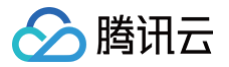

若按照上述步骤接入后,运行时出现以下错误,请您务必**删除 TUIKit 目录下的 node\_modules 目录**,以保证 TUIKit 的依赖唯一性,避免 TUIKit 多份依赖造 成问题。

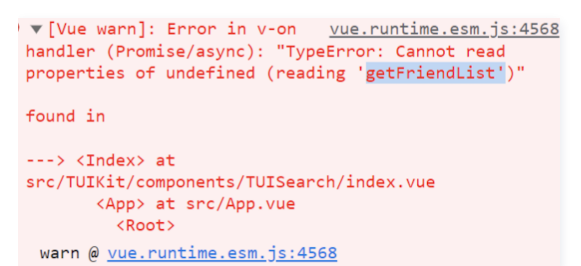

6. 运行时报错: /chat-example/src/TUIKit/components/TUIChat /message-input/message-inputeditor.vue .ts(8, 23) TS1005: expected.

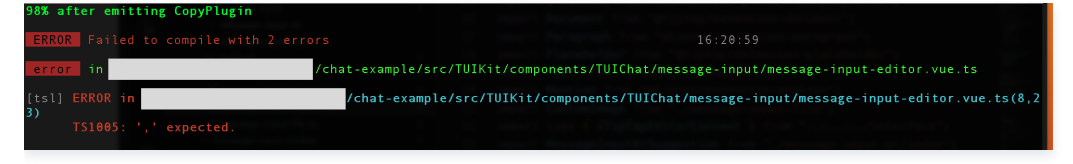

出现以上报错信息,是因为您安装的 @vue/cli 版本过低导致,请您务必保证您的 @vue/cli 版本在 5.0.0 及以上。升级方式如下:

npm install -g @vue/cli@5.0.8

#### 7. 运行时报错: Failed to resolve loader: sass-loader

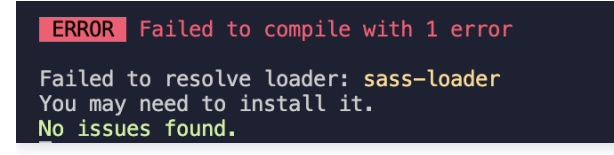

出现以上报错信息,是因为您未安装 `sass` 环境导致,请执行以下命令进行 sass 环境安装:

npm i -D sass sass-loader@10.1.1

8. ESLint 报错: error 'withDefaults' is not defined no-undef? 'defineProps' is not defined no-undef? 以及 ESLint 其他报错?

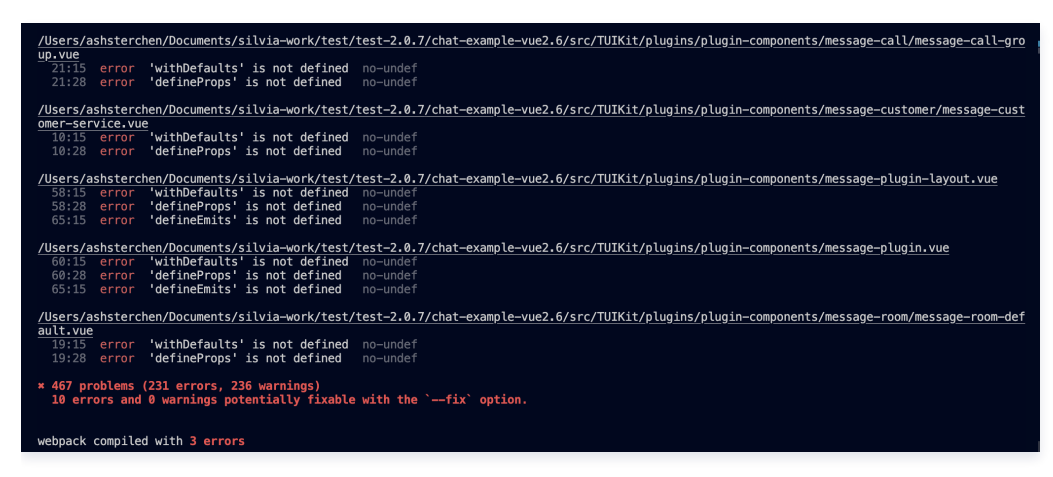

若 chat-uikit-vue 拷贝到 src 目录汇总与您本地项目代码风格不一致导致报错,可将本组件目录屏蔽,如在项目根目录增加 .eslintignore 文件:

| # .eslintignore |  |  |  |
|-----------------|--|--|--|
| src/TUIKit      |  |  |  |

9. vue/cli 如何关闭 dev 模式下, webpack 全屏 overlay error 报错信息提示?

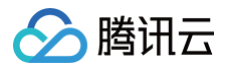

## 可以在您项目根目录的 vue.config.js 中进行关闭:

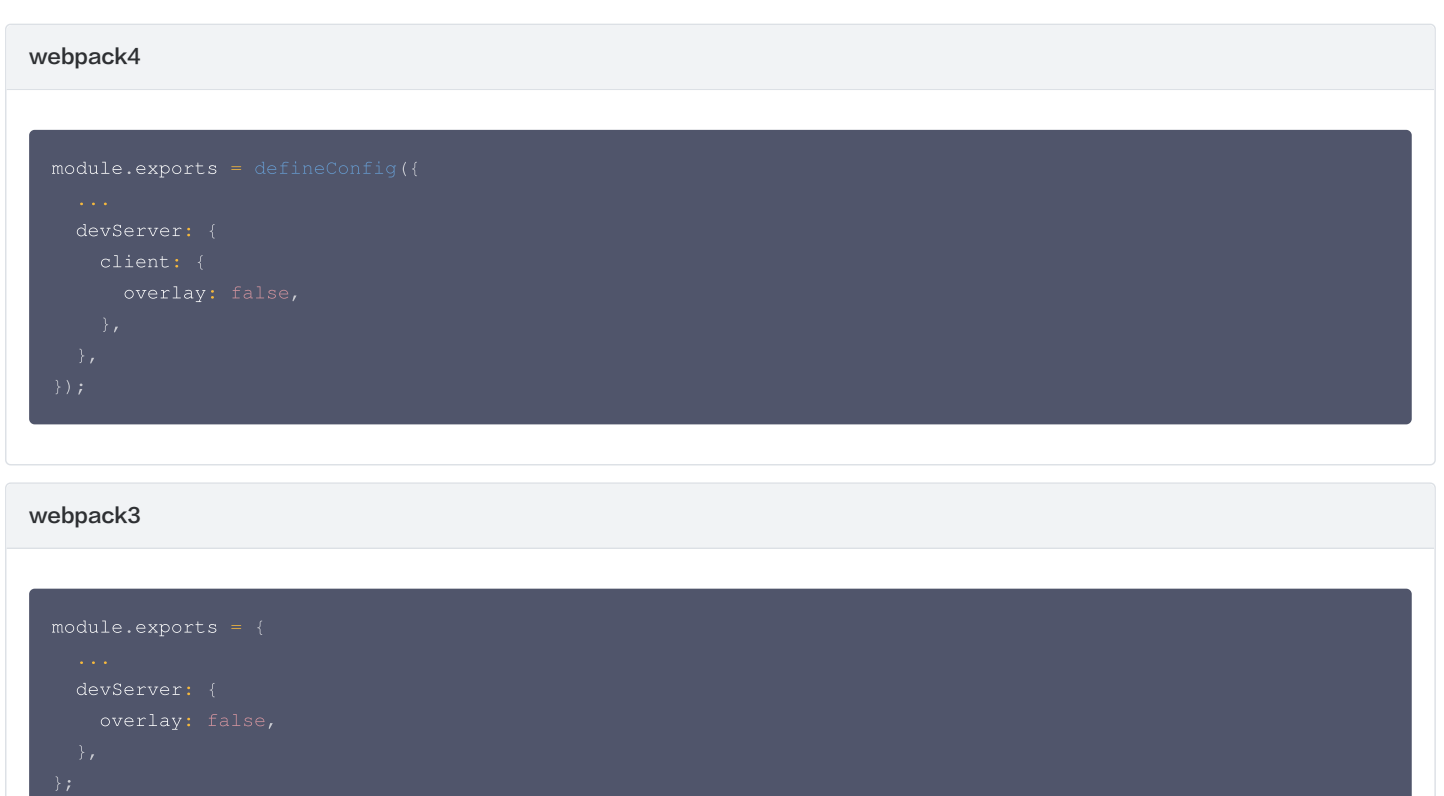

### 10. 出现 Component name "XXXX" should always be multi-word 怎么办?

• IM TUIKit web 所使用的 ESLint 版本为 v6.7.2 ,对于模块名的驼峰式格式并不进行严格校验。

• 如果您出现此问题,您可以在 .eslintrc.js 文件中进行如下配置:

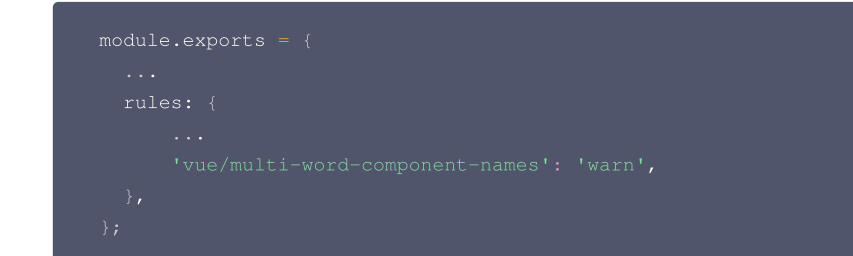

## 11. 出现 ERESOLVE unable to resolve dependency tree 怎么办?

npm install 的时候如果出现 ERESOLVE unable to resolve dependency tree ,表示依赖安装冲突,可采用以下方式进行安装:

npm install --legacy-peer-deps

#### 12. 运行报错如下'vue packages version mismatch',如何解决?

• 如果您是 vue2.7 项目,请在您项目根目录执行:

upm i vue@2.7.9 vue-template-compiler@2.7.9

• 如果您是 vue2.6 项目,请在您项目根目录执行:

n i vue@2.6.14 vue-template-compiler@2.6.14

## 13. vite 项目 npm run build 之后 ts 报错?

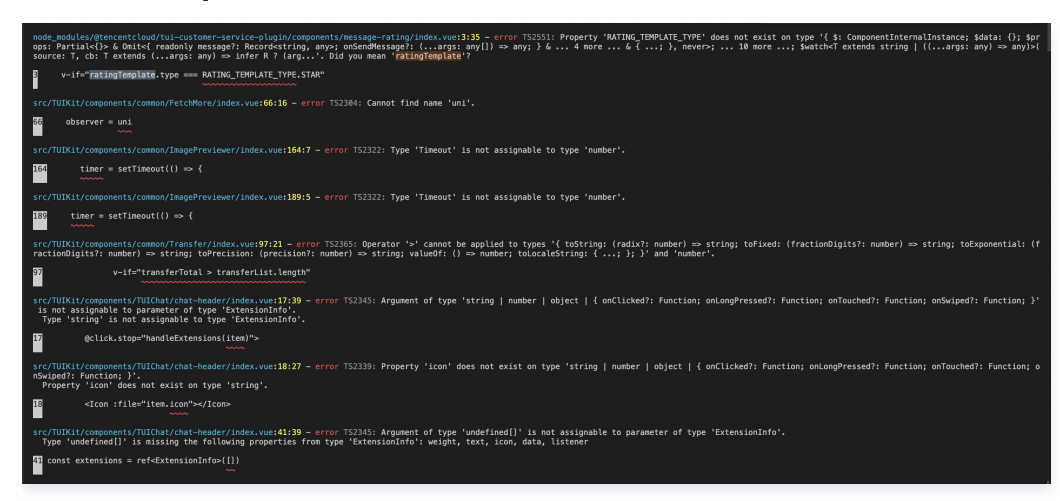

• 原因: package.json script 下 "build": "vue-tsc && vite build" 中的 vue-tsc 命令导致。

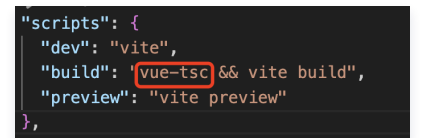

• 解决方案: 删除 vue-tsc 即可。 "build": "vite build"。

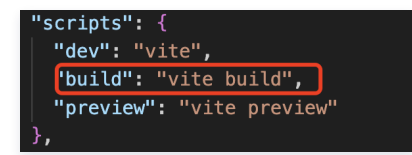

## 14. 使用 pnpm 下载缺少依赖?

pnpm 安装 @tencentcloud/chat-uikit-vue 后拷贝到 TUIKit 目录使用会存在内部依赖缺失问题,建议您优先选择 npm / yarn 方式安装。 若您确实需要使用 pnpm 安装依赖,请在进行完上文接入步骤后:

1. 将 node\_modules/@tencentcloud/chat-uikit-vue/package.json 中的依赖项拷贝到您自身项目根目录 package.json 中。

2. 运行 pnpm i , 进行内部缺失依赖安装。

#### 15. H5 页面 iOS 低版本机型出现白屏?

您可以通过配置 polyfill 兼容低机型版本。(什么是 polyfill? polyfill 是一种用于解决浏览器兼容问题的技术。它用于模拟某些浏览器不支持的新特性,使得这些 特性能在不支持的浏览器中正常工作。更多详情请参见 babel-polyfill 。)

1. 安装 babel-polyfill

npm i @babel/polyfill

2. 入口文件引入 'babel-polyfill'

```
import 'babel-polyfill';
```

3. 新增 babel.config.js 配置

```
module.exports = {
    presets: [
       [
            '@vue/cli-plugin-babel/preset'
            {
                useBuiltIns: 'entry',
                corejs: 3,
            },
```

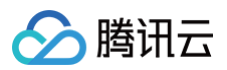

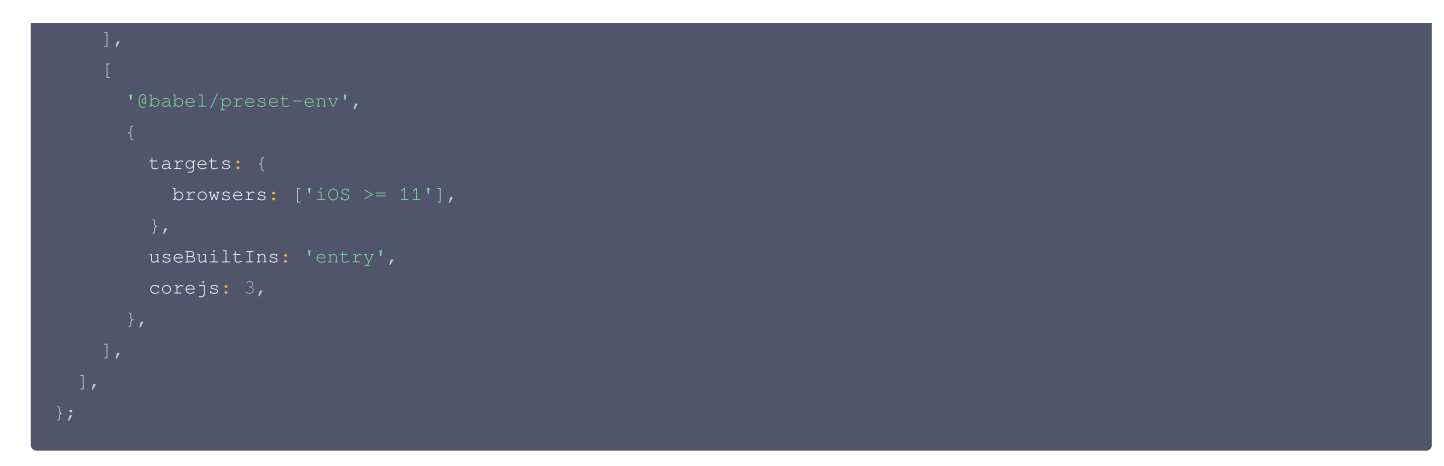

## 16. 运行报错: Uncaught TypeError: marked\_\_\_WEBPACK\_IMPORTED\_MODULE\_0\_ Marked is not a constructor

如果您运行过程中出现如下错误,说明您当前 Vue CLI 构建的项目环境版本较低,需要降低 uikit 中使用的 marked 版本至 5.1.2。

```
③ Uncaught TypeError: marked_WEBPACK_IMPORTED_MODULE_0_.Marked is not a constructor marked.ts:22
at eval (marked.ts:22:1)
at ./src/TUIKit/components/TUIChat/message-list/message-elements/message-stream-markdown/marked.ts (app.js:8381:1)
at _webpack_require__(app.js:849:30)
at fn (app.js:151:20)
at ./node_modules/cache-loader/dist/cjs.js?!./node_modules/babel-loader/lib/index.js!./node_modules/ts-
loader/index.js?!./node_modules/unplugin/dist/webpack/loaders/transform.js?unpluginName=unplugin-vue2-script-
setup!./src/TUIKit/components/TUIChat/message-list/message-elements/message-stream-markdown/index.vue?
vue&type=script&lang=ts (app.js:1310:1)
at [_mebpack_require__ (app.js:151:20)
at fn (app.js:151:20)
at fn (app.js:151:20)
at ./src/TUIKit/components/TUIChat/message-list/message-elements/message-stream-markdown/index.vue?
vue&type=script&lang=ts (app.js:849:30)
at fn (app.js:151:20)
at eval (index.vue:1:1)
at ./src/TUIKit/components/TUIChat/message-list/message-elements/message-stream-markdown/index.vue?
vue&type=script&lang=ts (app.js:8357:1)
at ./src/TUIKit/components/TUIChat/message-list/message-elements/message-stream-markdown/index.vue?
vue&type=script&lang=ts (app.js:8357:1)
af_JCJUX&BMJRdobg
```

请在您项目的 根目录 使用以下脚本降低 marked 版本:

npm i marked@5.1.2 --legacy-peer-deps

## 17. 编译报错 node\_modules/marked/lib/marked.esm.js: Class private methods are not enabled.

如果您运行过程中出现如下错误,说明您当前使用的 marked 版本过低,请升级 marked 版本至 6.0.0。

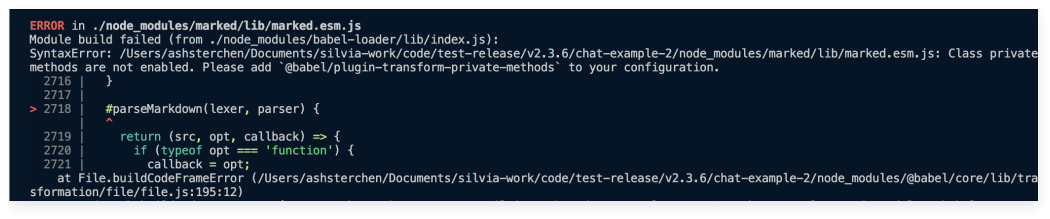

请在您项目的 根目录 使用以下脚本降低 marked 版本:

npm i marked@6.0.0 --legacy-peer-deps

## 交流与反馈

点此进入 IM 社群,享有专业工程师的支持,解决您的难题。

## 相关文档

## Vue2 & Vue3 UIKit 相关:

- 集成音视频通话
- chat-uikit-vue npm
- Vue2 Demo源码及跑通示例
- Vue3 Demo源码及跑通示例

Vue2 & Vue3 UIKit 逻辑层: engine 相关

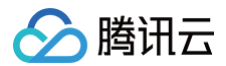

- chat-uikit-engine npm 仓库
- chat-uikit-engine 接口文档

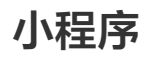

最近更新时间: 2025-06-12 10:52:42

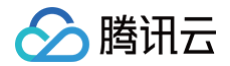

## TUIKit 介绍

TUIKit 是基于腾讯云 IM SDK 的一款 UI 组件库,它提供了一些通用的 UI 组件,包含会话、聊天、群组、音视频通话等功能。 基于 UI 组件您可以像搭积木一样快速搭建起自己的业务逻辑。

TUIKit 中的组件在实现 UI 功能的同时,会调用 IM SDK 相应的接口实现 IM 相关逻辑和数据的处理,因而开发者在使用 TUIKit 时只需关注自身业务或个性化扩 展即可。

## TUIKit 主要功能介绍

TUIKit 主要分为 TUIConversation、TUIChat、TUICallKit、和TUIGroup 几个 UI 子组件,每个 UI 组件负责展示不同的内容。 界面效果如下图所示:

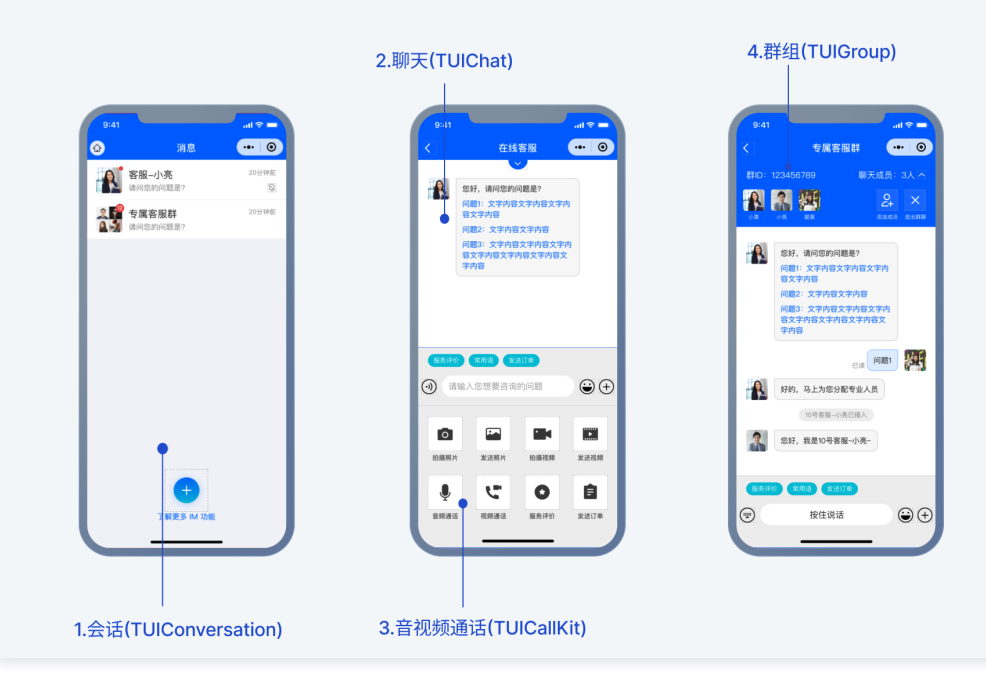

在线客服功能界面效果如下图所示:

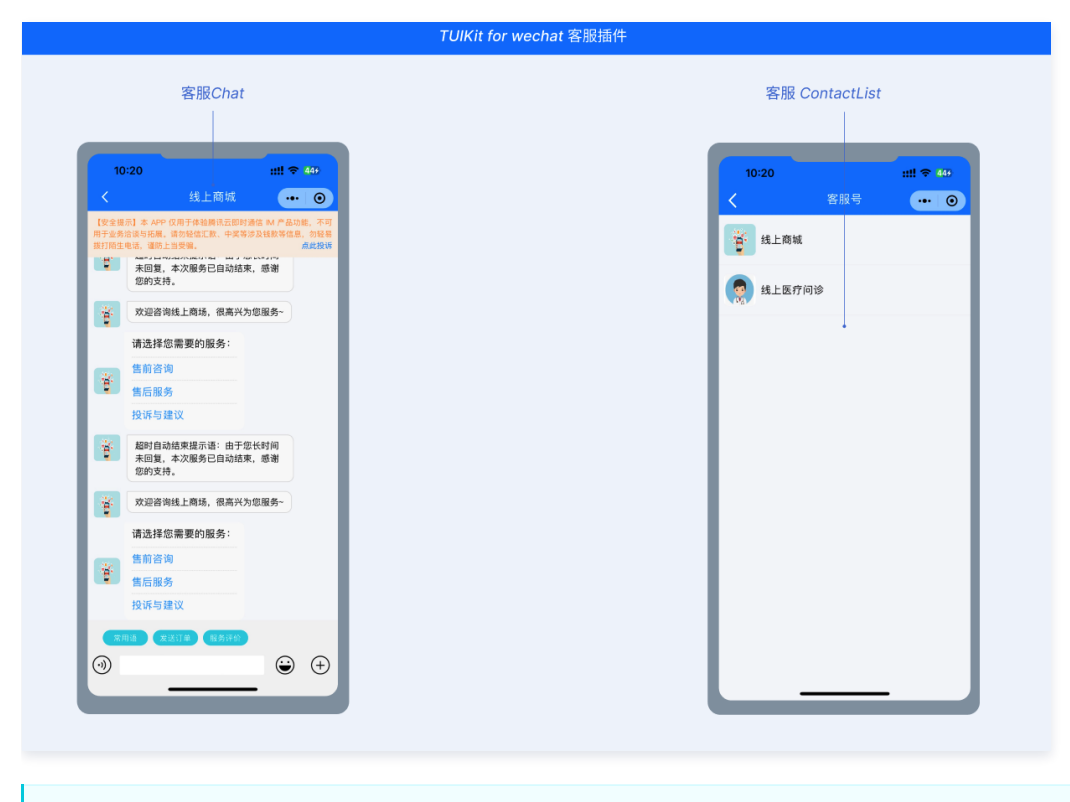

△ 注意:

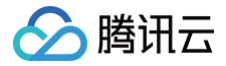

- 1. 如果您在集成 TUIKit 之后还需要客服功能,请参见 客服场景 。
- 2. 如果您在集成 TUIKit 之后还需要支持单人/多人音视频通话功能,请参见 使用音视频通话 。

## 开发环境要求

- 微信开发者工具
- JavaScript
- node(12.13.0 ≤ node版本 ≤ 17.0.0, 推荐使用 Node.js 官方 LTS 版本 16.17.0)
- npm (版本请与 node 版本匹配)

## TUIKit 源码集成

## 步骤1: 创建项目

在微信开发者工具上创建一个小程序项目,选择不使用模板。

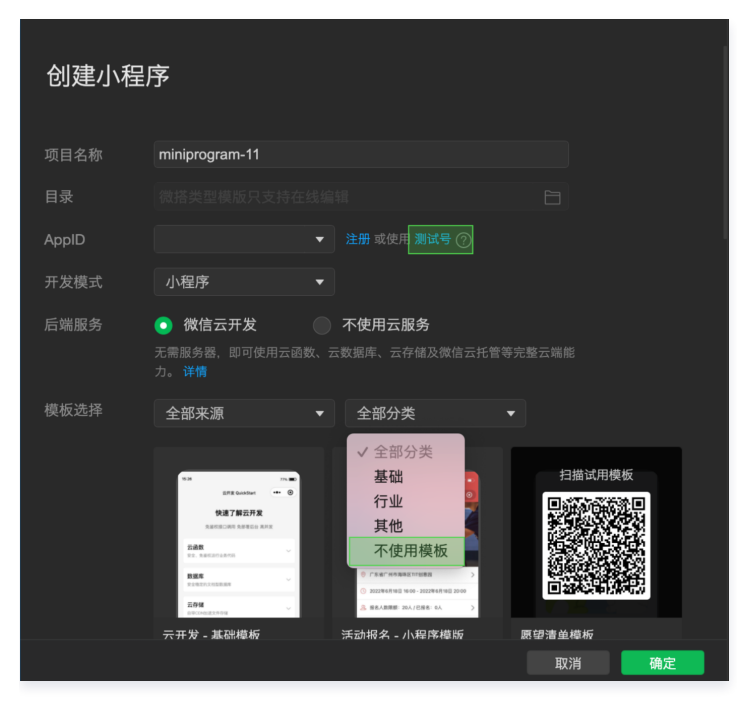

## 步骤2: 下载 TUIKit 组件

微信开发者工具创建的小程序不会默认创建 package.json 文件,因此您需要先创建 package.json 文件。新建终端,如下:

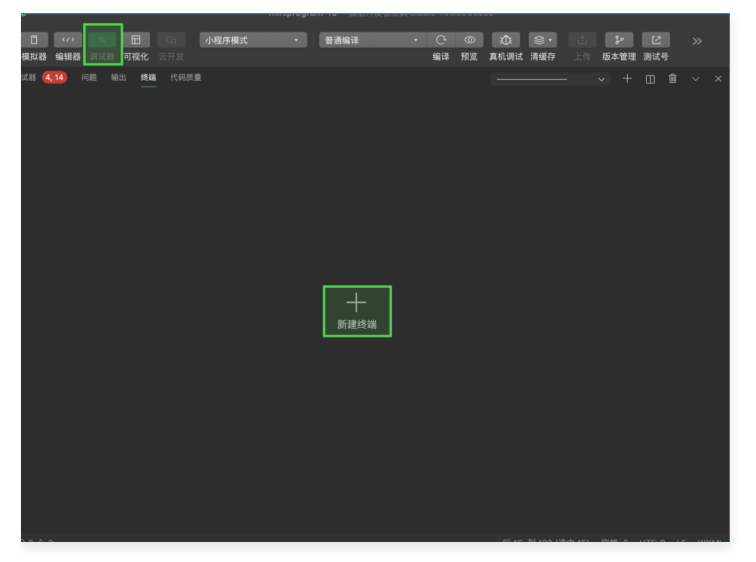

输入:

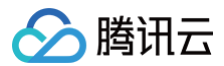

#### pm init

然后通过 npm 方式下载 TUIKit 组件,为了方便您后续的拓展,建议您将 TUIKit 组件复制到自己的小程序目录下:

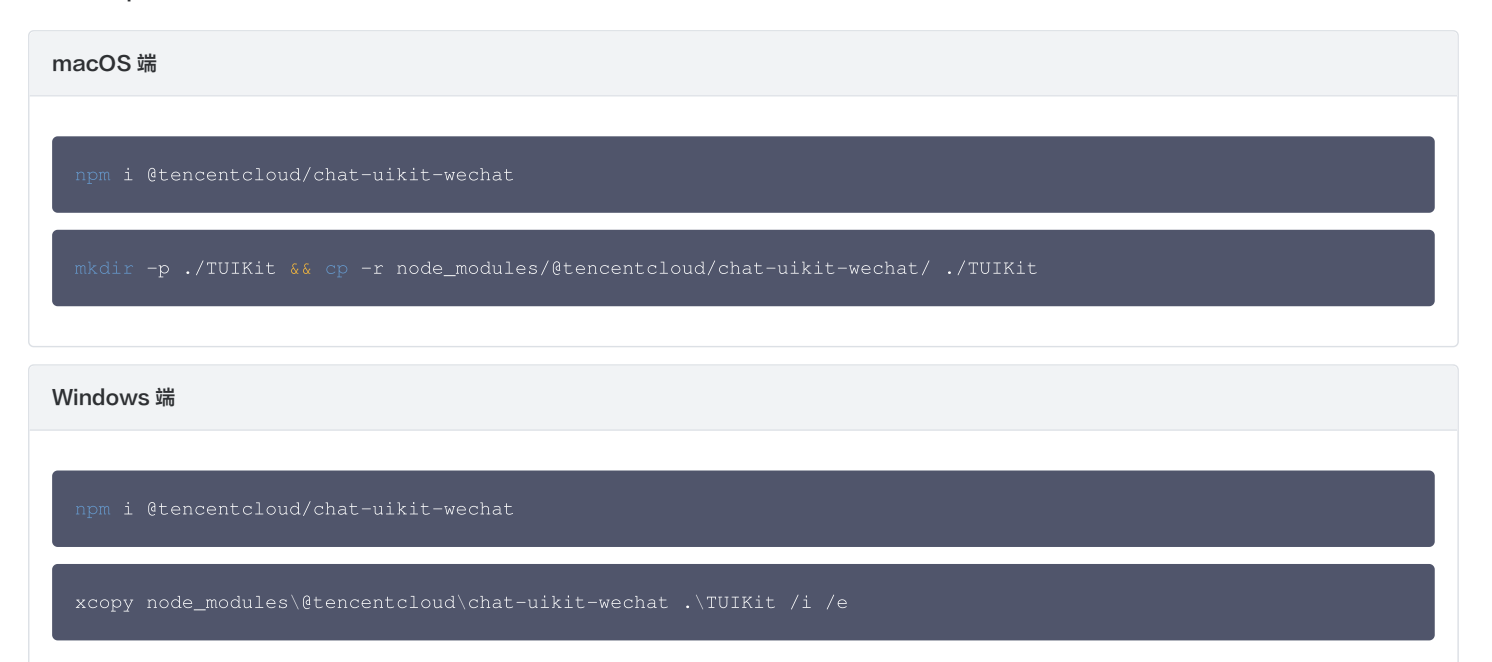

#### 成功后目录结构如图所示:

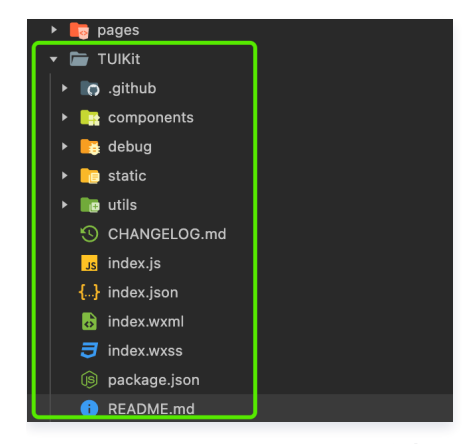

构建 npm: 微信开发者工具-工具-选择构建 npm:

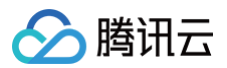

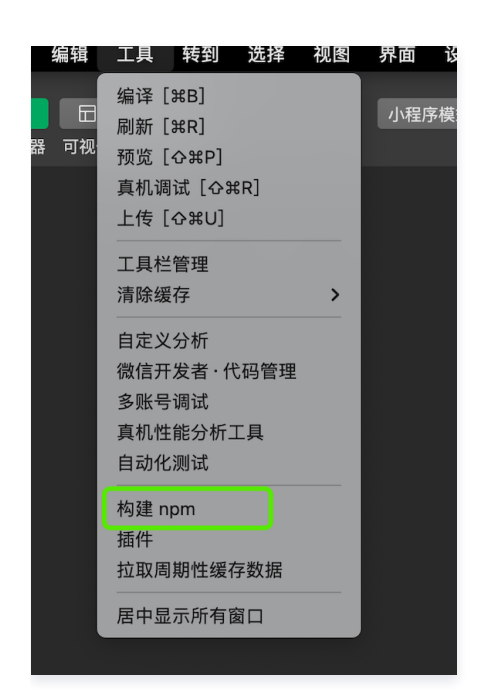

构建 npm 后目录如下(新增 miniprogram\_npm 文件夹):

## MINIPROGRAM-11

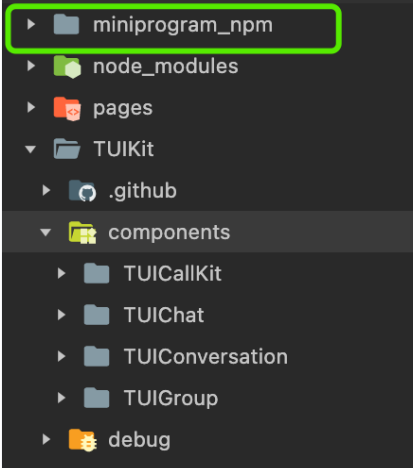

## △ 注意:

您构建 npm 时,若出现如下图所示提示,请单击确定,该提示信息不会影响到组件的正常使用。

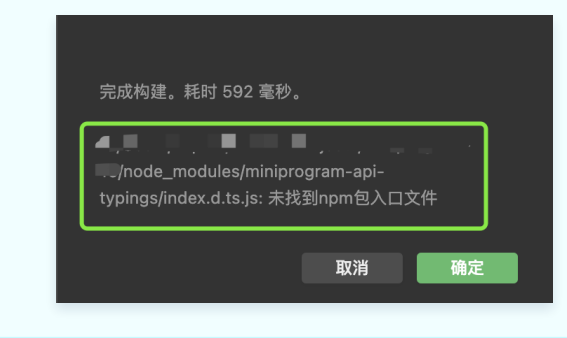

## 步骤3:引入 TUIKit 组件

#### 🕛 说明:

- 小程序分包有如下好处:
  - 规避所有逻辑代码放主包,导致主包文件体积超限问题。
  - 支持按需载入,降低小程序载入耗时和页面渲染耗时。

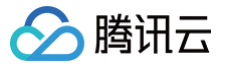

- 支持更加复杂的功能。
- 为了尊重版权,IM Demo/TUIKit 工程中默认不包含大表情元素切图。在正式上线商用前,请您替换为自己设计或拥有版权的其他表情包。请注意, 下图所示的**默认小黄脸表情包版权属于腾讯云**,您可以通过升级至 IM 企业版套餐 免费使用该表情包。

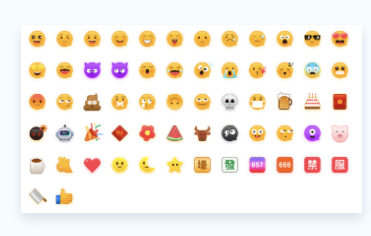

#### 分包引入(推荐)

1. 在自己项目里创建分包,本文以 TUI-CustomerService 为例。和 pages 同级创建 TUI-CustomerService 文件夹,并在文件夹内部创建 pages 文件夹并且其下创建 index 页面。创建后的目录结构:

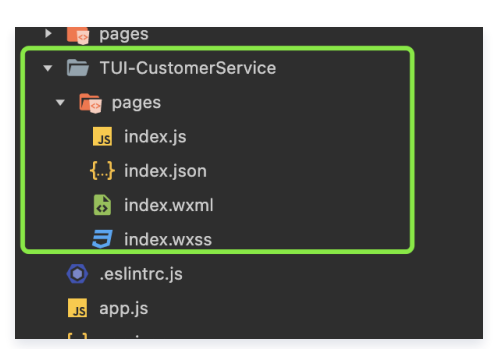

2. 在 app.json 文件注册分包。

```
{
    "pages": [
        "pages/index/index"
    ],
    "subPackages": [
        {
            "root": "TUI-CustomerService",
            "name": "TUI-CustomerService",
            "pages": [
               "pages": [
               "pages/index"
            ],
            "independent": false
        }
    ],
    "window": {
        "backgroundTextStyle": "light",
        "navigationBarBackgroundColor": "#fff",
        "navigationBarTitleText": "Weixin",
        "navigationBarTextStyle": "black"
    },
    "style": "v2",
    "sitemapLocation": "sitemap.json"
}
```

3. 将 TUIKit 文件夹复制到分包目录下。成功后的目录结构:

| 🔹 🚞 TUI-CustomerService |  |
|-------------------------|--|
| 🕨 🍋 pages               |  |
| 🕨 🖿 TUIKit              |  |

4. 将 TUIKit 文件夹下的 debug 文件夹复制到主包(app.js 同级目录下),成功后的目录结构:

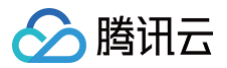

| Þ |    | components                  |
|---|----|-----------------------------|
| ۲ |    | debug                       |
| Þ |    | miniprogram_npm             |
|   |    | node_modules                |
|   |    | pages                       |
|   |    | TUI-CustomerService         |
|   |    | .eslintrc.js                |
|   | JS | app.js                      |
|   | {} | app.json                    |
|   | Э  | app.wxss                    |
|   |    | package-lock.json           |
|   |    | package.json                |
|   | {} | project.config.json         |
|   | {} | project.private.config.json |
|   | {} | sitemap.json                |

5. 在分包内引用 TUIKit组件,为此需要分别修改分包内部 index.wxml 、index.js 、index.json 文件,以及 app.js 文件。

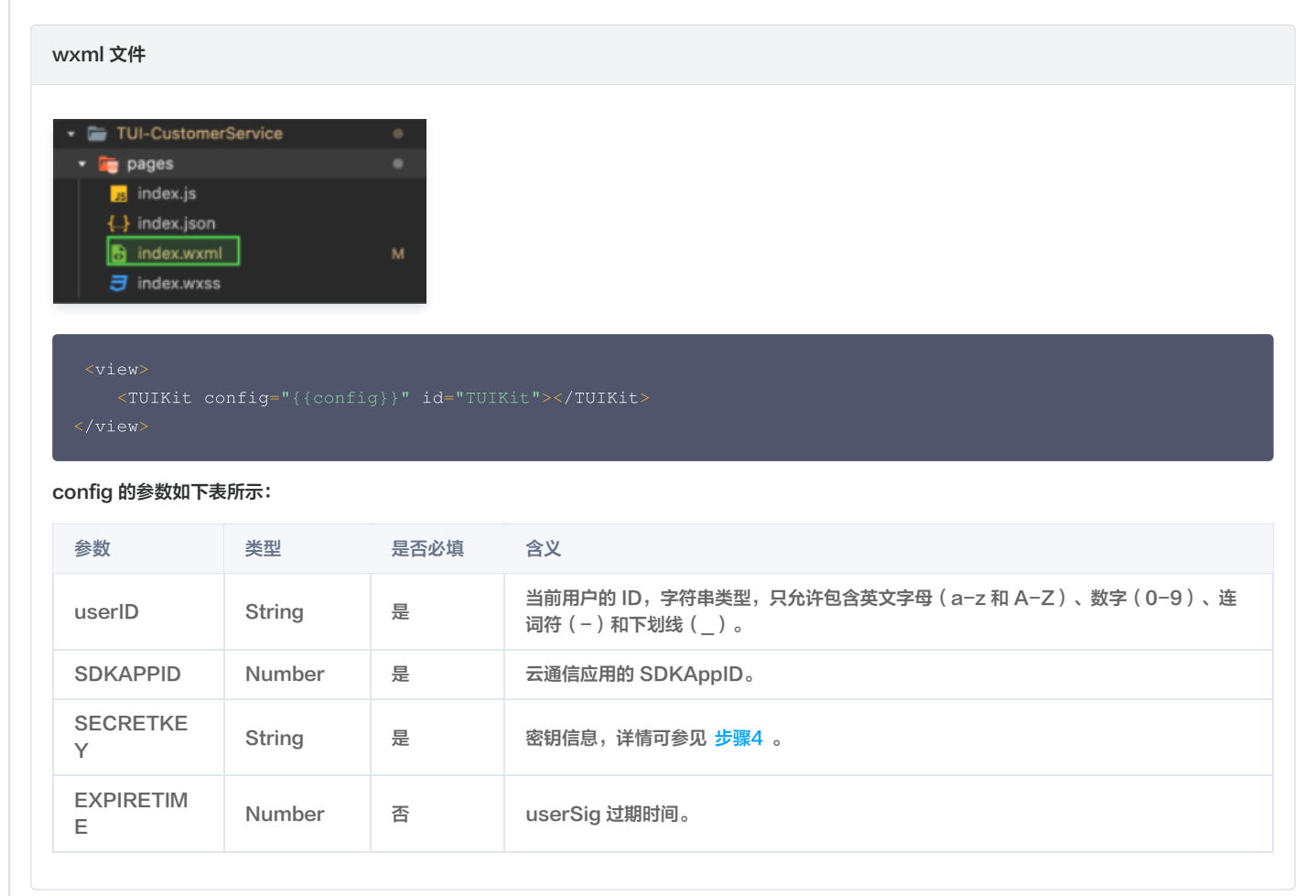

js 文件

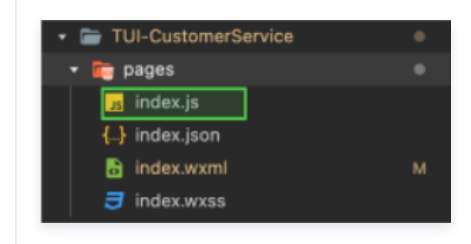

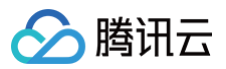

| <pre>// 其他代码 onLoad() {    const TUIKit = this.selectComponent('#TUIKit');    TUIKit.init();   }, });</pre>                                                                                                    |  |  |  |  |
|----------------------------------------------------------------------------------------------------|--|--|--|--|
| json文件                                                                                                    |  |  |  |  |
| <ul> <li>TUI-CustomerService</li> <li>pages</li> <li>index.js</li> <li>index.json</li> <li>index.wxml</li> <li>index.wxss</li> </ul>                                                                                                    |  |  |  |  |
| {<br>"usingComponents": {<br>"TUIKit": "/TUIKit/index"<br>},<br>"navigationStyle": "custom"<br>}                                                                                                    |  |  |  |  |
| app.js 文件                                                                                                    |  |  |  |  |
| <ul> <li>miniprogram</li> <li>wscode</li> <li>mic components</li> <li>modebug</li> <li>mic debug</li> <li>mic images</li> <li>mic lib</li> <li>mic pages</li> <li>mic TUI-CustomerService</li> <li>g app.js</li> <li>app.wxss</li> </ul>                                                                                                    |  |  |  |  |
| <pre>import TencentCloudChat from '@tencentcloud/chat';<br/>import TIMUploadPlugin from 'tim-upload-plugin';<br/>import TIMProfanityFilterPlugin from 'tim-profanity-filter-plugin';<br/>import { genTestUserSig } from './debug/GenerateTestUserSig';<br/>App({<br/>onLaunch: function () {<br/>wx.\$TUIKit = TencentCloudChat.create({<br/>SDKAppID: this.globalData.config.SDKAPPID,<br/>});<br/>const userSig = genTestUserSig(this.globalData.config).userSig<br/>wx.\$chat_SDKAppID = this.globalData.config.SDKAPPID;<br/>wx.TencentCloudChat = TencentCloudChat;<br/>wx.\$chat_userID = this.globalData.config.userID;<br/>}<br/></pre> |  |  |  |  |
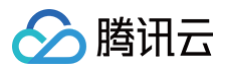

```
wx.Schat_userSig = userSig;
wx.STDIKit.registerPlugin({ 'tim-upload-plugin': TIMUploadPlugin });
wx.STUIKit.registerPlugin({ 'tim-profanity-filter-plugin': TIMProfanityFilterPlugin });
wx.STUIKit.login({
userID: this.globalData.config.userID,
userSig
});
// 监听系统级事件
wx.STUIKit.on(wx.TencentCloudChat.EVENT.SDK_READY, this.onSDKReady,this);
},
onUnload() {
wx.STUIKit.off(wx.TencentCloudChat.EVENT.SDK_READY, this.onSDKReady,this);
},
globalData: {
config: {
userID: '', // User ID
SECRETKEY: '', // Your secretKey
SDKAPPID: 0, // Your SDKAppID
EXPIRETIME: 604800,
},
},
},
onSDKReady(event) {
// 监听到此事件后可调用 SDK 发送消息等 API, 使用 SDK 的各项功能。
}
});
```

6. 按需载入分包, 您需要修改主包 pages 下的 index.wxml、index.js。

| wxml 文件                                                                                                    |
|----------------------------------------------------------------------------------------------------|
|                                                                                                    |
| <view bindtap="handleJump" class="container"><br/>载入腾讯云 IM 分包<br/></view>                                           |
| js 文件                                                                                                    |
| <ul> <li>▼ pages</li> <li>▼ index.js</li> <li>{-} index.json</li> <li>§ index.wxml</li> <li>₹ index.wxss</li> </ul> |
| Page({ handleJump() { wx.navigateTo({                                                                               |

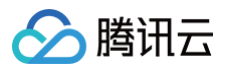

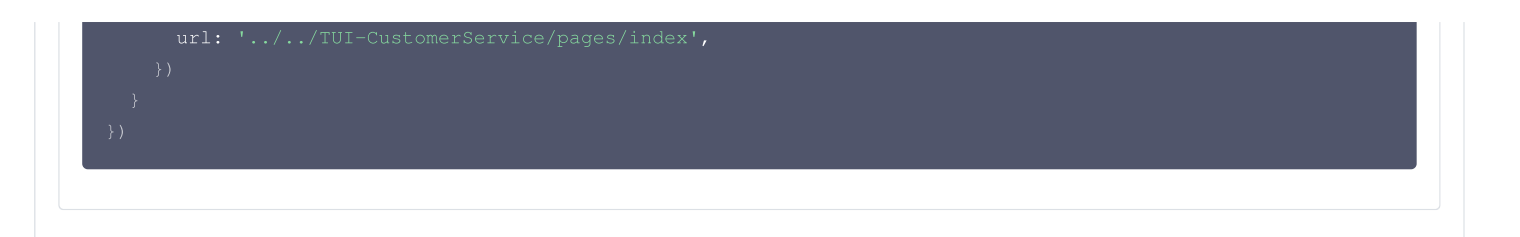

#### 主包引入(适用于业务逻辑简单的小程序)

在 page 页面引用 TUIKit 组件,为此您需要分别修改 index.wxml 、index.js 和 index.json。

| wxml文件                                                                                                    |  |
|----------------------------------------------------------------------------------------------------|--|
| <ul> <li>pages</li> <li>index</li> <li>index.js</li> <li>index.json</li> <li>index.wxml</li> <li>index.wxss</li> </ul> |  |
| <view><br/><tuikit config="{{config}}" id="TUIKit"></tuikit><br/></view>                                               |  |

#### config 的参数如下表所示:

| 参数             | 类型         | 是否必填 | 含义                                                               |
|----------------|------------|------|------------------------------------------------------------------|
| userID         | String     | 是    | 当前用户的 ID,字符串类型,只允许包含英文字母(a-z 和 A-Z )、数字(0-9 )、连词符<br>(-)和下划线(_ ) |
| SDKAPPID       | Numbe<br>r | 是    | 云通信应用的 SDKAppID                                                  |
| SECRETKE<br>Y  | String     | 是    | 密钥信息,详情可参考 步骤4                                                   |
| EXPIRETIM<br>E | Numbe<br>r | 否    | userSig 过期时间                                                     |

# js 文件

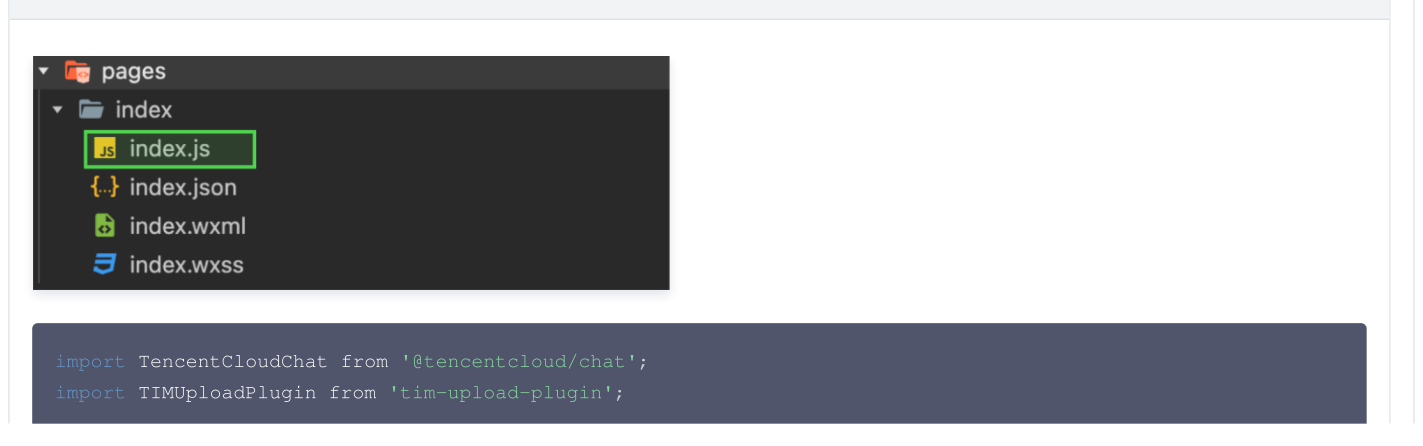

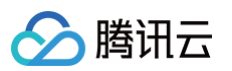

#### json 文件

| <ul> <li>bages</li> <li>index</li> <li>index.js</li> <li>index.json</li> <li>index.wxml</li> <li>index.wxss</li> </ul> |  |
|----------------------------------------------------------------------------------------------------|--|
| <pre>{     "usingComponents": {         "TUIKit": "//TUIKit/index"     },</pre>                                        |  |

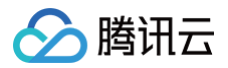

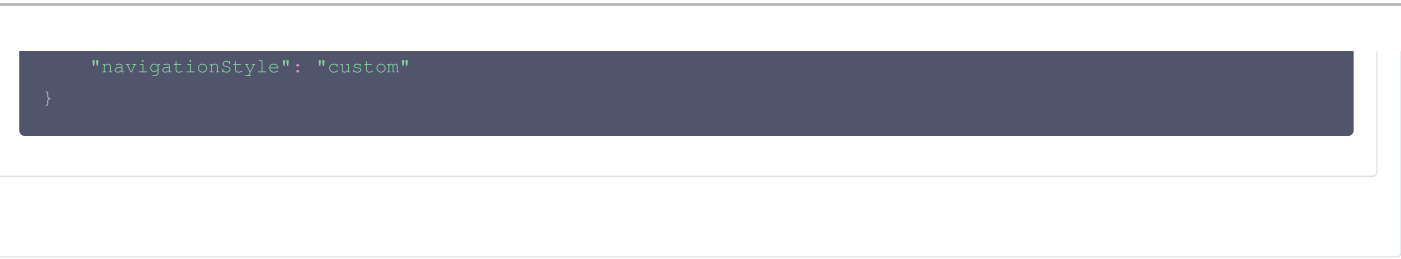

# 步骤4: 获取 SDKAppID、SECRETKEY 与 userID

通过 即时通信 IM 控制台 > 账号管理 获取 SDKAPPID、SECRETKEY ,并设置 步骤3 示例代码中的 SDKAPPID、SECRETKEY。

| 式 应用管理                                                                                                    | 创建新应用 | 申请开发版    | Ŕ        |       |        |            |      | 请输入 SDKApp | DID 或 应用名称 或 标签          | Q |
|----------------------------------------------------------------------------------------------------|-------|----------|----------|-------|--------|------------|------|------------|--------------------------|---|
| 管理与配置                                                                                                    | 应用名称  | SDKAppID | 应用版本 (1) | 服务状态  | 数据中心 ▼ | 创建时间       | 到期时间 | 标签 (       | 操作                       |   |
| 二 紙先                                                                                                    |       | 1400     | 体验版      | 使用中 🕄 | 中国     | 2023-08-16 | -    | -          | 应用详情 版本对比 查看密钥 标签管理      |   |
| 品 群组管理                                                                                                    |       | 1400     | 体验版      | 使用中   | 中国     | 2023-04-24 | -    | -          | 应用详情 版本对比 查看密钥 标签管理      |   |
| □□□□ □□ □□ □□ □□ □ </th <th>1.获取</th> <th>SDKAppl</th> <th>D 信息</th> <th>使用中</th> <th>中国</th> <th>2023-03-20</th> <th>-</th> <th>-</th> <th><sup>应</sup> 2. 点击【查看密钥】</th> <th></th> | 1.获取  | SDKAppl  | D 信息     | 使用中   | 中国     | 2023-03-20 | -    | -          | <sup>应</sup> 2. 点击【查看密钥】 |   |

| 查看密钥   | 4. 复制显示后的密钥信息 ×      |   |
|--------|----------------------|---|
| () 密钥信 | 息为敏感信息,请注意保密,不要泄露。   |   |
| 密钥     |                      | ) |
|        | 显示密钥●─── 3. 点击【亚尔密钥】 |   |

通过即时通信 IM 控制台 > 账号管理 创建账号并获取 userID,并设置 步骤3 示例代码中的 userID。

| 即时通信 IM                           | 账号管理 1400820       | ● 6. 切换至目    | 目标应用账号 群 | R          |                        | 产品体验,你说了算        |
|-----------------------------------|--------------------|--------------|----------|------------|------------------------|------------------|
| 三: 应用管理                           | 新建账号批量删除           | 批量导入 批量导出    |          |            |                        | 搜索用户名(UserID Q 🗘 |
| 管理与配置                             | 用户名 (UserID)       | 昵称(NickName) | 账号类型 ▼   | 头像 (Image) | 创建时间                   | 操作               |
| <b>冊 概览</b>                       |                    |              | akin S   |            | 2023-08-16             |                  |
| 2 账号管理                            | 7.点击【新建账号】         |              | 昌桂风      |            | 16:20:45               | 夺山 端稱 取消皆理以      |
| 品 群组管理                            | 1111               |              | 普通账号     |            | 2023-08-16<br>16:21:48 | 导出 编辑 删除         |
| III 功能配置 ~                        |                    |              |          |            |                        |                  |
| <sup>② 回调</sup> 5. 点击【账号          | 弓管理】 <sup>34</sup> |              | 普通账号     |            | 2023-09-19<br>18:54:48 | 导出 编辑 删除         |
| <ul> <li>数据统计<br/>插件服务</li> </ul> | 2222               |              | 普通账号     |            | 2023-10-19<br>11:07:24 | 导出 编辑 删除         |

# 步骤5:编译小程序

1. 请在本地设置里面勾选上"不校验合法域名、web-view (业务域名)、 TLS 版本以及 HTTPS 证书"。

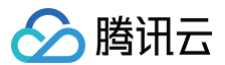

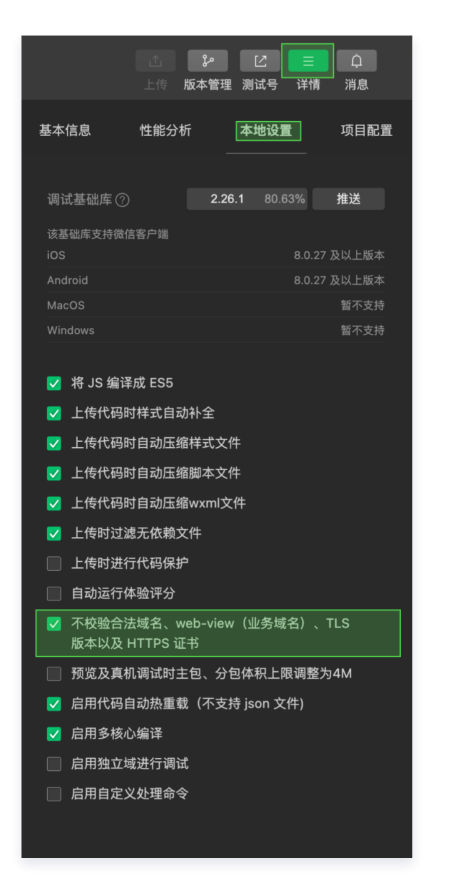

2. 单击**清缓存 > 全部清除**。避免开发者工具的缓存造成渲染异常。

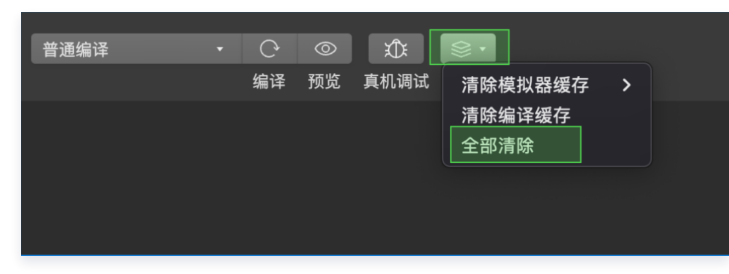

3. 单击编译图标。

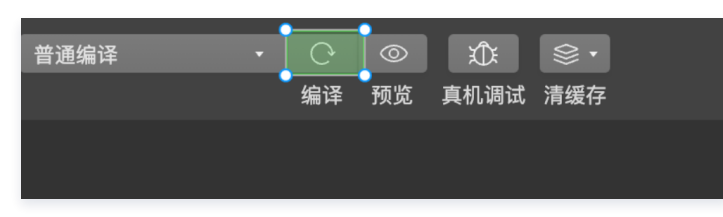

步骤6:发送您的第一条消息

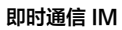

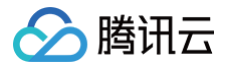

| 1023 (1011 ■<br>0 単元205人 ● 0<br>新発放<br>1252年31 まんりの方を始めた。<br>2 約500ge メス 学校                                                                                                    | //////////////////////////////////// |            | THE REPORT                  | 16-31<br>く<br>歴史版画 本 40 (0)<br>第十年前年初年度、<br>第77期主要素、編集上55  | 152758<br>日子体组持改正数11<br>的投资[2]。中美等1<br>主要。 | A BER A MARK |
|----------------------------------------------------------------------------------------------------|--------------------------------------|------------|-----------------------------|------------------------------------------------------------|--------------------------------------------|--------------|
| 在該客屋示例<br>おおちは私来記では、白子のいたれ… 47回                                                                                                    |                                      |            | 远择目标用户开点<br>击"确认邀请"发起会<br>话 |                                                            |                                            |              |
| e abd <u>H G2</u> 346                                                                                                    |                                      |            |                             |                                                            |                                            |              |
| allen4 3月日<br>20日本第三章 3月日 3月日     3月日     3月日 |                                      |            | 在输入框输入消                     | <ul> <li>(1) (1) (1) (1) (1) (1) (1) (1) (1) (1)</li></ul> | -                                          | 😧 Riz        |
| 2682 MRR 5=                                                                                                    | 发起会话                                 |            | 息,开点击"友达"                   | 我 你 哈哈                                                     | 好 哈哈哈                                      | 16 你们 主~     |
| ○ 示例: 发起群制 2022-47-10                                                                                                    | #B 1 2 3                             |            |                             | 123?!                                                      | ABC                                        | DEF 🗵        |
| 加入群制                                                                                                    | egw 4 5 6                            |            |                             | #@¥ GHI                                                    | JKL                                        | MNO 🏠        |
|                                                                                                    | ABC 7 8 9                            |            |                             | ABC PQRS                                                   | TUV                                        | WXYZ         |
| •                                                                                                    | Q .,: 0 2%                           | 2011.09.00 |                             | ☺ 浅拼音                                                      | 空格                                         |              |
| THESMOL                                                                                                    | •                                    |            |                             |                                                            |                                            | Ŷ            |

#### △ 注意:

如果您在集成 TUIKit 之后还需要支持单人/多人音视频通话功能,详情请参见 使用音视频通话 。

# 更多高级特性(强烈推荐)

# 在线客服

## ▲ 注意:

@tencentcloud/chat-uikit-wechat ≥ 2.0.0 默认支持,只需要进入 控制台 > 插件市场 > 客服插件 , 单击免费试用或购买插件即可使用在线客服功能。

|                         | 客服Chat                            |                                                |          |     | 客服 Cont   | actList |            |
|-------------------------|-----------------------------------|------------------------------------------------|----------|-----|-----------|---------|------------|
|                         |                                   |                                                |          |     |           |         |            |
| 10:20                   |                                   | :::!! 🗢 🖽                                      |          |     | 10:20     |         | ::!! 🗢 449 |
|                         | 线上商城                              | •• 0                                           |          |     | < *       | 翻号      | ••• •      |
| 【安全提示】本 AF<br>用于业务洽谈与拓展 | P 仅用于体验腾讯云即时通信<br>。请勿经信汇款、中奖等涉及   | 5 IM 产品功能,不可<br>15 IM 产品功能,不可<br>15 IM 产品功能,不可 | 不可<br>经祭 | - I | 酱 线上商城    |         |            |
| 未回复您的支                  | 1.本次服务已自动结束,<br>持。                | 感谢                                             | 52.4¥    |     |           |         |            |
| <b>秋迎</b> 名             | 询线上商场,很高兴为您                       | 服务~                                            |          |     | M MICHINA |         |            |
| 请选择                     | 您需要的服务:                           |                                                |          |     |           |         |            |
| 皆前名                     | 询                                 |                                                |          |     |           |         |            |
| 告后册                     | (务)                               |                                                |          |     |           |         |            |
| 超时自<br>未回复<br>您的支       | 动结束提示语:由于您长<br>」,本次服务已自动结束,<br>持。 | 时间<br>感谢                                       |          |     |           |         |            |
| <b>读</b> 欢迎者            | 询线上商场,很高兴为您                       | 服务~                                            |          |     |           |         |            |
| 请选择                     | 您需要的服务:                           |                                                |          |     |           |         |            |
| 告前咨                     | 询                                 |                                                |          |     |           |         |            |
| 「日日」「日日日」               | 务                                 |                                                |          |     |           |         |            |
| 投诉与                     | 建议                                |                                                |          |     |           |         |            |
| 常用语                     | 发送订单 服务评价                         |                                                |          |     |           |         |            |

### 云端审核

在消息发送、资料修改场景中,很有可能会扩散不合适的内容,特别是与敏感事件/人物相关、黄色不良内容等令人反感的内容,不仅严重损害了用户们的身心健 康,更很有可能违法并导致业务被监管部门查封。

即时通信 IM 支持内容审核(反垃圾信息)功能,可针对不安全、不适宜的内容进行自动识别、处理,为您的产品体验和业务安全保驾护航。可以通过 云端审核 方 式来实现。

# 常见问题

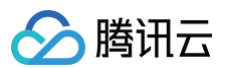

## 1. 什么是 UserSig?

UserSig 是用户登录即时通信 IM 的密码,其本质是对 UserID 等信息加密后得到的密文。

## 2. 如何生成 UserSig?

UserSig 签发方式是将 UserSig 的计算代码集成到您的服务端,并提供面向项目的接口,在需要 UserSig 时由您的项目向业务服务器发起请求获取动态 UserSig。更多详情请参见 服务端生成 UserSig 。

# ▲ 注意:

本文示例代码采用的获取 UserSig 的方案是在客户端代码中配置 SECRETKEY,该方法中 SECRETKEY 很容易被反编译逆向破解,一旦您的密钥泄 露,攻击者就可以盗用您的腾讯云流量,因此**该方法仅适合本地跑通功能调试**。正确的 UserSig 签发方式请参见上文。

## 3. 小程序如果需要上线或者部署正式环境怎么办?

请在微信公众平台 > 开发 > 开发管理 > 开发设置 > 服务器域名 中进行域名配置,域名配置方法请参见:小程序 socket 合法域名 。

## 交流与反馈

点此进入 IM 社群,享有专业工程师的支持,解决您的难题。

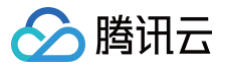

# uniapp vue2/vue3

最近更新时间:2025-04-30 10:26:42

#### () 体验反馈:

您在文档接入过程中是否遇到困难?接入过程是否显得过于复杂?无论是建议、疑惑还是吐槽,都欢迎在这里向我们反馈。希望各位开发者能在闲暇时花费 1分钟填写 TUIKit for Uniapp 体验反馈。我们将根据您的反馈优化TUIKit,以提升您的使用体验。

## TUIKit 新手接入指引视频

对于 TUIKit v2.2.0 及之后的版本,如果您是首次接入,强烈建议您参考视频指引完成 TUIKit 的接入。 观看视频

# chat-uikit-uniapp 介绍

#### () 说明:

- TUIKit v2.2.0 起请按照本文所述步骤接入。
- TUIKit v2.1.3 起支持通过 cli 脚手架工具创建的项目集成,集成指引请点击 uniapp vue2/vue3(cli 脚手架)查看。

chat-uikit-uniapp( vue2/vue3 ) 是一款基于腾讯云 Chat SDK 的 uniapp UI 组件库,提供了一些通用的 UI 组件,包含会话、聊天、群组等功能。基于这 些精心设计的 UI 组件,您可以快速构建优雅的、可靠的、可扩展的 Chat 应用 。chat-uikit-uniapp 界面效果如下图所示:

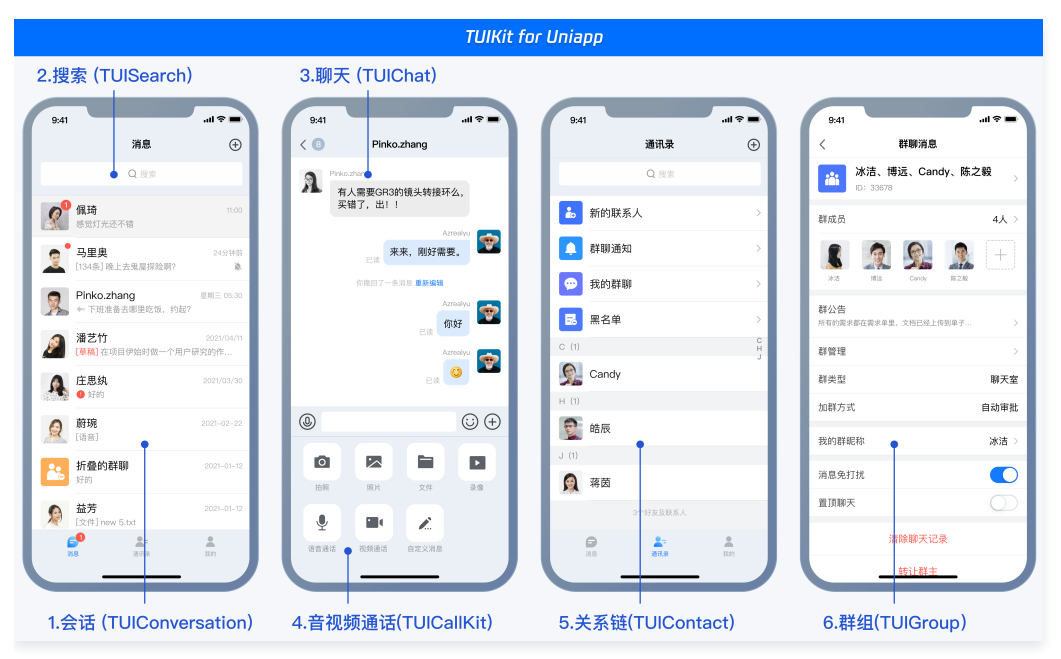

打包 App 集成 uni-app 腾讯云推送服务(Push)支持在线推送和离线推送,开发 app 必备。效果如下:

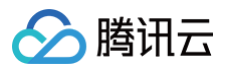

|                                                                                                    | uni-app 腾讯云推 | 送服务 (Push)                                                                                                    |                                                                                                    |                                        |
|----------------------------------------------------------------------------------------------------|--------------|----------------------------------------------------------------------------------------------------|----------------------------------------------------------------------------------------------------|----------------------------------------|
| Image: State State Sta |              | XZZŚŚIŚWA         INNICIUM * (wa         IZAWICZIA * (wa         IZAWICZIA * (wa         ZZZDIA * (wa         ZZZDIA * (wa         JZZZNA * (wa         ZZZNA * (wa         JZZZNA * (wa         JZZZNA * (wa         ZZZZNA * (wa         JZZZNA * (wa         ZZZZNA * (wa         JZZZNA * (wa         JZZZNA * (wa | 64     Peter       ●     ●     ●     ●     ●     ●     ●     ●     ●     ●     ●     ●     ●     ●     ●     ●     ●     ●     ●     ●     ●     ●     ●     ●     ●     ●     ●     ●     ●     ●     ●     ●     ●     ●     ●     ●     ●     ●     ●     ●     ●     ●     ●     ●     ●     ●     ●     ●     ●     ●     ●     ●     ●     ●     ●     ●     ●     ●     ●     ●     ●     ●     ●     ●     ●     ●     ●     ●     ●     ●     ●     ●     ●     ●     ●     ●     ●     ●     ●     ●     ●     ●     ●     ●     ●     ●     ●     ●     ●     ●     ●     ●     ●     ●     ●     ●     ●     ●     ●     ●     ●     ●     ●     ●     ●     ●     ●     ●     ●     ●     ●     ●     ●     ●     ●     ●     ●     ●     ●     ●     ●     ●     ●     ●     ●     ●     ●     ●     ●     ●     ●     ● <t< th=""><th>▲●●<br/>···<br/>所有用户发送<br/>重点用户打标签<br/>ⓒ ④</th></t<> | ▲●●<br>···<br>所有用户发送<br>重点用户打标签<br>ⓒ ④ |

## 消息云端搜索功能界面效果如下图所示:

|                                                                                              | TUIKit 消息云端搜索                                           |                                                                          |
|----------------------------------------------------------------------------------------------|---------------------------------------------------------|--------------------------------------------------------------------------|
| 9.41 ,北京<br>第息<br>Q. 报素                                                                      |                                                         | 9.41                                                                     |
|                                                                                              | ■ 21 0 0 0 0 0 0 0 0 0 0 0 0 0 0 0 0 0 0                | ▲ ● ● ● ● ● ● ● ● ● ● ● ● ● ● ● ● ● ● ●                                  |
| ▲ 这个量什么? 进入<br>● 这个量什么? 进入<br>「和型」 (132条)好的 (111)<br>● 第二章 第二章 第二章 1110                      | ◆全局搜索 ◎000条但发展天记录 ● 認知不生油 ● 認知不生油 ● 新用发展天记录             | <ul> <li>(7歳) (142)(年末)(145)(145)(145)(145)(145)(145)(145)(145</li></ul> |
| デトド         Automatic           Will         Wildenbinkinkinkinkinkinkinkinkinkinkinkinkinki | 小鄉出击<br>3000条组发展天记录<br>月亮不会告白                           | 雪 你能过什么啊 5/4<br>● 十万个为什么.key<br>38.2MB                                   |
| 田労進梦机 2021/08/     IG81     IG81     アン・アン・アン・アン・アン・アン・アン・アン・アン・アン・アン・アン・アン・ア                | □ 3000条组发展天记录                                           | <ul> <li>(※) (※) (※) (※) (※) (※) (※) (※) (※) (※)</li></ul>               |
| 小概出击 2021/09/<br>[文件] new 5.td 2021/09/<br>(文件] new 5.td 2021/09/                            | ● 前任三秒<br>3000条(Ⅱ关脚天记录<br>日 百事可爱                        | 2023年3月<br>留 你能过什么啊 3/9<br>全牙描述Log 33/9<br>30 244                        |
| CX(F) new 5.bt                                                                               | 2009条但文庫大记念           第二のの条相文庫大记录           2009条相文庫大记录 | 은 아파디다스테 3/9<br>다 用户研究.key<br>리 2.0.Mb                                   |

#### 在线客服功能界面效果如下图所示:

|                                                                                                    | 在线客                                                                                                    | 引服                                                                                                    |                                                                                                    |
|----------------------------------------------------------------------------------------------------|----------------------------------------------------------------------------------------------------|----------------------------------------------------------------------------------------------------|----------------------------------------------------------------------------------------------------|
| <b>CARTANNE</b> Contraction           Contraction           Contract | PS.uce<br>PS.uce<br>PS.uce | 1     Image: Control of the control of the control of t | Set       Class       Class |
| ① D F I Z %~ 6 8<br>清給入消息                                                                                                    | G                                                                                                    | (1518)         (243)         (247)           (19)         15(16)(15)         (1)         (1)                                                                                                    | 提交评价                                                                                                    |

# 支持平台

- Android
- i0S
- 微信小程序
- H5

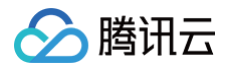

# 开发环境要求

- HBuilderX 升级到新版本
- TypeScript / JavaScript (TUIKit 使用 ts 语言开发,支持在 js 或者 ts 项目中集成)
- Vue2 / Vue3
- sass (sass-loader 版本 ≤ 10.1.1)
- node (12.13.0 ≤ node,推荐使用 Node.js 官方 LTS 版本 16.17.0)
- npm(版本请与 node 版本匹配)

# TUIKit 源码集成

完成以下步骤即可发送您的第一条消息。

#### 步骤1: 创建项目 (已有项目可忽略)

打开 HbuilderX,在菜单栏中选择"文件-新建-项目",创建一个名为 chat-example 的 uni-app 项目。

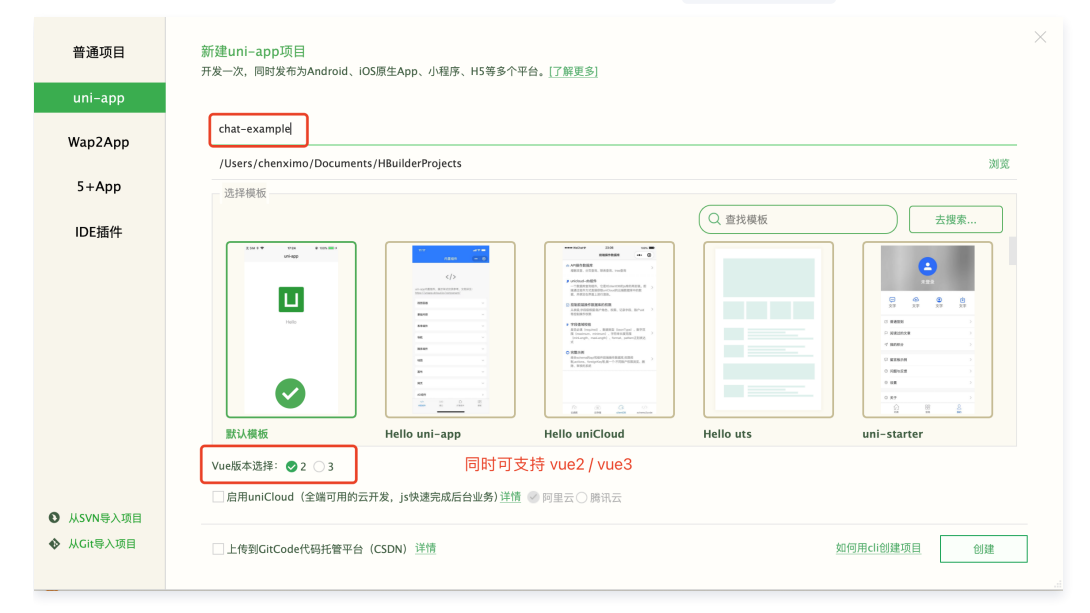

# 步骤2: 下载 TUIKit 组件

• HBuilderX 创建项目时默认不会创建 package.json 文件,请在项目根目录下执行以下命令创建 package.json 文件:

 npm init -y

 • 下载 TUIKit 并拷贝源码至项目中:

 macOS 端

 通过 NPM 方式下载 TUIKit 组件:

 npm i @tencentcloud/chat-uikit-uniapp unplugin-vue2-script-setup

 为了方便您对 UI进行扩展,请在项目的根目录下执行以下命令,将 TUIKit 组件复制到项目中:

 mkdir -p ./TUIKit %% raync -av --exclude={'node\_modules','package.json','excluded-list.txt'}

 ./node\_modules/@tencentcloud/chat-uikit-uniapp/ ./TUIKit

 TUIKit 默认支持 容服描件,需要将容服插件源码复制到项目中(请不要跳过本步骤)。

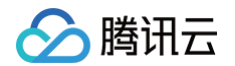

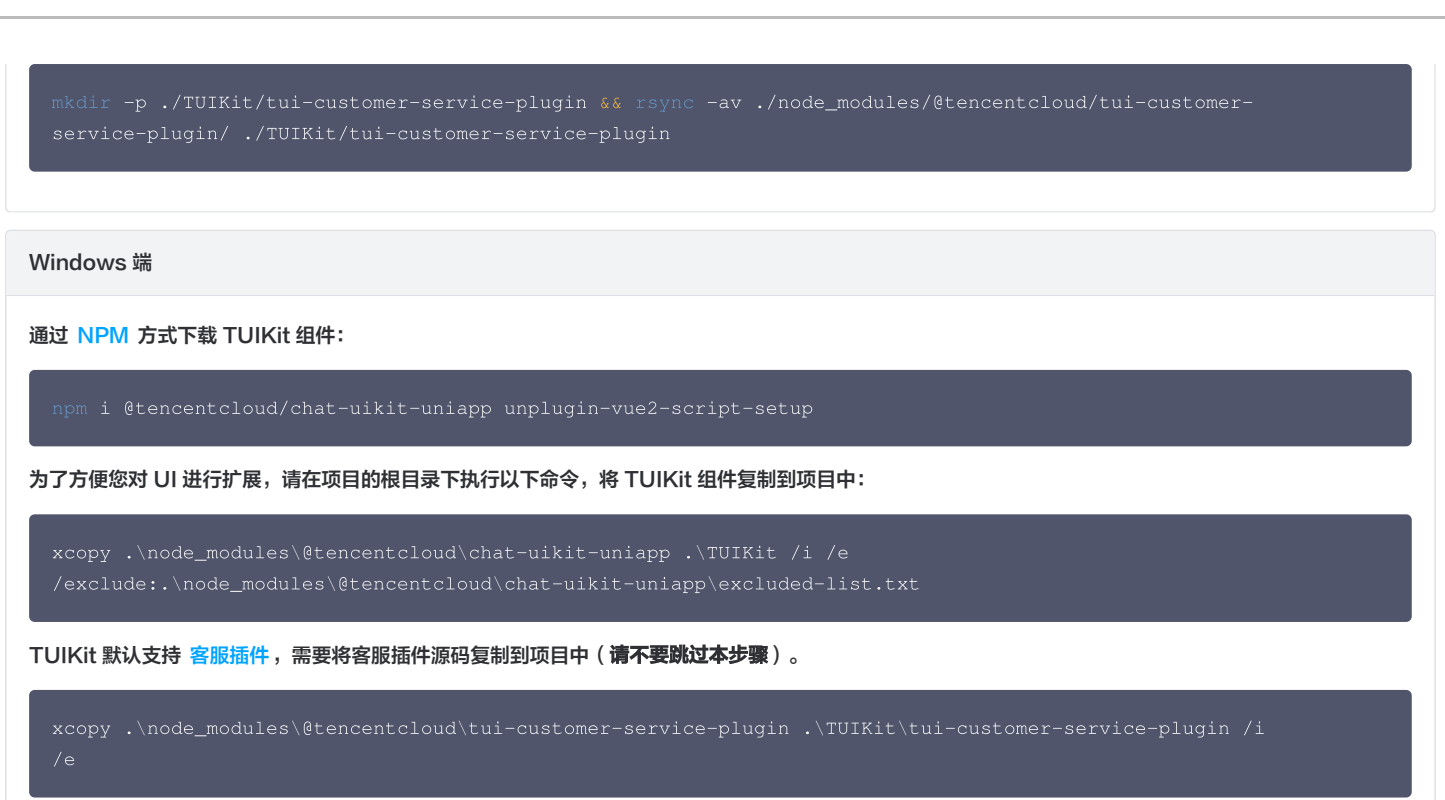

# 步骤3:引入 TUIKit 组件

#### 1. 工程配置

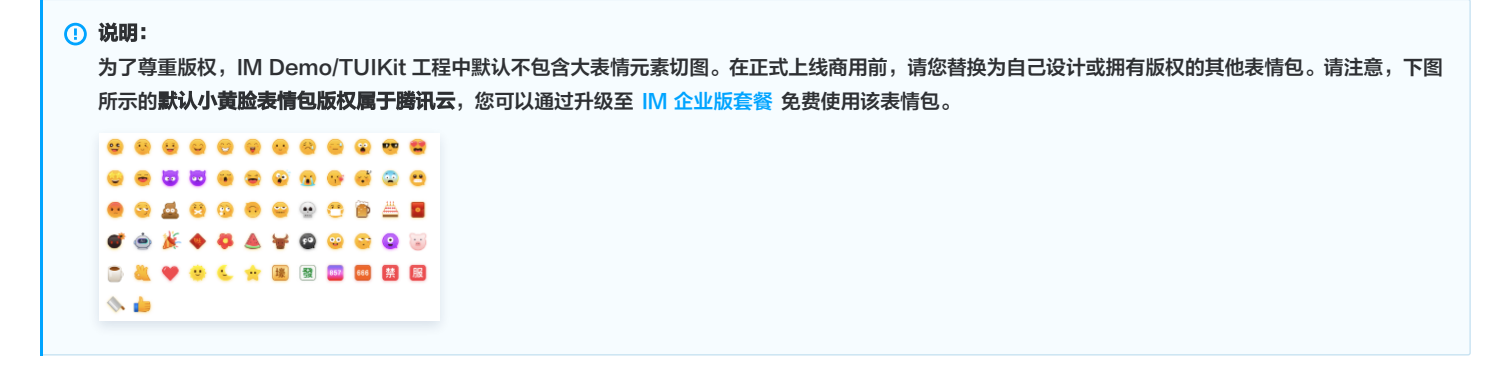

#### manifest.json 文件

在 manifest.json 文件的源码视图中开启小程序分包 subPackages 和关闭 H5 treeShaking 选项。

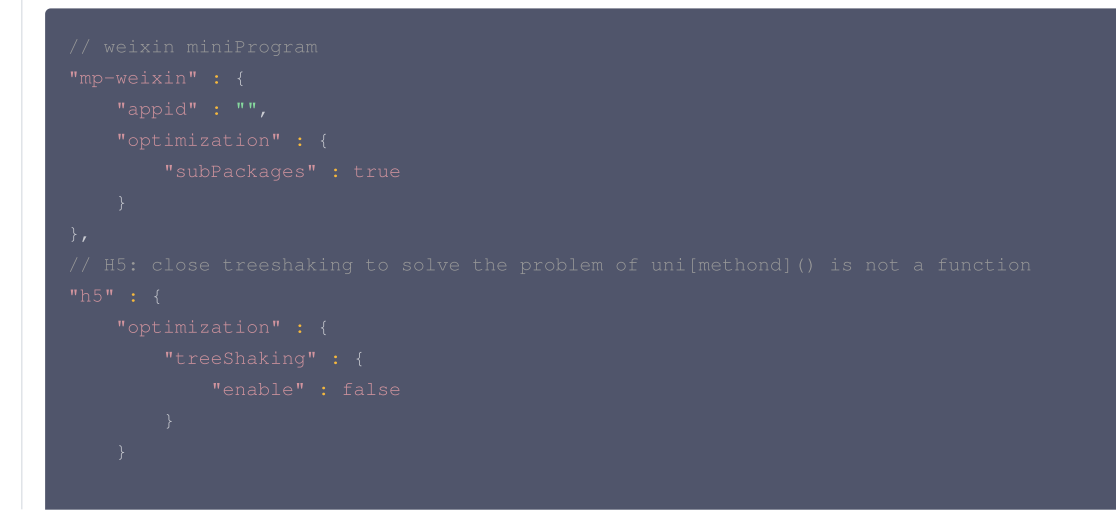

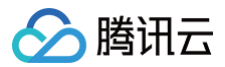

# ▲ 注意:

小程序默认使用分包集成,打包小程序时 manifest.json 不要配置 lazyCodeLoading 选项。

vue.config.js (Vue3 项目可忽略)

#### Vue2 项目必须在根目录下创建或修改 vue.config.js 。

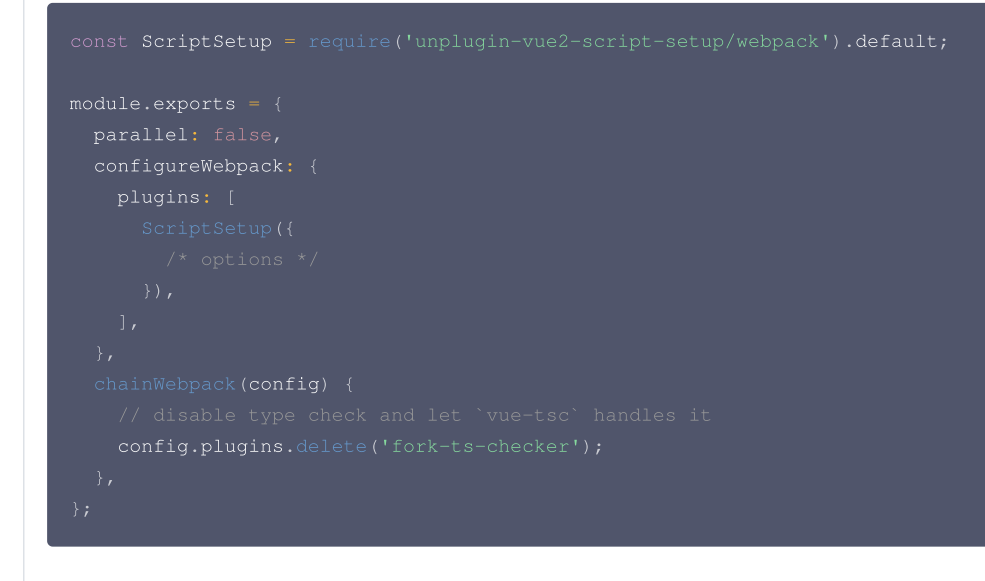

# 2. 集成 TUIKit

#### 请将以下内容复制到项目对应的文件中。

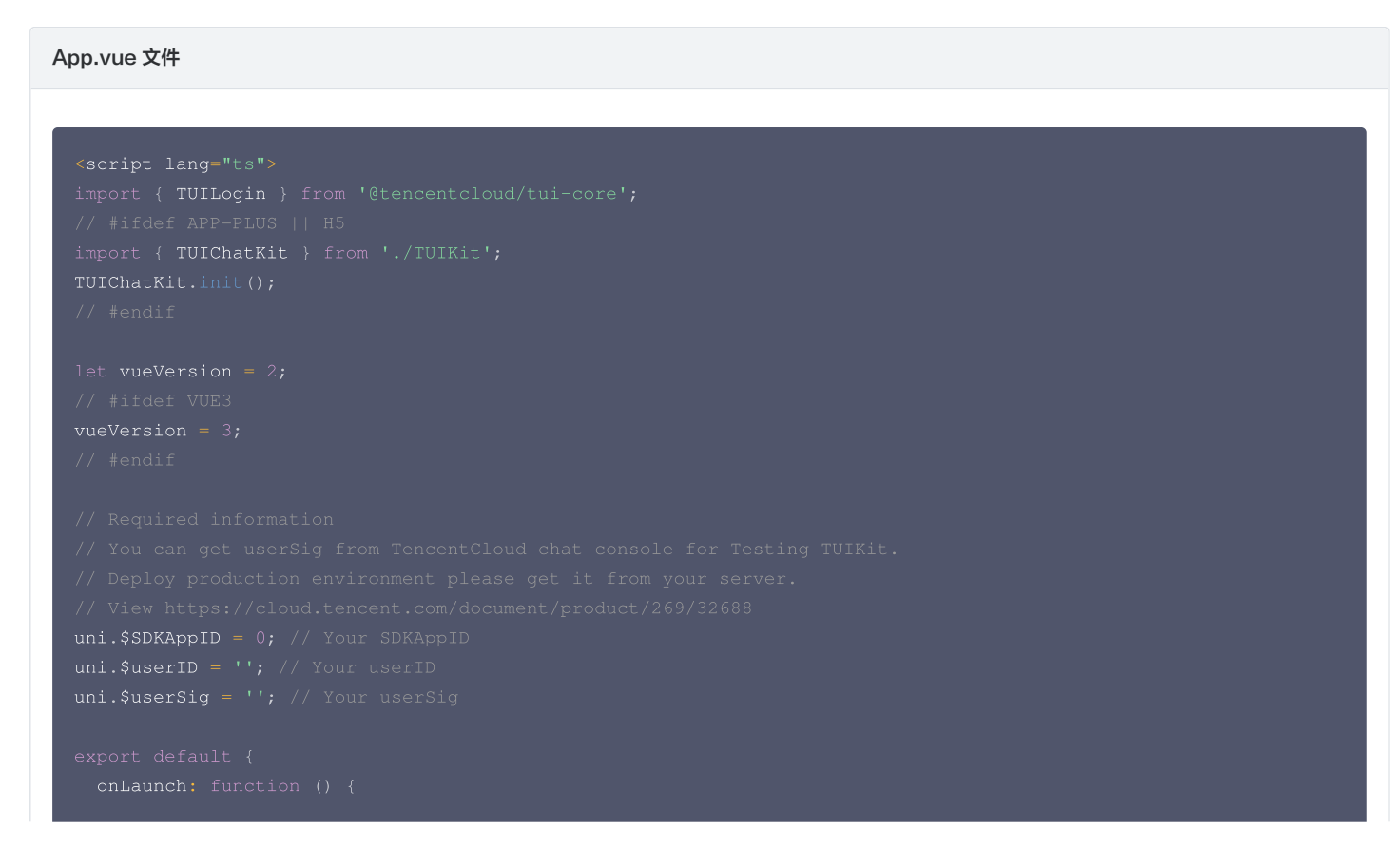

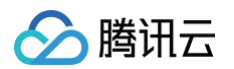

| TUILogin.login({                                                                                                    |
|----------------------------------------------------------------------------------------------------|
| SDKAppID: uni.\$SDKAppID,                                                                                                    |
| userID: uni.\$userID,                                                                                                    |
| userSig: uni.\$userSig,                                                                                                    |
| ${\tt useUploadPlugin: true, // If you need to send rich media messages, please set to true.$                                                                                                    |
| <pre>framework: `vue\${vueVersion}` // framework used vue2 / vue3</pre>                                                                                                    |
| <pre>}).catch(() =&gt; {});</pre>                                                                                                    |
| }                                                                                                    |
| };                                                                                                    |
|                                                                                                    |
| <style></td></tr><tr><td>/* common css for page */</td></tr><tr><td>uni-page-body,html,body,page {</td></tr><tr><td>width: 100% !important;</td></tr><tr><td>height: 100% !important;</td></tr><tr><td>overflow: hidden;</td></tr><tr><td>}</td></tr><tr><td></style> |
|                                                                                                    |

#### pages.json 文件

```
"navigationBarTitleText": "腾讯云 IM"
"navigationBarTitleText": "腾讯云 IM",
```

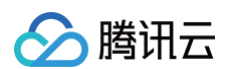

```
"navigationBarTitleText": "腾讯云 IM"
"navigationBarTitleText": "腾讯云 IM"
"navigationBarTitleText": "腾讯云 IM"
"navigationBarTitleText": "腾讯云 IM"
"navigationBarTitleText": "聊天记录"
```

#### main.js (Vue3 项目可忽略)

如果您是 Vue2 项目,请在 main.js 中引入组合式API,防止环境变量 isPC 等无法使用。

```
// #ifndef VUE3
import VueCompositionAPI from '@vue/composition-api';
Vue.use(VueCompositionAPI);
// #endif
```

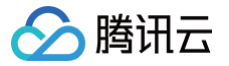

# 3. 在项目中配置 TUIConversation 和 TUIContact 的入口

请将以下内容复制到 pages/index/index.vue 文件中。

| <template></template>                                                                                                    |
|----------------------------------------------------------------------------------------------------|
| <div></div>                                                                                                    |
| <button @click="openConversationList">打开会话列表</button>                                                                                                    |
| <button @click="openContact">打开联系人</button>                                                                                                    |
|                                                                                                    |
|                                                                                                    |
| <script></td></tr><tr><td></td></tr><tr><td>methods: {</td></tr><tr><td>// <b>打开会话列表</b></td></tr><tr><td></td></tr><tr><td><pre>uni.navigateTo({ url: '/TUIKit/components/TUIConversation/index' })</pre></td></tr><tr><td></td></tr><tr><td>// <b>打开联系人</b></td></tr><tr><td></td></tr><tr><td><pre>uni.navigateTo({ url: '/TUIKit/components/TUIContact/index' });</pre></td></tr><tr><td></td></tr><tr><td></td></tr><tr><td></td></tr><tr><td></script> |
|                                                                                                    |

# 步骤4: 获取 SDKAppID、userID、 userSig

获取 SDKAppID、userID、userSig 信息后填写到 App.vue 中对应的字段上。

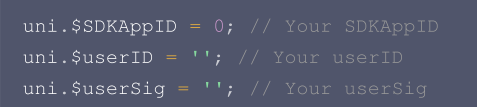

• SDKAppID 信息,可通过 即时通信 IM 控制台 获取:

| <b>詳</b> 应用管理  | 创建新应用 | 申请开发制     | ź      |       |        |            |        | 请输入 SDKApp | ID 或 应用名称 或 标签      | Q |
|----------------|-------|-----------|--------|-------|--------|------------|--------|------------|---------------------|---|
| 管理与配置          | 应用名称  | SDKAppID  | 应用版本 🛈 | 服务状态  | 数据中心 ▼ | 创建时间       | 到期时间 🛈 | 标签 (1)     | 操作                  |   |
| 品 概见<br>会 账号管理 |       | 1400      | 体验版    | 使用中 🕄 | 中国     | 2023-08-16 | -      | -          | 应用详情 版本对比 查看密钥 标签管理 |   |
| 品 群组管理         |       | 1400      | 体验版    | 使用中   | 中国     | 2023-04-24 | -      | -          | 应用详情 版本对比 查看密钥 标签管理 |   |
| III 功能配置 ~     | 1.获取  |           | )信息    | 使用中   | 中国     | 2023-03-20 |        | -          | 应用详情 版本对比 查看密钥 标签管理 |   |
| ◎ 回调配置         |       | obio opic |        |       |        |            |        |            |                     |   |

• userID 信息,可单击即时通信 IM 控制台 > 账号管理,切换至目标应用所在账号,创建 2 个 userID 方便后续体验聊天功能。

| 即时通信 IM           | 账号管理 140082( | ● 3. 切换至目    | 目标应用账号 | # 12       |                        | 产品体验,你说了算        |
|-------------------|--------------|--------------|--------|------------|------------------------|------------------|
| ≕ 应用管理            | 新建账号 批量删除    | 批量导入批量导出     |        |            |                        | 搜索用户名(UserID Q 🗘 |
| 管理与配置             | 用戶名 (UserID) | 昵称(NickName) | 账号类型 ▼ | 头像 (Image) | 创建时间                   | 操作               |
| 器 概览 会 账号管理       | 4. 点击【新建账号】  |              | 管理员    |            | 2023-08-16<br>16:20:45 | 导出 编辑 取消管理员      |
| 品 群组管理<br>E: 功能配置 | 1111         |              | 普通账号   |            | 2023-08-16<br>16:21:48 | 导出 编辑 删除         |
| ◎ 回¥ 2. 点击【账号     | 音管理】         |              | 普通账号   |            | 2023-09-19<br>18:54:48 | 导出 编辑 删除         |
| ② 数据统计<br>插件服务    | 2222         |              | 普通账号   |            | 2023-10-19<br>11:07:24 | 导出 编辑 删除         |

● userSig 信息,可单击 即时通信 IM 控制台 > 开发工具 > UserSig生成&校验,填写创建的 userID,即可生成 userSig。

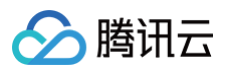

| 即时通信 IM                    | UserSig生成&校验 16000 当前鼓振中心:中国 ① IM 技术服务交流群 ② IM 出发    |
|----------------------------|------------------------------------------------------|
| 管理与配置                      |                                                      |
| 믬 概览                       | 卷名 (UserSig) 生成工具 7. 填写步骤4中创建的账号 <sup>₫录鉴权介绍 Ⅳ</sup> |
| △ 账号管理                     | 此工具可以快速生成签名(UserSig),用于中国的地口emo 以及Units With。        |
| 品 群组管理                     | 用户名(UserID) 26825                                    |
| III 功能配置 ~                 | 密钥 44                                                |
| ③ 回调配置                     |                                                      |
| ③ 数据统计                     |                                                      |
| 插件服务                       |                                                      |
| ☑ 推送 ~                     |                                                      |
| ② 内容审核 ~                   | 如有需要,请到应用基础信息中靠制密钥                                   |
| ⊙ 智能机器人                    |                                                      |
| ◎ 客服插件                     | 当前生成签名                                               |
|                            | (UserSig)                                            |
| , 5. 点击【升友】                | L具】                                                  |
| ③ 实时监控                     |                                                      |
| ④ 开发工具 6. 点击               | 请【UserSig生成&校验】                                      |
| <ul> <li>离线推送自查</li> </ul> |                                                      |
| ● UserSig生成&校<br>验         |                                                      |
| <ul> <li>自助排障日志</li> </ul> |                                                      |

#### 步骤5: 启动项目

1. 使用 HBuilderX 启动该项目,单击 运行 > 运行到小程序模拟器 > 微信开发者工具。

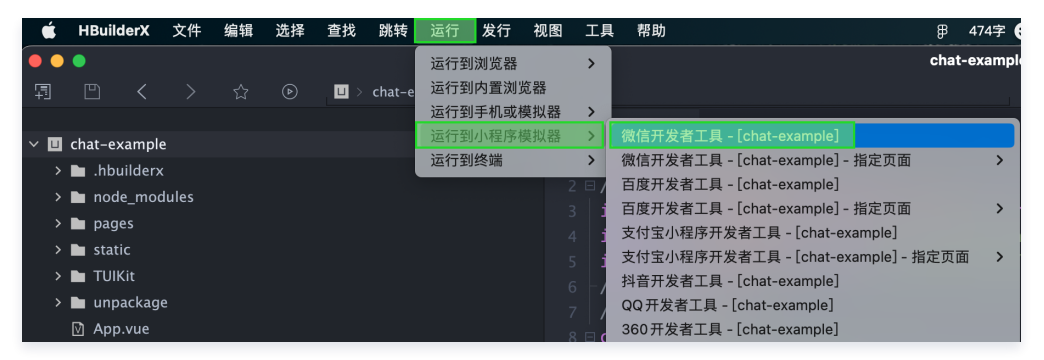

2. 如果 HBuilderX 没有自动拉起微信开发者工具,请使用微信开发者工具手动打开编译后的项目。

使用微信开发者工具打开项目根目录下的 unpackage/dist/dev/mp-weixin 即可。

3. 打开项目后,在微信开发者工具 详情 > 本地设置 中勾选 不校验合法域名、web-view(业务域名)、TLS版本以及 HTTPS 证书。

# 步骤6:发送您的第一条消息

1. 单击 打开会话列表 按钮,在搜索栏输入 步骤4 中创建的 userID,选中后单击【完成】,发送您的第一条消息。

|                     | TUIKit for H                                                           | 15                                                                                                |                                                                                       |
|---------------------|------------------------------------------------------------------------|---------------------------------------------------------------------------------------------------|---------------------------------------------------------------------------------------|
| 云通信 IM              | 云通信 IM                                                                 | < test-user2                                                                                      | < test-user2                                                                          |
| 十 发起会话              | < 发起单聊                                                                 | 【安全提示】本 APP 仅用于体验算法云即时通信 IM 产品功能,<br>不可用于业务治该与拓展,请勿轻信汇款、中笑等涉及钱款的信息。勿轻易拔打陌生电话,谨防上出受骗。 <u>点此投</u> 诉 | 【安全提示】本 APP 仅用于体验费讯云即时通信 M 产品功能<br>不可用于业务给该与玩展。请勿轻信汇款,中奖等涉及钱款约<br>息,勿轻易提打陌生电话,谨防上当受骗。 |
| 2. 发起单额<br>2. 发起群略* | tet-use2<br>② ② test-use2<br>step2: 输入 userID, 回车<br>step3: 选择 用户,点击完成 | step4: 输入消息,回车                                                                                    | 1721<br>na Todo 🕈 🔎                                                                   |
|                     |                                                                        |                                                                                                   |                                                                                       |
|                     | 2 取消 完成                                                                |                                                                                                   | 请输入消息                                                                                 |

步骤7:发布前准备&微信小程序体积优化

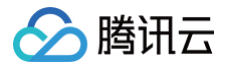

#### 发布前请删除 Debug 脚本

出于体积和安全双重因素考虑,请在发布前删除项目目录下 /TUIKit/debug 文件夹。在开发阶段为了方便开发,项目提供生成本地 UserSig 的脚本文件存放于 TUIKit/debug 文件夹中,但这并不安全,该方法中 SECRETKEY 很容易被反编译逆向破解,一旦您的密钥泄露,攻击者就可以盗用您的腾讯云流量,因此该 方法仅适合本地跑通 Demo 和功能调试。因此,请在项目发布前删除Debug脚本,使用后台生成 UserSig,具体原因和操作步骤请参考文档: 生成 UserSig。

#### 微信小程序体积优化

#### ▲ 注意:

按照标准集成流程——全量集成,TUIKit 通过 Uniapp 编译到 Vue2 和 Vue3 分别会占用不同空间(具体数值请以实际情况为准):

- Vue2: 主包约 750KB,分包约 1.4MB。
- Vue3: 主包约 800KB,分包约 0.75MB。

微信小程序官方限制了发布时小程序包体积的大小:

• 整个小程序所有分包大小不超过 20M (开通虚拟支付后的小游戏不超过30M)

• 单个分包/主包大小不能超过 2M

因此在结合业务代码之后有可能造成小程序体积超过限制的问题,导致无法发布。

#### 方案一: 删除本地 Debug 脚本

发布前删除项目目录下 /TUIKit/debug 文件夹,使用后台生成 UserSig,具体原因和操作步骤请参见文档:生成 UserSig。

#### 方案二:使用分包策略对小程序进行拆包

使用分包策略对程序进行拆包,参考微信小程序官方分包文档。需要说明的是本文档默认采取分包策略,在按步骤集成时已完成分包,主包包含 chat SDK 和 TUICore,分包包含 chat-uikit-engine 和 TUIKIT 的各个组件,具体分包详情请参考步骤3中的 page.json 文件。

#### 方案三:小程序发布前使用 HBuilderX 的发行功能进行打包

小程序发布前使用 HBuilderX 的发行功能进行打包。使用发行方式进行打包会删除代码中的 Source Map 等信息,打包体积最小。在 HBuilderX 的工具栏中 依次单击**发行 > 小程序-微信(仅适用于 uni-app)**。

| É        | HBuild   | erX  | 文件    | 编辑 | 选择 | 查找 | 跳转      | 运行     | 发行      | 视图                           | 工具            | 帮助       |    |
|----------|----------|------|-------|----|----|----|---------|--------|---------|------------------------------|---------------|----------|----|
| <b>,</b> | •        |      |       |    |    |    | size-te | st–vue | 原生      | App-云打<br>App-查看             | 」包<br>「「云打包料  | 伏态       |    |
| >        | 🖿 node   | _mod | lules |    |    |    |         |        | 原:<br>原 | App-本均<br><sup>4</sup> pp-制作 | b打包<br>F应用 wg | t包       | >  |
| >        | 🖿 page   |      |       |    |    |    |         | _      | 小程      | 序-微信(                        | 仅适用于          | uni-app) |    |
| >        | 🖿 statio |      |       |    |    |    |         | _      | 小程      | 序-百度(                        | 仅适用于          | uni-app) |    |
| ×        | 🖨 тшкі   | t    |       |    |    |    |         |        | 小程      | 序-支付5                        | 家(仅适用         | l∓uni-ap | 0) |

然后单击发行,会在项目目录中的 unpackage/dist/build/mp-weixin 文件夹中生成微信小程序源码,再使用微信开发者工具打开该文件夹即可。

| 微信小程序发行                                                  | cli程序化部署教程 | × |
|----------------------------------------------------------|------------|---|
| size-test                                                |            |   |
| 输入微信小程序Appid                                             |            | _ |
| 生成sourcemap(可用于uni统计的错误分析) 详情                            |            |   |
| 发行为混合分包 详情                                               |            |   |
| 自动上传到微信平台(不会打开微信开发者工具) 详情                                |            |   |
| 欢迎开通 <u>uniAD</u> 微信小程序版广告, <u>申请指南</u> 丨 <u>开发文档</u> 高级 | 发行         |   |

# 更多高级特性(强烈推荐)

## 仅集成聊天

如果您按照本文步骤集成 TUIKit 后,需要单独使用 **TUIChat** 能力,按照以下示例代码用 uni.navigateTo 进行跳转即可。

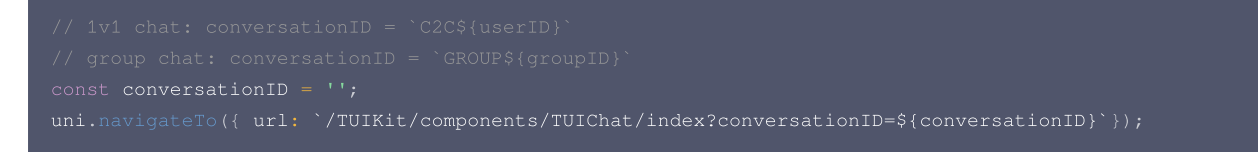

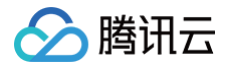

# 消息推送

#### 🕛 说明:

如果您的 app 需要推送功能,推荐您接入 uni-app 腾讯云推送服务(Push ),支持 iOS 和 Android 推送,同时适配各大厂商推送。对 FCM 也有完善的支持,**出海必备**。

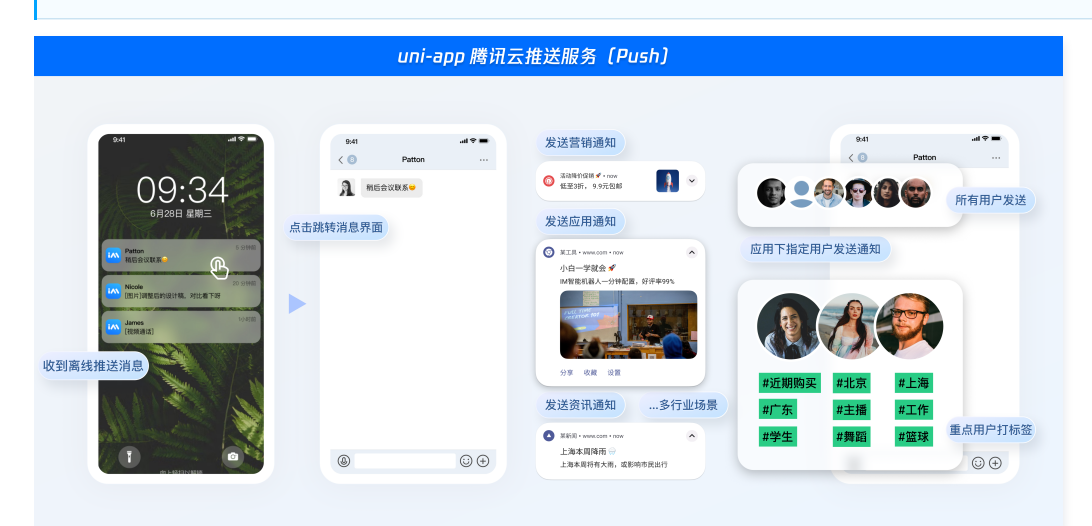

## 消息云端搜索

#### △ 注意:

@tencentcloud/chat-uikit-uniapp ≥ 2.0.6 默认支持,只需要进入 控制台 > 插件市场 > 云端搜索 , 单击免费试用或购买插件即可使用消息云端搜 索功能。

| 9:41                            |                  | 9:41                       | 9:41                       | = ≎ In. |
|---------------------------------|------------------|----------------------------|----------------------------|---------|
| 消息                              | $\oplus$         | Q 你好 🔮 🐯                   | Q   提索                     | 取消      |
| Q. 損索                           |                  | 全部 聊天记录 联系人 群卿             | 全部 文本 文件 图片/视频 其他          | • 会话内搜索 |
| 陈志杰                             | 20份钟前            | 这提时间:全部• 今天 近三天 近天         | 选择时间:全部• 今天 近三天 近7天        |         |
| 鮮奶千层雪                           | 点击"搜索"           | 全局搜索 银河造梦机                 | 2023年5月                    |         |
| ▲ 这个是什么?                        | 进入全局搜索           | 3009条相关聊天记录                | 经 你脸红什么啊                   | 5/9     |
| 林敬海 [132条]财的                    | #118_ 12:02<br>R | <b>肥水不牛油</b><br>3条相关聊天记录   | P 你好七月.key<br>38.2MB       |         |
| 李育菁<br>[草稿]哈哈哈哈哈哈               | 2021/09/01       | 小熊出击                       | 经 你脸红什么啊                   | 5/4     |
| <b>罗徳杰</b><br>① 这个是什么?          | 2021/09/01       | 2009条相关#大記录<br>日亮不会告白      | P 75介方什么.key<br>38.2MB     |         |
| 银河造梦机                           | 2021/09/01       | 3009条相关聊天记录                | ◎ 你脸红什么啊 ● 学会沟通 kov        | 5/1     |
| 肥水不牛油<br>[文件] new 5.bxt         | 2021/09/01       | 字宙航行日记<br>3009条相关聊天记录      | 8.2MB                      |         |
| 小熊出击<br>[文件] new 5.txt          | 2021/09/01       | <b>前任三秒</b><br>3009条相关聊天记录 | 2023年3月 2023年3月 2023年3月    | 3/9     |
| <b>有薄雾的夏日</b><br>[文件] new 5.txt | 2021/09/01       | 百事可爱<br>3009条相关聊天记录        | <b>全字塔原理.key</b><br>38.2MB |         |
|                                 |                  | <b>洋小</b> 来一份甜豆            | 🞇 你脸红什么啊                   | 3/9     |
|                                 |                  | 3009条相关聊天记录                | P 用户研究.key                 |         |

## 在线客服

# ▲ 注意:

@tencentcloud/chat-uikit-uniapp ≥ 2.0.0 默认支持, 只需要进入 控制台 > 插件市场 > 客服插件, 单击免费试用或购买插件即可使用在线客服功能。

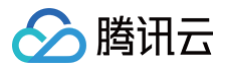

| ● 您好, 文词件论在线客留件验验%%                                                                                                    | 2022/4/26 11:25          |         | 9-41 ul 中<br>く  む成客版群 ・・・  の<br>詳ID: 123456789 聊天成员: 30人 ヘ                                                                                                    | 9-41                         |
|----------------------------------------------------------------------------------------------------|--------------------------|---------|----------------------------------------------------------------------------------------------------|------------------------------|
| SUJULENTIR BABIEL         中省省南省(第八十重賞録)           ・特特内信約八十重賞録:         () 特徴度等力(中回の)           ・日本中心(SOKADemos)(第) >         () 特徴度等力(SOKADemos)(第) >           ・日本中心(SOKADemos)(第) >         () 令山(東京)(第) >           ・日本中心(SOKADemos)(第) >         () 令山(東京)(本)(第) >           ・日本中心(SOKADemos)(第) >         () 令山(東京)(第) >           ・日本中心(SOKADemos)(第) >         () 令山(東京)(第) >           ・日本中心(SOKADemos)(第) >         () 令山(東京)(第) >           ・日本中心(SOKADemos)(第) >         () 令山(東京)(第) >           ・日本中心(SOKADemos)(第) >         () 令山(東京)(第) >           ・日本中心(SOKADemos)(第) >         () 令山(東京)(第) >           ・日本中心(SOKADemos)(第) >         () 令山(東京)(第) >           ・日本中心(SOKADemos)(第) >         () 令山(東京)(第) >           ・日本中心(SOKADemos)(第) >         () 令山(東京)(第) >           ・日本中心(SOKADemos)(第) >         () 令山(東京)(第) >           ・日本中心(SOKADemos)(第) >         () 令山(東京)(第) >           ・日本中心(SOKADemos)(第) >         () 令山(東京)(和)(東京)(和)(和)(和)(和)(和)(和)(和)(和)(和)(和)(和)(和)(和) | 9136 <b>8</b> .          |         | No.         No.         No. <td></td> |                              |
|                                                                                                    | 0<br>チェ集約課件時間<br>生活が現代時時 | iii.co4 | ドロ, 马上が忘り記で並入具<br>マロネローネビは入<br>マロネローネビは入<br>マロネローネビは入<br>マロネローネビは入                                                                                                    | 通对本次服务进行评价 × ★ ★ ★ ★ ★ 适能入开语 |

# 音视频通话 TUICallKit 插件

#### () 说明:

TUIKit 中默认没有集成 TUICallKit 音视频组件,TUICallKit 主要负责语音、视频通话。

如果您需要集成通话功能,可参见以下文档实现。

- 打包到 APP 请参见: 音视频通话(客户端 )。
- 打包到小程序请参见: 音视频通话(小程序)。
- 打包到 H5 请参见: 音视频通话 (H5)。
- 客户端通话示意图:

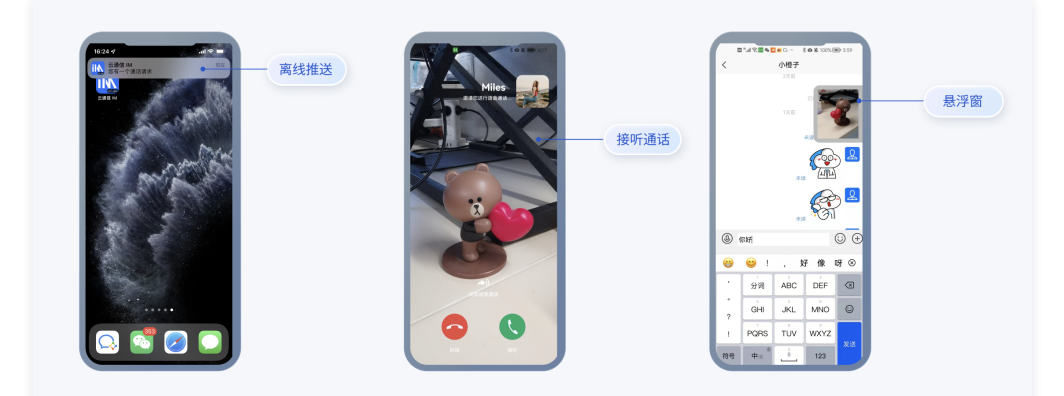

• 小程序通话示意图:

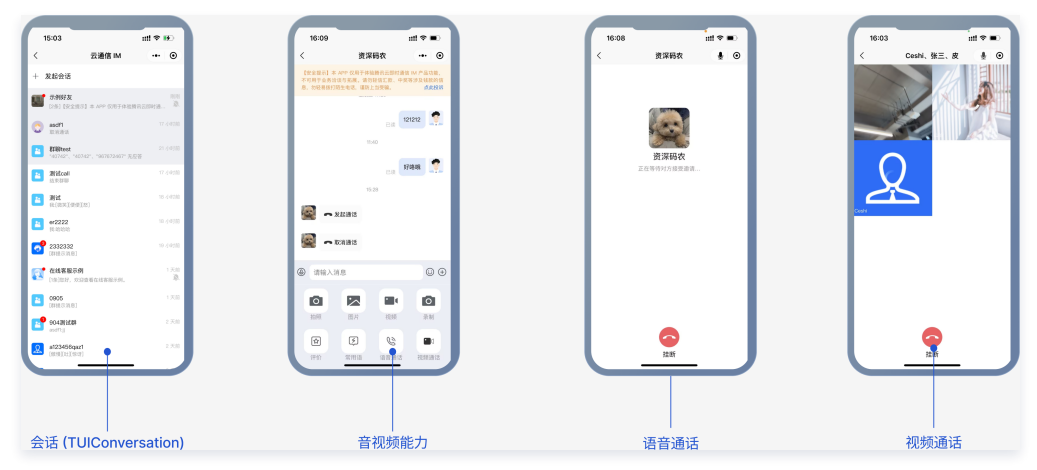

H5 通话示意图:

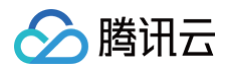

|                     |                                                       |                                         | TUIKit                                                                                     | for H5 |            |                   |
|---------------------|-------------------------------------------------------|-----------------------------------------|--------------------------------------------------------------------------------------------|--------|------------|-------------------|
|                     | 云通信 IM                                                | <                                       | 示例好友                                                                                       | <      | 示例好友       | < 测试call          |
| 十 发起会               | <b>}</b> 话                                            | 【安全提示】本 APF<br>能。不可用于业务治:<br>款的信息。勿好易绪# | <sup>9</sup> 仅用于体验腾讯云即封通信 IM 产品功<br>调与拓展。请勿轻信汇款、中奖等涉及钱<br>T語牛串铁、诸族上当受望。 <mark>点化检</mark> 矾 |        |            |                   |
| 😍 asdf1<br>सबक्ष    | PERU<br>F                                             |                                         | 无应答 📾 😚                                                                                    |        |            |                   |
| <b>王 示例如</b><br>无应答 | <b>好友</b> 2.分钟前<br>5                                  |                                         | ***                                                                                        |        |            | ♦ (30)<br>a123455 |
| 🚹 群聯t               | <b>vest</b> 2023-09-06<br>12"、"40742"、"967672467" 无应答 |                                         | 大阪地道话 📾 🛒                                                                                  |        | 示例好友       |                   |
| 2 測试c<br>結束約        | call 19 小时前<br>聊                                      |                                         | ★读 取消通话 📾 🍼                                                                                |        | 正在等待对方接受邀请 |                   |
| 2 測试<br>我[微]        | 20 小时前<br>笑 <b>王便便王怒</b> ]                            |                                         | 大記通话 🖚 🍧                                                                                   |        |            | art               |
| er222<br>我哈哈        | 22 20 小时前<br>曾翰                                       | 请输入消息                                   | © ⊕                                                                                        |        |            |                   |
| 2332<br>[8110.5     | 1332 21 小时前<br>京清島]                                   |                                         |                                                                                            |        |            |                   |
| <b>在线</b>           | <b>書服示例</b> 1天前<br>時代,欢迎童看在线客服示例。 違                   | 拍照 8                                    | 图片 视频 录制                                                                                   |        |            |                   |
| 0905                | • 1天前                                                 | 1 (t)                                   | I 🗞 🖿                                                                                      |        |            |                   |
| 7                   | 18. 通讯录                                               | 评价 常                                    | 用语 语音通话 视频通话                                                                               |        |            |                   |
|                     |                                                       |                                         |                                                                                            |        |            |                   |
| 会话 (                | (TUIConversation)                                     |                                         | 音视频能力                                                                                      |        | 语音通话       | 视频通话              |

#### 云端审核

在消息发送、资料修改场景中,很有可能会扩散不合适的内容,特别是与敏感事件/人物相关、黄色不良内容等令人反感的内容,不仅严重损害了用户们的身心健 康,更很有可能违法并导致业务被监管部门查封。

即时通信 IM 支持云端审核(反垃圾信息)功能,可针对不安全、不适宜的内容进行自动识别、处理,为您的产品体验和业务安全保驾护航。

云端审核: 在服务端检测由单聊、群聊、资料场景中产生的文本、图片、音频、视频内容,支持针对不同场景的不同内容分别配置审核策略,并对识别出的不安全 内容进行拦截。此功能已提供默认预设拦截词库和审核场景,只需在 IM 控制台打开功能开关,即可直接使用。

# 交流与反馈

点此进入 IM 社群,享有专业工程师的支持,解决您的难题。

## 常见问题

1. 小程序如果需要上线或者部署正式环境怎么办?

请在 微信公众平台 > 开发 > 开发管理 > 开发设置 > 服务器域名 中进行域名配置,域名配置方法请参见: 小程序 socket 合法域名 。

2. 更多问题请参见: uni-app 相关问题。

# 参考文档

TUIKit github 源码:

• chat-uikit-uniapp (vue2/vue3) github 源码

实现更多功能,请参见 ChatEngine API 文档:

- ChatEngine API 手册
- ChatEngine npm

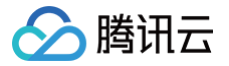

# React

最近更新时间:2025-04-30 10:26:42

# TUIKit 介绍

TUIKit 是基于腾讯云 IM SDK 的一款 UI 组件库,它提供了一些通用的 UI 组件,包含会话、聊天、关系链、群组、音视频通话等功能。 基于 UI 组件您可以像搭积木一样快速搭建起自己的业务逻辑。

TUIKit 中的组件在实现 UI 功能的同时,会调用 IM SDK 相应的接口实现 IM 相关逻辑和数据的处理,因而开发者在使用 TUIKit 时只需关注自身业务或个性化扩展即可。

基于 React 开发的 TUIKit 界面风格更契合境外客户的使用习惯,而且支持国际化,如果您的业务有出海的需求,欢迎接入。

# Example App

我们构建了可供体验的在线 Demo,并将代码开源到了 github, chat-uikit-react。 Web 端界面效果如下图所示:

|                                                                           |              |                                                                                                    | TUIKit for                                              | Web                               |                                                                                                    |
|---------------------------------------------------------------------------|--------------|----------------------------------------------------------------------------------------------------|---------------------------------------------------------|-----------------------------------|----------------------------------------------------------------------------------------------------|
|                                                                           |              | 1.聊天(TUIChat)                                                                                                    |                                                         | 3.资料(TUIPro                       | file)                                                                                                    |
| Clifford                                                                  |              | Developer Group                                                                                                    |                                                         | < Personal information            | 2 Developer Group ··· × Conversation Information                                                                                                    |
| Q. Search           Og         Rosa           You can by sending me test, | 0<br>5.00 PM | Rosa<br>Tenent Citual Instant Messaging IMD provides In-age chart APIn to support<br>messaging and communication. Basid on the M teach over 20 years and<br>development and an exolection basient portmensmone, M supports and<br>with millions of members and serves over 1 billion monthly active users. | eri global<br>experience in<br>experience in<br>s.co PM |                                   | Read<br>Freed Cloud Instant Messaging (M) provides In-<br>sign John Affin to support gebal messaging and<br>communication. Based on the Nummi Aver 20<br>parts of separitions of the diversion at an<br>excellent baseded performance. An Apporta super |
| Alice: [Image]                                                            |              | Is there any futorial for running the dem                                                                                                    | In for Android? 500 PM                                  | Simon                             | In the any futority for running the dame for Acdual?                                                                                                    |
|                                                                           |              | Concept M support on-screen commenting and liking in live streaming use of     Alce     Yes. The effect is as shown below: 500 PM                                                                                                    | 286667 5.00 PM                                          | Do not give up!<br>Gender<br>Male | https://www.tercents/cost.com/document/<br>product/INCI/4691678ang-wndpg= 2:05 PM Delete                                                                                                    |
|                                                                           |              | Alco                                                                                                    |                                                         | Birthday<br>20221105              | Does M seport on-acress commenting and liking<br>in the streaming use cases?         200 million           More         200 million           Yes. The effect is as shown below: 200 million         200 million                                        |
|                                                                           |              |                                                                                                    |                                                         |                                   |                                                                                                    |
|                                                                           |              | + (band a message                                                                                                    |                                                         |                                   | + send a message                                                                                                    |
| 。<br>2.会话(TUIConver                                                       | rsation)     |                                                                                                    |                                                         |                                   | ↓<br>4.会话管理(TUIManage)                                                                                                    |

# 开发环境要求

- React ≥ v18.0
- TypeScript
- node (12.13.0 ≤ node 版本 ≤ 17.0.0, 推荐使用 Node.js 官方 LTS 版本 16.17.0 )
- npm(版本请与 node 版本匹配)

# 跑通demo

#### 步骤1:下载源码

# Run the code in CLI
\$ git clone https://github.com/TencentCloud/chat-uikit-react
# Go to the project
\$ cd chat-uikit-react/examples/sample-chat
# Install dependencies of the demo and build chat-uikit-react
\$ npm install

## △ 注意:

项目 examples/sample-chat 下依赖的 @tencentcloud/chat-uikit-react 为本地包,因此需要在 chat-uikit-react 根目录下执行 npm run build 或者 npm run start ,后者会启动 npm run rollup -c -w , examples/sample-chat 项目会实时加载修改后的组件 库,建议在需要自己开发修改组件库时使用。

# 步骤2:配置 demo

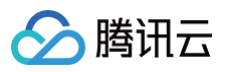

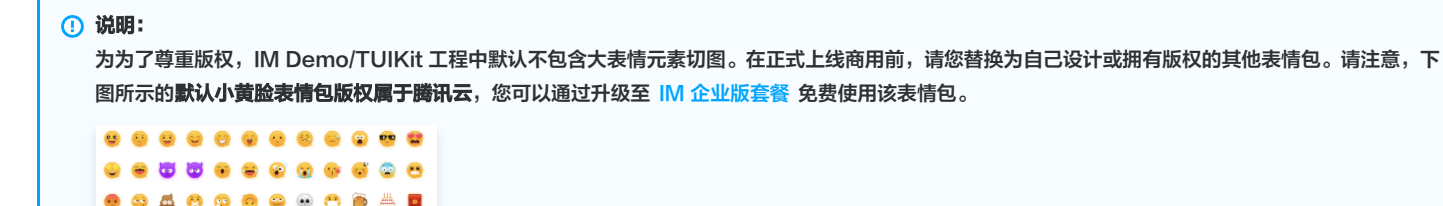

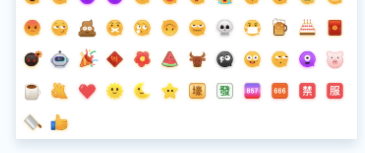

- 1. 打开 examples/sample-chat 项目,通过路径 ./examples/sample-chat/src/debug/GenerateTestUserSig.js 找到 GenerateTestUserSig.js 文件。
- 2. 在 GenerateTestUserSig.js 文件中设置 SDKAPPID 和 SECRETKEY ,其值可以在 即时通信 IM 控制台 中获取。点击目标应用卡片,进入应用的基础 配置页面,例如:

| 即时通信 IM       | ← 基本配置                                  |    |
|---------------|-----------------------------------------|----|
| 式 基本配置        |                                         |    |
| <b>日</b> 功能配置 | ○ 应用套餐包                                 |    |
| <b>點</b> 群组管理 | 状态 使用中                                  |    |
| 📀 回调配置        |                                         |    |
| I 插件市场 BETA   | 升级套餐包 更多操作 ▼                            |    |
| ③ 监控仪表盘       | *                                       |    |
| @ 辅助工具        | ↓ □ □ □ □ □ □ □ □ □ □ □ □ □ □ □ □ □ □ □ | 编辑 |
| ● 在线客服        | SDKAppID <b>F</b>                       |    |
|               | 应用名称 tim-demo<br>应用类型 <b>按我</b>         |    |
|               | 应用简介 -                                  |    |
|               | 基础信息                                    |    |
|               | 密钥                                      | ł  |
|               | 隐藏密钥<br>密钥信息为敏感信息,请注意保密,不要泄露。           |    |
|               | 创建时间 2022-06-24                         |    |
|               | 最近修改时间 2022-06-24                       |    |

3. 在图中所示区域,点击复制,替换 GenerateTestUserSig.js 文件原有的 SDKAPPID 和 SECRETKEY。

## △ 注意:

- 本文提到的生成 UserSig 的方案是在客户端代码中配置 SECRETKEY, 该方法中 SECRETKEY 很容易被反编译逆向破解,一旦您的密钥泄 露,攻击者就可以盗用您的腾讯云流量,因此该方法仅适合本地跑通 Demo 和功能调试。
- 正确的 UserSig 签发方式是将 UserSig 的计算代码集成到您的服务端,并提供面向 App 的接口,在需要 UserSig 时由您的 App 向业务服务器 发起请求获取动态 UserSig。更多详情请参见 服务端生成 UserSig。

4. 进入应用的账号管理页面,创建账号并获取 userID,用于当作后续发送消息的测试用户。

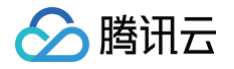

| 即时通信 IM       | ← 帐号管理 ▼ IM技术服务交流群<br>占击"邹驻建职会"即口行创建账号 | 产品体验,你说了算                              |
|---------------|----------------------------------------|----------------------------------------|
| 基本配置          | 新建築等 推量用於 推量导法                         | 援索用户名(UserID) Q 🗘                      |
| III 功能配置 🛛 💙  | 田戸名 (UserID)                           | · @ (Image) 创建时间 操作:                   |
| <b>名</b> 账号管理 |                                        | (mer correction) (meriling) (meriling) |
| 品 群组管理        | 1111 普通帐号                              | 2022-09-01<br>10:56:48 导出 编辑 删除        |
| ③ 回调配置        |                                        | 2022.08.01                             |
| 凹 插件市场 (BETA) | administrator 管理员                      | 10:53:16 寻出 编辑 删除                      |
| ⑦ 监控仪表盘 →     | 共 2 条                                  | 10 ▼ 条/页 H < 1 /1页 > H                 |
| @ 辅助工具 ~      |                                        |                                        |

#### 步骤3: 启动项目

- # Launch the project
- \$ npm run start

## 步骤4:发送您的第一条消息

- 1. 项目启动成功后,单击"+"图标,创建会话。
- 2. 在输入框中搜索另一个用户的 userID (参考: 步骤2.4)。
- 3. 单击用户头像发起会话。
- 4. 在输入框输入消息,按下"enter"键发送。

| lest            |                                                    |                                                                                                   |  |
|-----------------|----------------------------------------------------|---------------------------------------------------------------------------------------------------|--|
| Q Search        | • Welcome to in                                    | w                                                                                                 |  |
|                 | We provide a demo for your start a one-to-one chat | you to try out the features.<br>one chat or group chat.                                           |  |
|                 | Please note that by using this                     | his demo, we will process your personal data in accordance with our Tencent Cloud Privacy Policy. |  |
| No conversation |                                                    |                                                                                                   |  |
|                 |                                                    |                                                                                                   |  |
|                 |                                                    |                                                                                                   |  |
|                 |                                                    |                                                                                                   |  |
|                 |                                                    |                                                                                                   |  |
|                 |                                                    |                                                                                                   |  |
|                 |                                                    | Pag                                                                                               |  |
|                 |                                                    |                                                                                                   |  |
|                 |                                                    |                                                                                                   |  |
|                 |                                                    |                                                                                                   |  |
|                 |                                                    |                                                                                                   |  |
|                 |                                                    |                                                                                                   |  |
|                 |                                                    |                                                                                                   |  |

#### 步骤5:开通云端审核功能

在消息发送、资料修改等场景中,可能会扩散不合适的内容,特别是与敏感事件/人物相关、黄色不良内容等令人反感的内容,不仅严重损害了用户们的身心健康, 还有可能违法并导致业务被监管部门查封。

即时通信 IM 支持云端审核(反垃圾信息)功能,可针对不安全、不适宜的内容进行自动识别、处理,为您的产品体验和业务安全保驾护航。您可直接前往 云端审 核控制台 开通免费试用,每个应用可免费试用7天(含10000次免费抵扣量)。

#### 交流与反馈

点此进入 IM 社群,享有专业工程师的支持,解决您的难题。

## 常见问题

#### 什么是 UserSig?

UserSig 是用户登录即时通信 IM 的密码,其本质是对 UserID 等信息加密后得到的密文。

#### 如何生成 UserSig?

UserSig 签发方式是将 UserSig 的计算代码集成到您的服务端,并提供面向项目的接口,在需要 UserSig 时由您的项目向业务服务器发起请求获取动态 UserSig。更多详情请参见 服务端生成 UserSig 。

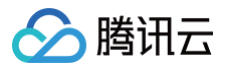

#### ▲ 注意:

本文示例代码采用的获取 UserSig 的方案是在客户端代码中配置 SECRETKEY,该方法中 SECRETKEY 很容易被反编译逆向破解,一旦您的密钥泄 露,攻击者就可以盗用您的腾讯云流量,因此**该方法仅适合本地跑通功能调试**。 正确的 UserSig 签发方式请参见上文。

# 相关文档

# 参考文档

# UIKit 相关:

- chat-uikit-react npm
- UIKit 快速集成文档

# 实现更多功能,请参考 ChatEngine API 文档:

- chat-uikit-engine API 手册
- chat-uikit-engine npm

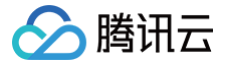

# **React Native**

最近更新时间:2025-04-30 10:26:42

# chat-uikit-react-native 介绍

chat-uikit-react-native 是一款基于腾讯云 Chat SDK 的 React Native UI 组件库,提供了一些通用的 UI 组件,包含会话、聊天、群组等功能。基于这些 精心设计的 UI 组件,您可以快速构建优雅的、可靠的、可扩展的 Chat 应用。基于 React Native 开发的 UIKit 界面风格更契合境外客户的使用习惯,而且支持 国际化,如果您的业务有出海的需求,欢迎接入。具体可参见开源代码。

chat-uikit-react-native 界面效果如下图所示:

| 9:41                                                                  | 9:41 .il 🗢 🚥                                                        | 9:41 all 🗢             | ■ 9:41 .ul ? ■                              |
|-----------------------------------------------------------------------|---------------------------------------------------------------------|------------------------|---------------------------------------------|
| Chat Edit /                                                           | Contine Contine                                                     | Contacts               | + · · · · · Contacts                        |
| 2, Search                                                             | Chat                                                                | Q Search               |                                             |
| Daniel Atkins                                                         |                                                                     | New Contacts           | • •                                         |
| Photographers (0)                                                     | Who was that photographer you shared                                | Group Chats            |                                             |
| Philippe: Hmm, are you sure?                                          | with me recently? 3:00PM                                            | Blocked List           | > ID : 12311                                |
| Frin, Ursula, Matthew You: The store only has (gaspl) 2% m., 42:14 PM | Slim Aarons 🛹 3:00PM                                                |                        |                                             |
| Nelms, Clayton, Wagner, Morgan                                        | That's him!                                                         | Q *                    | Audio Video Search                          |
| Ranina Jonas                                                          | What was his vision statement? 3:00PM                               | - 🍪 🔸                  | A B                                         |
| The class has open enrollment until th                                |                                                                     | A                      | Mute Notifications                          |
| Baker Hayfield<br>Swaldo Is Cleveland nice in October?                | "Attractive people doing attractive<br>things in attractive places" | Abigail                | Pin                                         |
| Kaitlyn Henson                                                        |                                                                     | Adelaide               | Group Notice                                |
|                                                                       | (IIII)                                                              | Aggie                  | All the requirements are in the requirement |
|                                                                       | ***                                                                 |                        | Manage                                      |
| i 🔨                                                                   | Readers .                                                           | Alex                   | Group type Chatting Room                    |
| <u>⊚                                    </u>                          |                                                                     | Alleen                 | Group Joining Method Automatic approva      |
| Chars Calls Contacts Settings                                         | + Send a message                                                    | Chats Calls Contacts S | ennings<br>My Alisa in group GUA 2          |

# 环境要求

- React Native 0.75.0
- Node.js version 18+
- JDK 17
- Xcode 版本 14.0 或更高版本
- Android Studio

## 配置开发环境

如果您是首次开发 React Native 项目,请参见 React Native 官网步骤 set-up-your-environment 配置开发环境。 在创建项目或编译项目过程中如果遇到环境问题,可以运行 npx react-native doctor 进行环境诊断。

# 跑通 Demo

## 步骤1:下载源码

git clone https://github.com/TencentCloud/chat-demo-react-native

cd chat-demo-react-native/Demo

使用 yarn 安装 (推荐):

yarn install

或者使用 npm 安装:

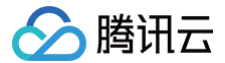

#### npm i --legacy-peer-deps

## 步骤2:配置 Demo

#### () 说明:

为了尊重版权,IM Demo/TUIKit 工程中默认不包含大表情元素切图。在正式上线商用前,请您替换为自己设计或拥有版权的其他表情包。请注意,下图 所示的**默认小黄脸表情包版权属于腾讯云**,您可以通过升级至 IM 企业版套餐 免费使用该表情包。

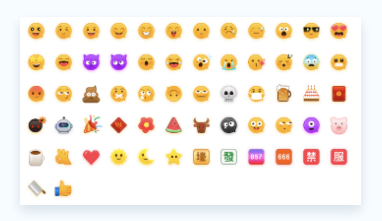

- 1. 打开 Demo 项目, ./debug 目录下的 GenerateTestUserSig.js 文件。
- 2. 在 GenerateTestUserSig.js 文件中设置 SDKAPPID 和 SECRETKEY ,其值可以在 即时通信 IM 控制台 中获取。点击目标应用卡片,进入应用的基础 配置页面,例如:

|               | _ |         |          |         |       |        |            |         |           |                     |    |
|---------------|---|---------|----------|---------|-------|--------|------------|---------|-----------|---------------------|----|
| 計 应用管理        |   | 创建新应用   | 申请开发)    | 饭       |       |        |            |         | 请输入 SDKAp | opID 或 应用名称 或 标签    | Q, |
| 管理与配置         |   | 应用名称    | SDKAppID | 应用版本 🛈  | 服务状态  | 数据中心 ▼ | 创建时间       | 到期时间 () | 标签〔〕      | 操作                  |    |
| 铝 概览          |   |         | 0        |         |       |        |            |         |           |                     |    |
| 은 账号管理        |   |         | 1400     | 体验版     | 使用中 🛈 | 中国     | 2023-08-16 | -       | -         | 应用详情 版本对比 查看密钥 标签管理 |    |
| 品 <b>群组管理</b> |   | -       | 1400     | 体验版     | 使用中   | 中国     | 2023-04-24 | -       | -         | 应用详情 版本对比 查看密钥 标签管理 |    |
| □□ 功能配置       | ~ | 4 ## 10 |          |         | 使用中   | 中国     | 2023-03-20 | -       | -         |                     |    |
| ③ 回调配置        |   | 1.犹助    | SUKApp   | ID 1E 思 |       |        |            |         |           | 2. 点击【宣看密钥】         |    |

3. 在 图中所示 区域,点击 复制,替换 GenerateTestUserSig.js 文件原有的 SDKAPPID 和 SECRETKEY 。

#### ▲ 注意:

- 本文提到的生成 UserSig 的方案是在客户端代码中配置 SECRETKEY,该方法中 SECRETKEY 很容易被反编译逆向破解,一旦您的密钥泄 露,攻击者就可以盗用您的腾讯云流量,因此该方法仅适合本地跑通 Demo 和功能调试。
- 正确的 UserSig 签发方式是将 UserSig 的计算代码集成到您的服务端,并提供面向 App 的接口,在需要 UserSig 时由您的 App 向业务服务器 发起请求获取动态 UserSig。更多详情请参见 服务端生成 UserSig。
- 4. 进入应用的账号管理页面,创建账号并获取 userID,用于当作后续发送消息的测试用户。

| 即时通信 IM        | 账号管理 140082(   | • 3. 切换至目     | 目标应用账号 | I B        |                        | 产品体验,你说了算        |
|----------------|----------------|---------------|--------|------------|------------------------|------------------|
| 三 应用管理         | 新建账号 批量删除      | 批量导入批量导出      |        |            |                        | 授家用户名(UseriD Q 本 |
| 管理与配置          | _ 用户名 (UserID) | 昵称 (NickName) | 账号类型 ▼ | 头像 (Image) | 创建时间                   | 操作               |
| <b>믬 概览</b>    |                |               |        |            | 2023-08-16             |                  |
| ▲ 账号管理         | 4. 点击【新建账号】    |               | 官埋页    |            | 16:20:45               | 导出 编辑 取消管理员      |
| 品 群组管理         | 1111           |               | 普通账号   |            | 2023-08-16<br>16:21:48 | 导出 编辑 删除         |
| □□ 功能配置 ∨      |                |               |        |            |                        |                  |
| ◎ 回 2. 点击【账号   | 号管理】           |               | 普通账号   |            | 2023-09-19<br>18:54:48 | 导出 编辑 删除         |
| ② 数据统计<br>插件服务 | 2222           |               | 普通账号   |            | 2023-10-19<br>11:07:24 | 导出 编辑 删除         |

## 步骤3: 启动项目

● 编译运行项目您需要使用真机或模拟器,推荐使用真机运行。您可以参见 React Native 官网 running-on-device 连接真机进行调试。

Android

- 1. 手机开启开发者模式,打开 USB 调试开关。
- 2. 用 USB 连接手机,推荐选择 传输文件 选项,不要选择 仅充电 选项。
- 3. 确认手机连接成功后,执行 npm run android 编译运行项目。

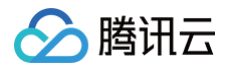

#### m run android

#### iOS

- 1. 用 USB 连接手机,用 Xcode 打开工程的 ios 目录。
- 2. 按照 React Native 官网 running-on-device 配置签名信息。
- 3. 进入 ios 目录下安装依赖。

# cd ios pod install 4. 回退到根目录,执行 npm run ios 编译运行项目。 cd ../ npm run ios

### 步骤4:发送您的第一条消息

- 1. 项目启动之后单击左上角发起会话。
- 2. 进入发起会话窗口。在搜索栏输入 步骤2 中创建的 userID(test\_2),选中后打开会话。
- 3. 在输入框中输入消息并点击发送。

| at 🛨                      | Chat 💿                | Chat 😐                     | < 🧖 test_2                                                                                                    |
|---------------------------|-----------------------|----------------------------|----------------------------------------------------------------------------------------------------|
|                           | Cancel New Chat       | Cancel New Chat            | Today                                                                                                    |
|                           |                       |                            | hello 🗸 05:03                                                                                                    |
|                           | ( test_2] ©           | C test_2                   | ♥ ♥ ✓ 05:03                                                                                                    |
| Step1: Create new Chat    | + New Group           | + New Group                |                                                                                                    |
|                           | Frequently Contacted  | Frequently Contacted       | 37                                                                                                    |
| Please create a new Chat. |                       | test_2                     | ✓ 05:03                                                                                                    |
|                           | Step2: Enter userID   |                            | Step5: Send your first messa                                                                                                    |
|                           |                       |                            | + nice to meet you                                                                                                    |
|                           | U U O I S V           |                            | 0 II 0 (1) S                                                                                                    |
|                           | + 1 Step3: Click Sear | ch                         | $ \begin{array}{cccccccccccccccccccccccccccccccccccc$                                                                                                    |
|                           | * 4 5 6 .             | Step4: Click selected user | a s d f g h j k                                                                                                    |
|                           | / 7 8 9 @             |                            | $ \begin{array}{c} \textcircled{2} \\ \textcircled{2} \\ \hline \end{matrix} \begin{array}{c} \overbrace{z} \\ \hline \end{array} \begin{array}{c} \overbrace{z} \\ \hline \end{array} \begin{array}{c} \overbrace{z} \\ \end{array} \begin{array}{c} \overbrace{z} \\ \end{array} \begin{array}{c} \overbrace{z} \\ \end{array} \begin{array}{c} \overbrace{z} \\ \end{array} \begin{array}{c} \overbrace{z} \\ \end{array} \begin{array}{c} \overbrace{z} \\ \end{array} \begin{array}{c} \overbrace{z} \\ \end{array} \begin{array}{c} \overbrace{z} \\ \end{array} \begin{array}{c} \overbrace{z} \\ \end{array} \end{array}$ |
|                           | 符 返回 0 L Starch       |                            | 12# 100 0 #                                                                                                    |

# 更多高级特性(强烈推荐)

## 消息推送

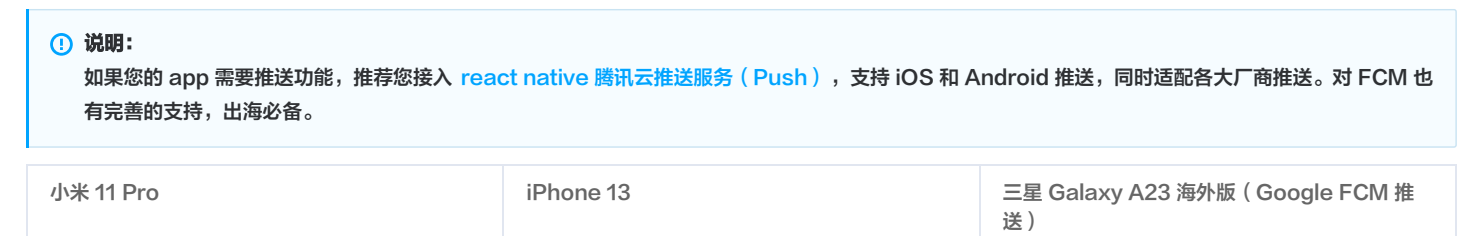

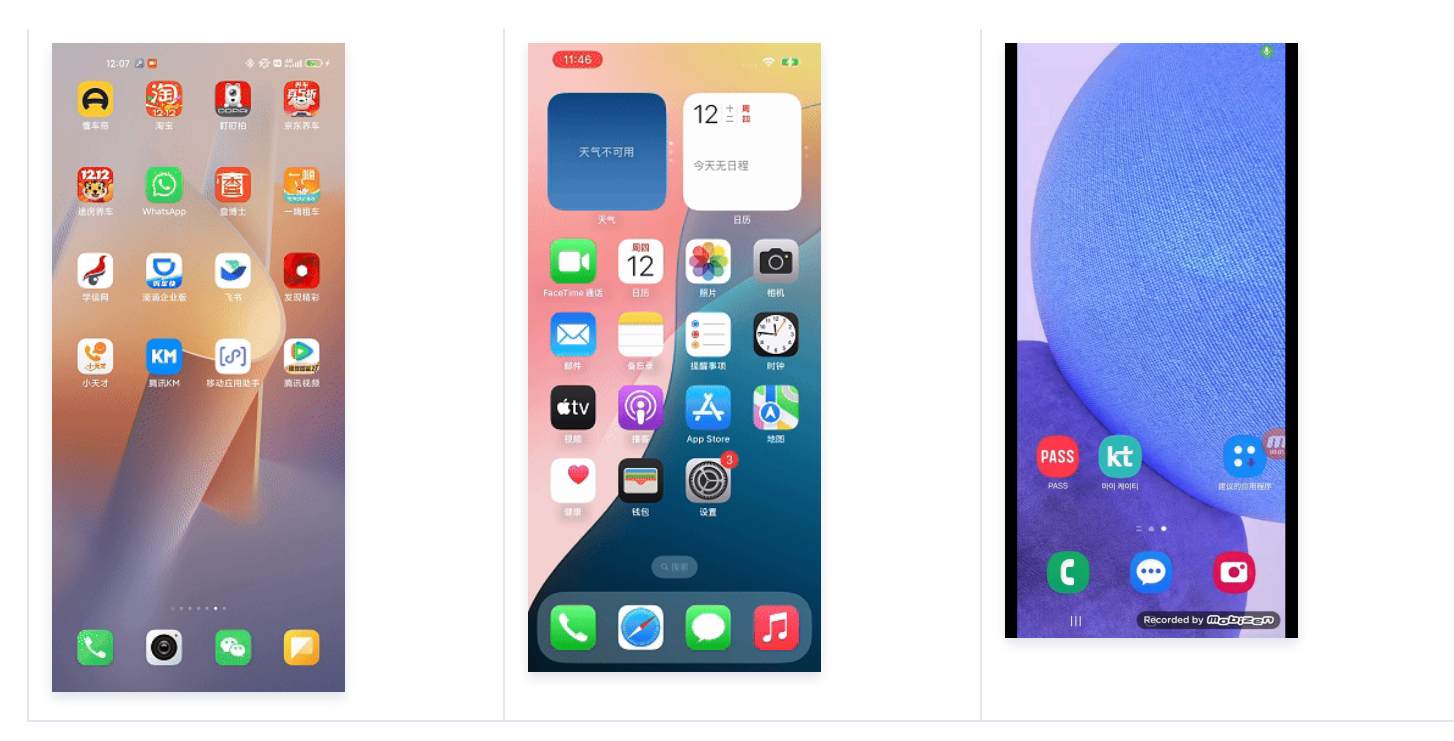

# 交流与反馈

点此进入 IM 社群,享有专业工程师的支持,解决您的难题。

#### 常见问题

1. 运行 npm run android 提示如图所示错误时,请在项目更目录下重新设置环境变量。

BUILD FAILED in 2s error Failed to install the app. Command failed with exit code 1: ./gradlew app:installDebug -PreactNativeDevServerPort=8081 FAILURE: Build failed with an exception. \* What went wrong: Could not determine the dependencies of task ':app:compileDebugJavaWithJavac'. > SDK location not found.] Define a valid SDK location with an ANDROID\_HOME environment variabl export ANDROID\_HOME=\$HOME/Library/Android/sdk export PATH=\$PATH:\$ANDROID\_HOME/emulator export PATH=\$PATH:\$ANDROID\_HOME/platform-tools

2. 在 Xcode 中执行 Build 命令如果提示 node 环境变量问题,请进行如下操作:

| [Warning] You need to configure your node path in the `".xcode.env" file` environment. You c<br>n set it up quickly by running: [`echo export NODE_BINARY=\$(command -v node) > .xcode.env`] i<br>the ios folder. This is needed by React Native to work correctly. We fallback to the DEPREC<br>TED behavior of finding `node`. This will be REMOVED in a future version. You can read more<br>bout this here: https://reactnative.dev/docs/environment-setup#optional-configuring-your-envi<br>onment | a<br>N<br>A<br>r |
|----------------------------------------------------------------------------------------------------|------------------|
| cd ios<br>echo export NODE_BINARY=\$(command -v node) > .xcode.env                                                                                                    |                  |

# 参考文档

#### UIKit 相关:

- chat-uikit-react-native npm
- UIKit 快速集成文档

#### 实现更多功能,请参考 ChatEngine API 文档:

- chat-uikit-engine API 手册
- chat-uikit-engine npm

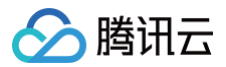

# Unity

最近更新时间: 2025-04-30 10:26:42

#### 通过阅读本文,您可以了解集成 Unity SDK 的方法。

## 环境要求

| 环境      | 版本                                                 |
|---------|----------------------------------------------------|
| Unity   | 2019.4.15f1 及以上版本。                                 |
| Android | Android Studio 3.5及以上版本,App 要求 Android 4.1及以上版本设备。 |
| iOS     | Xcode 11.0及以上版本,请确保您的项目已设置有效的开发者签名。                |

# 支持平台

#### 我们致力于打造一套支持 Unity 全平台的即时通信 IM SDK ,帮助您一套代码,全平台运行。

| 平台      | IM SDK       |
|---------|--------------|
| iOS     | 支持           |
| Android | 支持           |
| macOS   | 支持           |
| Windows | 支持           |
| Web     | 支持,1.8.1+版本起 |

#### () 说明:

Web 平台需要简单的几步额外引入,详情请查看本文 第五部分。

# 前提条件

1. 您已 注册腾讯云 账号,并完成 实名认证。

2. 参照 创建并升级应用 创建应用,并记录好 SDKAppID 。

## 第一部分: 创建测试用户

在 IM 控制台 选择您的应用,在左侧导航栏依次单击辅助工具 > UserSig 生成&校验 ,创建两个 UserID 及其对应的 UserSig,复制 UserID 、 签名(Key) 、 UserSig 这三个,后续登录时会用到。

#### () 说明:

该账户仅限开发测试使用。应用上线前,正确的 UserSig 签发方式是由服务器端生成,并提供面向 App 的接口,在需要 UserSig 时由 App 向业务 服务器发起请求获取动态 UserSig 。更多详情请参见 服务端生成 UserSig 。

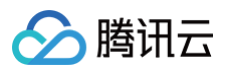

| 功能服务          |   |                      |                                                                                                  |           |
|---------------|---|----------------------|--------------------------------------------------------------------------------------------------|-----------|
| 🕞 消息服务 Chat   | ~ | 签名(UserSig)生         | 成工具                                                                                              | 登录鉴权介绍 12 |
| ☞ 推送服务 Push   | ~ | 此工具可以快速生成签           | 名(UserSig),用于本地跑通 Demo 以及功能调试。                                                                   |           |
| 图 客服服务 Desk   | ~ | 用户名 (UserID)         | user1                                                                                            |           |
| □ 音视频服务 RTC   |   | 密钥                   |                                                                                                  |           |
| 通用工具          |   |                      |                                                                                                  |           |
| ③ 回调配置        |   |                      |                                                                                                  |           |
| 名 UserSig生成校验 |   |                      |                                                                                                  |           |
| 三、 自助排障日志     |   |                      |                                                                                                  |           |
|               |   |                      | 如有需要,请到应用器础信息中复制密钥                                                                               |           |
|               |   |                      | 生成至名(UserSig)                                                                                    |           |
|               |   | 当前生成签名<br>(LiserSig) | eJwtzEELgjAYxvHvsmsh76ZzS*jgQSvQLouio7U1XsKSucKKvnumHp-fA-8P2RUqeBpHEsiClPNhozY3jxcc*NEaR6ej1deq |           |
|               |   | (outroig)            |                                                                                                  |           |
|               |   |                      |                                                                                                  |           |
|               |   |                      |                                                                                                  |           |
|               |   |                      |                                                                                                  |           |
|               |   |                      | 复制签名(UserSig)                                                                                    |           |
|               |   |                      |                                                                                                  |           |

# 第二部分:集成 IM SDK 进您的 Unity 项目

1. 通过 Unity,创建一个 Unity 项目,并记住项目所在的位置。

| • • •                        |                            | 使用 Unity 2020.3.23f1 | c1创建新项目                 |     |
|------------------------------|----------------------------|----------------------|-------------------------|-----|
| 模板                           |                            |                      | 设置<br>项目名称-             |     |
|                              | о<br>•                     | ن<br>                | im_unity_test           |     |
| 2D                           | 3D                         | High Definition RP   | 位置*<br>/Users/          | *** |
| о́<br>О                      | ± 下载                       | ±<br>•±•             | ☐ 启用 PlasticSCM 并同意政策条款 |     |
| Universal Render<br>Pipeline | 2D Platformer<br>Microgame | Karting Microgame    |                         |     |
| *                            | *                          | *<br>Ø               |                         |     |
|                              |                            |                      | 取消                      | 创建  |

或打开一个已有 Unity 项目。

2. 通过 IDE (如: Visual Studio Code) 打开项目:

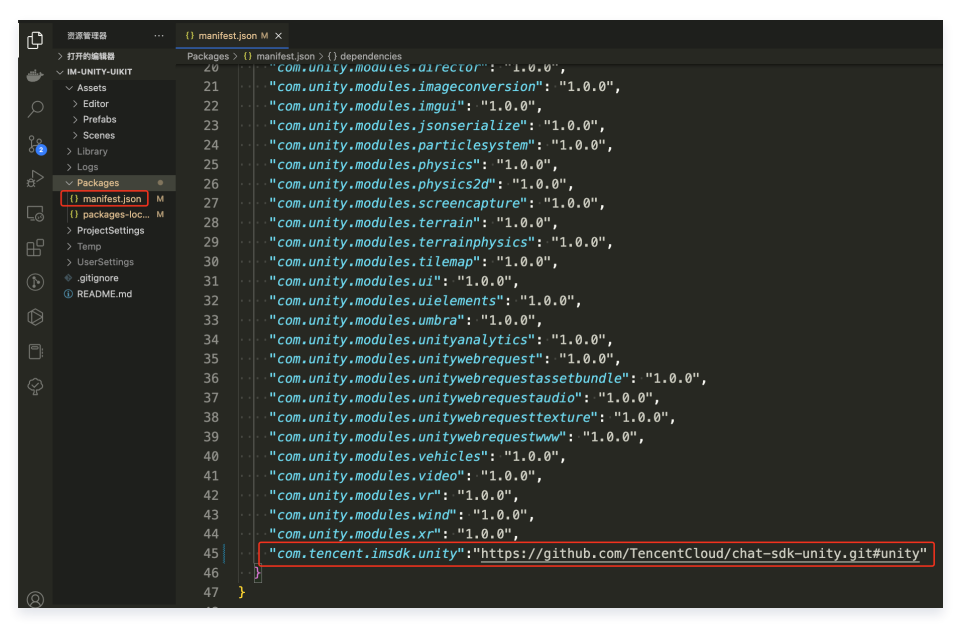

3. 根据目录,找到 Packages/manifest.json,并修改依赖如下:

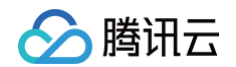

```
{
   "dependencies":{
     "com.tencent.imsdk.unity":"https://github.com/TencentCloud/chat-sdk-unity.git#unity"
   }
}
```

为帮助您更好的理解 IM SDK 的各 API,我们还提供了 API Example,演示各 API 的调用及监听的触发。

# 第三部分:加载依赖

在 Unity Editor 中打开项目,等候依赖加载完毕,确认Tencent Cloud IM 已经加载完成。

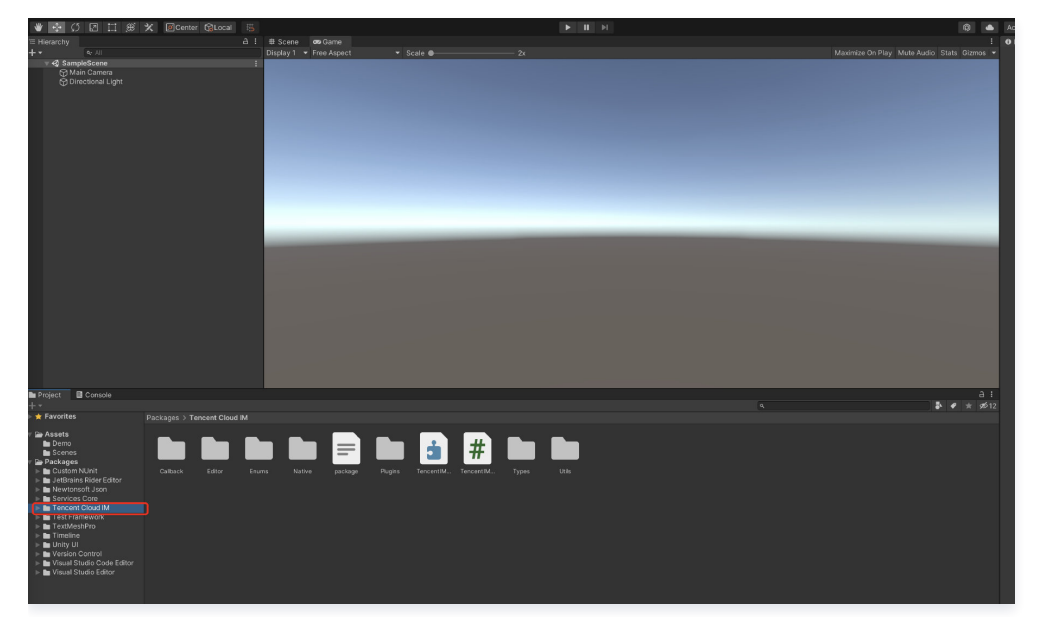

# 第四部分: 自实现 UI 集成

### 前提条件

您已经完成创建 Unity 项目,或有可以基于的 Unity 项目,并加载了 Tencent Cloud IM SDK。

# 完成 SDK 初始化

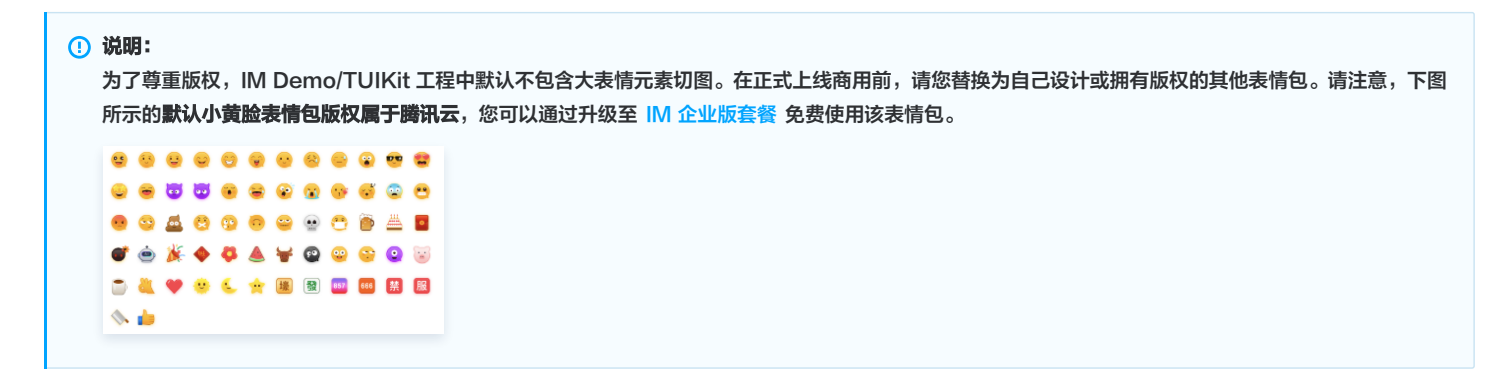

本节详细文档 调用 TencentIMSDK.Init ,完成 SDK 初始化。 将您的 SDKAppID 传入。

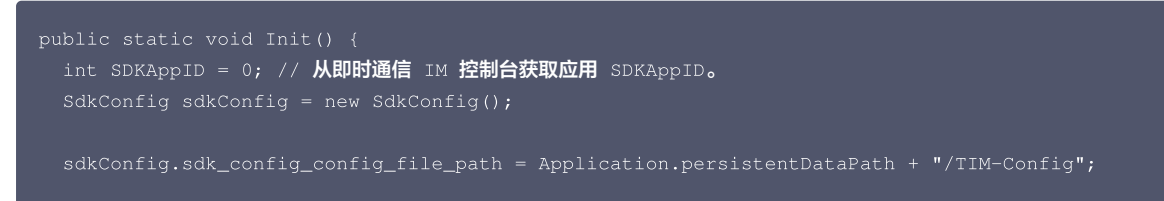

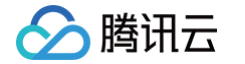

sdkConfig.sdk\_config\_log\_file\_path = Application.persistentDataPath + "/TIM-Log TIMResult res = TencentIMSDK.Init(long.Parse(SDKAppID), sdkConfig);

在 Init 后,您可以针对 IM SDK 挂载一些监听,主要包括网络状态及用户信息变更等,详情可参见 该文档 。

#### 登录测试账户

#### 本节详细文档

此时,您可以使用最开始的时候,在控制台生成的测试账户,完成登录验证。 调用 TencentIMSDK.Login 方法,登录一个测试账户。 当返回值 res.code 为0时,登录成功。

```
public static void Login() {
    if (userid == "" || user_sig == "")
    {
        return;
    }
    TIMResult res = TencentIMSDK.Login(userid, user_sig, (int code, string desc, string json_param, string
    user_data)=>{
        // 处理登录回调逻辑
    });
}
```

#### () 说明:

该账户仅限开发测试使用。应用上线前,正确的 UserSig 签发方式是将 UserSig 的计算代码集成到您的服务端,并提供面向 App 的接口,在需要 UserSig 时由您的 App 向业务服务器发起请求获取动态 UserSig 。更多详情请参见 服务端生成 UserSig 。

#### 发送消息

#### 本节详细文档

此处以发送文本消息举例 代码示例:

```
public static void MsgSendMessage() {
    string conv_id = ""; // c2c 消息会话 ID 为 userID, 群消息会话 ID 为 groupID
    Message message = new Message
    {
        message_conv_id = conv_id,
        message_conv_type = TIMConvType.kTIMConv_C2C, // 群消息为TIMConvType.kTIMConv_Group
        message_elem_array = new List<Elem>
        {
            new Elem
            {
                elem_type = TIMElemType.kTIMElem_Text,
                text_elem_content = "这是一个普通文本消息"
        }
        };
        StringBuilder messageId = new StringBuilder(128);
        TIMResult res = TencentIMSDK.MsgSendMessage(conv_id, TIMConvType.kTIMConv_C2C, message, messageId,
        (int code, string desc, string json_param, string user_data)=>{
                  // 消息发送局步返回的消息ID messageId
        }
        // 消息发送局步返回的消息ID messageId
    }
}
```

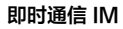

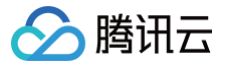

```
    说明:
    如果发送失败,可能是由于您的 SDKAppID 不支持陌生人发送消息,您可至控制台开启,用于测试。
    请单击此链接,关闭好友关系链检查。
```

#### 获取会话列表

#### 本节详细文档

在上一个步骤中,完成发送测试消息,现在可登录另一个测试账户,拉取会话列表。 获取会话列表的方式有两种:

1. 监听长连接回调,实时更新会话列表。

2. 请求 API,根据分页一次性获取会话列表。

常见应用场景为:

在启动应用程序后立即获取会话列表,然后监听长连接以实时更新会话列表的变化。

#### 一次性请求会话列表

TIMResult res = TencentIMSDK.ConvGetConvList((int code, string desc, List<ConvInfo> info\_list, string

// **处理异步逻辑**});

此时,您可以看到您在上一步中,使用另一个测试账号,发来消息的会话。

#### 监听长链接实时获取会话列表

您在此步骤中,需要先在 SDK 上挂载监听,然后处理回调事件,更新 UI。

1. 挂载监听。

TencentIMSDK.SetConvEventCallback((TIMConvEvent conv\_event, List<ConvInfo> conv\_list, string user\_data)=>
{
 // 处理回调逻辑
});

2. 处理回调事件,将最新的会话列表展示在界面上。

#### 接收消息

#### 本节详细文档

通过腾讯云 IM SDK 接收消息有两种方式:

1. 监听长连接回调,实时获取消息变化,更新渲染历史消息列表。

2. 请求 API,根据分页一次性获取历史消息。

常见应用场景为:

1. 界面进入新的会话后,首先一次性请求一定数量的历史消息,用于展示历史消息列表。

2. 监听长链接,实时接收新的消息,将其添加进历史消息列表中。

#### 一次性请求历史消息列表

```
每页拉取的消息数量不能太大,否则会影响拉取速度。建议此处设置为20左右。
您应该动态记录当前页数,用于下一轮请求。
示例代码如下:
```

```
// 拉取单聊历史消息
// 首次拉取,msg_getmsglist_param_last_msg 设置为 null
// 再次拉取时,msg_getmsglist_param_last_msg 可以使用返回的消息列表中的最后一条消息
var get_message_list_param = new MsgGetMsgListParam
{
    msg_getmsglist_param_last_msg = LastMessage
};
```

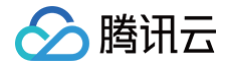

| TIMResult res = TencentIMSDK.MsgGetMsgList(conv_id, TIMConvType.kTIMConv_C2C, get_message_list_param, (int<br>code, string desc, string user_data) => {<br>// 处理回调逻辑<br>}); |
|----------------------------------------------------------------------------------------------------|
|                                                                                                    |
|                                                                                                    |
| // 首次拉取,msg_getmsglist_param_last_msg 设置为 null                                                                                                    |
| // <b>再次拉取时,</b> msg_getmsglist_param_last_msg <b>可以使用返回的消息列表中的最后一条消息</b>                                                                                                   |
| var get_message_list_param = new MsgGetMsgListParam                                                                                                    |
|                                                                                                    |
| msg_getmsglist_param_last_msg = LastMessage                                                                                                    |
| };                                                                                                    |
| TIMResult res = TencentIMSDK.MsgGetMsgList(conv_id, TIMConvType.kTIMConv_Group, get_message_list_param,                                                                     |
| (int code, string desc, string user_data) => {                                                                                                    |
|                                                                                                    |
|                                                                                                    |
|                                                                                                    |
|                                                                                                    |

#### 监听长链接实时获取新消息

历史消息列表初始化后,新消息来自长链接 TencentIMSDK.AddRecvNewMsgCallback 。 AddRecvNewMsgCallback 回调被触发后,您可以按需将新消息添加进历史消息列表中。 绑定监听器示例代码如下:

| TencentIMSDK.AddRecvNewMsgCallback((List <message> message,</message> | string user_data) => { |
|-----------------------------------------------------------------------|------------------------|
| // <b>处理新消息</b>                                                       |                        |
|                                                                       |                        |
|                                                                       |                        |

此时,您已基本完成 IM 模块开发,可以发送接收消息,也可以进入不同的会话。 您可以继续完成 群组 ,用户资料 ,关系链 ,本地搜索 等相关功能开发。 详情可查看 自实现 UI 集成 SDK 文档 。

# 第五部分: #Unity for WebGL 支持

Tencent Cloud IM SDK (Unity 版本) 自 1.8.1 版本起支持构建 WebGL。 相比 Android 和 iOS 端,需要一些额外步骤。如下:

## 引入 JS

从 Npm 下载 下方三个JS文件(需要安装nodejs,可参考 nodejs官网 ),放置于项目构建 WebGL 产物的文件夹内。

- index.js
- modules/group-moudle.js
- modules/relationship-module.js
- modules/signaling-module.js
- 打开 index.html ,并引入这四个JS文件。如下:

```
<script src="./index.js"></script>
<script src="./modules/group-module.js"></script>
<script src="./modules/relationship-module.js"></script>
<script src="./modules/relationship-module.js"></script></script></scrip
```

# 可选操作:开通内容审核功能

在消息发送、资料修改场景中,很有可能会扩散不合适的内容,特别是与敏感事件/人物相关、黄色不良内容等令人反感的内容,不仅严重损害了用户们的身心健 康,更很有可能违法并导致业务被监管部门查封。

即时通信 IM 支持内容审核(反垃圾信息)功能,可针对不安全、不适宜的内容进行自动识别、处理,为您的产品体验和业务安全保驾护航。可以通过 云端审核 方 式来实现。

# 常见问题

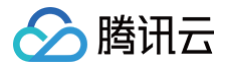

# 支持哪些平台?

目前支持 iOS、Android、Windows、Mac 和 WebGL。

# Android 单击 Build And Run 报错找不到可用设备?

确保设备没被其他资源占用,或单击 Build 生成 apk 包,再拖动进模拟器里运行。

## iOS 第一次运行报错?

按照上面的 Demo 运行配置后,如果报错,可以单击Product>Clean,清除产物后重新 Build,或者关闭 Xcode 重新打开再次 Build。

# 2019.04版 Unity,iOS 平台报错?

Library/PackageCache/com.unity.collab-proxy@1.3.9/Editor/UserInterface/Bootstrap.cs(23,20): error CS0117: 'Collab' does not contain a definition for 'ShowChangesWindow'

在 Editor 工具栏单击 Window > Package Manager,将 Unity Collaborate 降级到1.2.16。

# 2019.04版 Unity,iOS 平台报错?

Library/PackageCache/com.unity.textmeshpro@3.0.1/Scripts/Editor/TMP\_PackageUtilities.cs(453,84): error CS0103: The name 'VersionControlSettings' does not exist in the current context

打开源码,把 || VersionControlSettings.mode != "Visible Meta Files" 这部分代码删除即可。

# 这是 C# 接口吗? 如何脱离 unity 使用?

Unity SDK 是使用 C# 的 SDK,但由于 Unity SDK 包含 Unity 特性,不能直接在纯 C# 的环境下使用。 若需要能在 C# 环境下使用,我们提供单独的 C# SDK nuget 包。使用方法与 Unity SDK 相同,可直接参考 Unity SDK 文档使用。 其中,纯 C# SDK 只支持 PC 端,unity SDK 支持移动端。

#### 有可以直接使用的 UI 吗?

现在暂不提供 untiy SDK 和 C# SDK 相应的 UIKit。

#### 错误码如何查询?

IM SDK 的 API 层面错误码,请查看 该文档。

### 联系我们

点此进入IM社群,享有专业工程师的支持,解决您的难题。

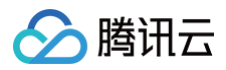

# UE

最近更新时间: 2025-04-30 10:26:42

本文旨在介绍如何快速将腾讯云即时通信 IM 服务集成进 Unreal Engine 5(虚幻引擎5,简称 UE5)平台的应用或游戏中。

#### 步骤1: 创建应用

1. 登录 即时通信 IM 控制台。

#### () 说明:

- 如果您已有应用,请记录其 SDKAppID 和密钥信息, 直接跳到步骤2:安装 UE5 并创建新项目 。
- 单个腾讯云账号最多可创建300个应用。若已有300个应用,您可以先停用并删除不再使用的应用后,再创建新的应用。应用删除后,该 SDKAppID 对应的所有数据和服务不可恢复,请谨慎操作。
- 2. 在**应用管理**页面,单击**创建新应用**,在弹出的对话框中输入应用名称,选择合适的数据中心,单击确定。

| 即时通信 IM           | 应用管理 Ⅲ <sup>損</sup> | 5术服务交流群 🖸 🛛 IM 出 | 海交流专区  |
|-------------------|---------------------|------------------|--------|
| <del>:</del> 应用管理 | 创建新应用               | 申请开发版            |        |
| 管理与配置             | 应用名称                | SDKAppID 🚯       | 应用版本 🛈 |

3. 创建完成后,可在**应用管理**页面查看、搜索、管理应用。**请记录 SDKApplD 和密钥信息**,在后续使用 初始化和 登录接口时将会用到。

| 创建新应用 | 申请开发版 获取                                 | I SDKAppID 信息                                                                                 |                                                                                                    |                                                                                                    |                                                                                                    |                                                                                                    | 请输入 SDKApp                                                                                                    | 请输入 SDKAppID 或 应用名称 或 标签                                                                                                    |                                                                                                    |                                                                                                    |
|-------|------------------------------------------|-----------------------------------------------------------------------------------------------|----------------------------------------------------------------------------------------------------|----------------------------------------------------------------------------------------------------|----------------------------------------------------------------------------------------------------|----------------------------------------------------------------------------------------------------|----------------------------------------------------------------------------------------------------|----------------------------------------------------------------------------------------------------|----------------------------------------------------------------------------------------------------|----------------------------------------------------------------------------------------------------|
| 应用名称  | SDKAppID                                 | 应用版本 ()                                                                                       | 服务状态                                                                                                    | 数据中心 ① ▼                                                                                                    | 创建时间                                                                                                    | 到期时间 ()                                                                                                    | 标签 ()                                                                                                    | 操作                                                                                                    | 获取密钥信息                                                                                                    |                                                                                                    |
| test1 | 1600XXXXXX                               | 旗舰版                                                                                           | 使用中 🛈                                                                                                    | 中国                                                                                                    | 2023-12-28                                                                                                    | 2024-01-28                                                                                                    | -                                                                                                    | 应用详情 版本对比                                                                                                    | <b>计看密钥</b> 标签管理                                                                                                    |                                                                                                    |
| test2 | 1600XXXXXX                               | 体验版                                                                                           | 使用中 🛈                                                                                                    | 中国                                                                                                    | 2023-12-15                                                                                                    | -                                                                                                    | -                                                                                                    | 应用详情 版本对比 劉                                                                                                    | 看密钥 标签管理                                                                                                    |                                                                                                    |
| test3 | 1600XXXXXX                               | 体验版                                                                                           | 使用中 ③                                                                                                    | 中国                                                                                                    | 2023-12-15                                                                                                    | -                                                                                                    | -                                                                                                    | 应用详情 版本对比 重                                                                                                    | 看密钥 标签管理                                                                                                    |                                                                                                    |
|       | 创建新应用<br>应用名称<br>test1<br>test2<br>test3 | 日接参照用 単単并充版 获取<br>歯用名称 SDKAppID ①<br>test1 1600XXXXXX<br>test2 1600XXXXXX<br>test3 1600XXXXXX | 自然を50月         申載井200         获取 SDKAppID 信息           自用名称         SDKAppID ①         自用指本 ①           test1         1600000000X         算規規算           test2         160000000X         伊能規           test3         16000000X         伊能規 | 日日本 50 円         日田 42 成         获取 SDKAppID 信息           田市名称         SDKAppID ③         田田 54 ①         重身北方           古市名称         16000X00XX         国用版本 ①         重身北方           test1         16000X00XX         国用版本 ①         重用中 ①           test3         16000X00XX         体振振         使用中 ① | 日秋日本の加         中県井交松         获取 SDK AppID 信息           田市名本         SDK AppID ①         田市家本①         単島北広         数単か② Y           test1         1600000000         単原紙面         使用中 ①         中国           test2         1600000000         伊藤坂         使用中 ①         中国           test3         1600000000         伊藤坂         使用中 ①         中国 | 日日日本50月         日田和268         研究 SDKAppID 信息           田市名称         SDKAppID ①         日用版本 ①         単原坊北         数里中心 ① Y         信護時           test1         15000000000         日月成長         伊用中 ①         中国         2023-12-28           test2         16000000000         日産経営         使用中 ①         中国         2023-12-15           test3         16000000000         保護庫         使用中 ①         中国         2023-12-15 | 日秋日本 2003         中日井 2003         安取 SDKAppID 信息           田市名本         SDKAppID ①         田市原本 ①         単島状态         数単今 ① 下         台銀台州         新期时间 ①           test1         1600000000         単原用 ②         伊田 ②         2023-12-28         2024-01-28           test2         1600000000         単原類         使用中 ③         中国         2023-12-15         -           test3         1600000000         修築版         使用中 ③         中国         2023-12-15         - | 日秋日 501         中福井 200         获取 SDKAppID 信息         日田 50 KappID         日田 50 KappID         日日 50 KappID         日日 50 KappID         日日 50 KappID         日日 50 KappID         日日 50 KappID         日日 50 KappID         日日 50 KappID         日日 50 KappID         日日 50 KappID         日日 50 KappID         日日 50 KappID         日 50 KappID | 日秋春 和         野歌 SDKAppID 信息         日報日本 2005AppID 信息         日報日本 2005AppID 信息         日本 2005AppID 信息         日本 2005 | Bit Max Bit Absolution         Bit Max Discreption         Bit Max Discreption |

▲ 注意: 密钥信息为敏感信息,为防止他人盗用,请妥善保管,谨防泄露。

#### 步骤2:安装 UE5 并创建新项目

1. 安装 Epic Games Luncher,并且通过 Epic 安装 Unreal Engine 5.0.0+版本,安装好如图所示:

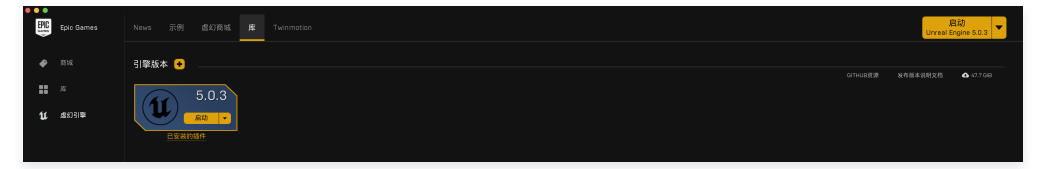

2. 启动 UE5, 创建 UE5 应用, 如图所示:
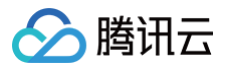

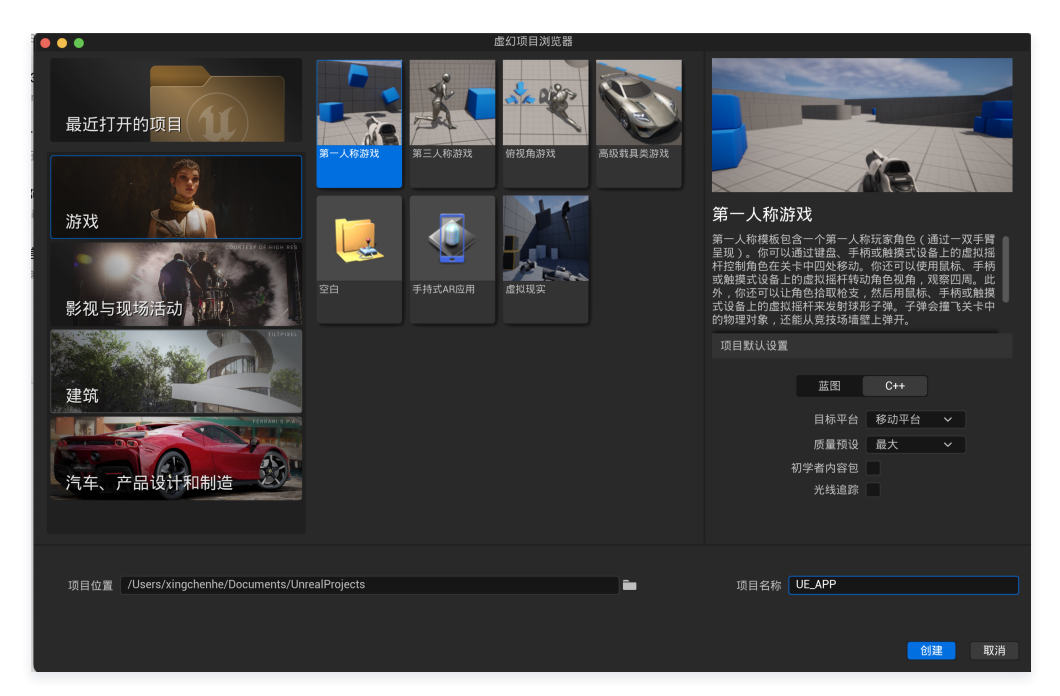

其中项目默认设置中蓝图和 C++、目标平台的配置,可根据业务方自己的需求进行配置,腾讯云 IM UE5 Plugin 对此没有限制。 3. 创建好应用后,项目目录如图所示:

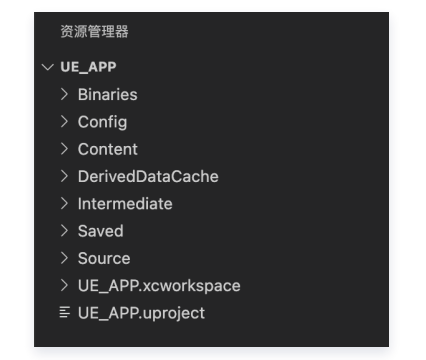

## 步骤3: 下载 Plugin

| // <b>将插件从</b> GitHub <b>下来</b><br>git clone https://github.com/TencentCloud/chat-plugin-ue5.git |  |
|--------------------------------------------------------------------------------------------------|--|
| 步骤4: Plugin 引入                                                                                   |  |

## () 说明:

为了尊重版权,IM Demo/TUIKit 工程中默认不包含大表情元素切图。在正式上线商用前,请您替换为自己设计或拥有版权的其他表情包。请注意,下图 所示的**默认小黄脸表情包版权属于腾讯云**,您可以通过升级至 IM 企业版套餐 免费使用该表情包。

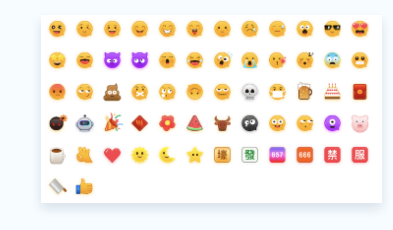

在项目根目录创建插件目录,命名问 Plugins,将步骤三中下载的插件包(Plugins/下的 TencentCoudChat 文件夹)引入其中,引入后可在 UE5 Editor 的 编辑 > 插件模块查看到如图所示插件安装:

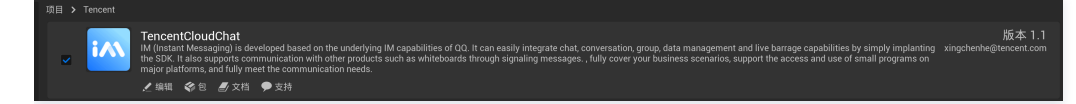

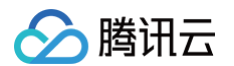

插件引入后,在项目主模块中的 Build.cs 文件中,引入插件模块,如图所示:

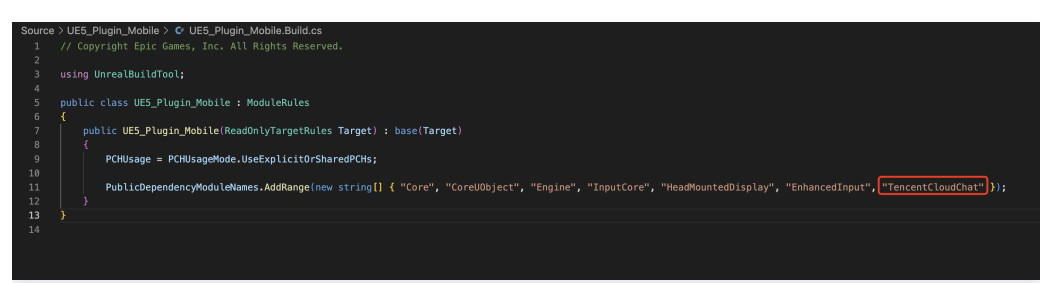

## 步骤5: 头文件引入

在业务 CPP 文件中引入 TencentCloudChat.h 后,开始使用腾讯云 IM UE5 Plugin 提供的能力。

## 步骤6:测试验证

验证代码如图所示:

| <pre>void AUE5_Plugin_MobileCharacter::BeginPlay() {</pre>                                                                                        |                                                                                           |
|----------------------------------------------------------------------------------------------------|-------------------------------------------------------------------------------------------|
| <pre>// Call the base class Super::BeginPlay();</pre>                                                                                             |                                                                                           |
| V2TIMString version = TencentCloudChat::GetVersion();                                                                                             |                                                                                           |
| <pre>const FText text = FText::FromString(static_cast<fstring>(version.CString()));</fstring></pre>                                               |                                                                                           |
| <pre>FMessageDialog::Open(EAppMsgType::Ok, text); // you kan use other Tencent cloud chat sdk here</pre>                                          |                                                                                           |
| <pre>// V2TIMSDKConfig timConfig;</pre>                                                                                                    |                                                                                           |
| <pre>// timConfig.initPath = static_cast<vztimstring>(""); // timConfig.logPath = static_cast<vztimstring>("");</vztimstring></vztimstring></pre> |                                                                                           |
| <pre>// TencentCloudChat::InitSDK(0,timConfig);</pre>                                                                                             |                                                                                           |
| <pre>//Add input Mapping Context if (APlayerController* PlayerController = Cast<aplayercontroller>(Controller)) {</aplayercontroller></pre>       |                                                                                           |
| <pre>if (UEnhancedInputLocalPlayerSubsystem* Subsystem = ULocalPlayer::GetSubsystem&lt; {</pre>                                                   | <pre>JEnhancedInputLocalPlayerSubsystem&gt;(PlayerController-&gt;GetLocalPlayer()))</pre> |
| <pre>Subsystem-&gt;AddMappingContext(DefaultMappingContext, 0); }</pre>                                                                           |                                                                                           |
| }                                                                                                    |                                                                                           |
| }                                                                                                    |                                                                                           |

其中初始化用到的 SDKAppID 在步骤一中获得,登录使用到的 UserSig,可在 控制台辅助工具 生成。在生产环境, UserSig 由业务侧后台生成。本篇入门教 程只演示了初始化、登录、注册消息监听事件的 API 调用,完整的 API 文档可以查看 此处。UE5 各个平台均集成的是 C++ SDK,且所有接口一致。 在 UE5 控制台中见到以下日志,代表 plugin 集成成功:

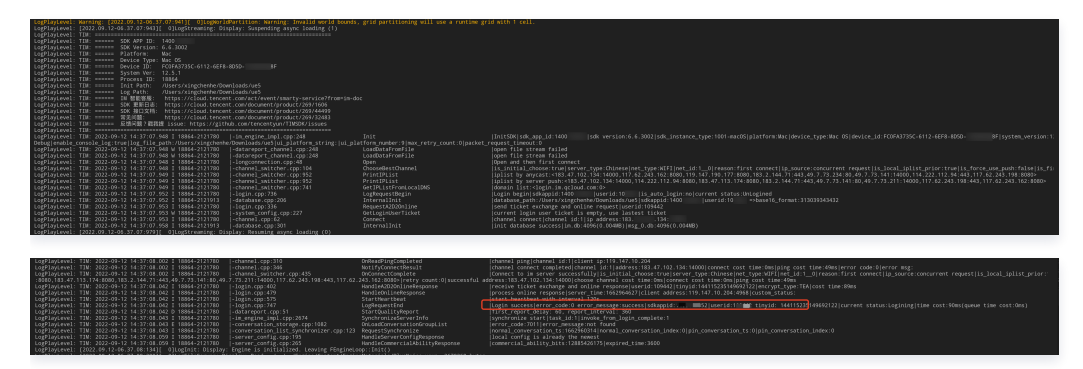

#### 可选操作:开通内容审核功能

在消息发送、资料修改场景中,很有可能会扩散不合适的内容,特别是与敏感事件/人物相关、黄色不良内容等令人反感的内容,不仅严重损害了用户们的身心健 康,更很有可能违法并导致业务被监管部门查封。

即时通信 IM 支持内容审核(反垃圾信息)功能,可针对不安全、不适宜的内容进行自动识别、处理,为您的产品体验和业务安全保驾护航。可以通过 云端审核 方 式来实现。

## 相关文档

- API 文档
- UE5 官方文档

## 常见问题

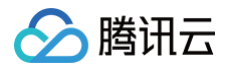

1. 在 mac 调试环境,如遇到提示文件已经损坏,可执行如下命令修复:

## udo xattr -r -d com.apple.quarantine \$pathToframgeWork

- 2. 初始化传入的日志和 db 目录,需要应用有读写权限。
- 3. 插件暂不支持 win32 和 Mac M1 进行调试和编译。

# 联系我们

点此进入 IM 社群,享有专业工程师的支持,帮助解决您的难题。

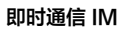

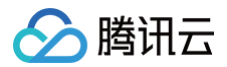

# Flutter

最近更新时间: 2025-05-27 16:43:02

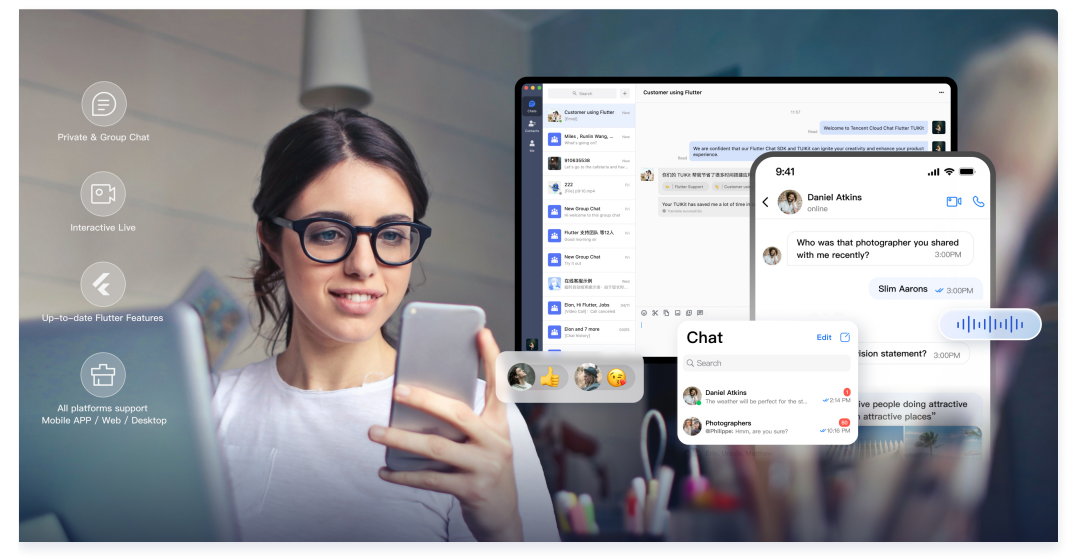

欢迎使用腾讯云 IM Flutter 相关集成产品,通过阅读本文,您可以了解集成 Flutter UIKit 组件库的方法。

## 环境要求

- Android Studio Dolphin | 2021.3.1 及以上版本,或参考官网环境配置。
- Flutter 3.24.0 及以上

## 操作步骤

## 步骤1: 创建应用

- 1. 登录 即时通信 IM 控制台。如果您已有应用,请记录其 SDKAppID 信息, 并直接跳到 步骤2: 获取 SDKAppID 和密钥信息 参见后续步骤进行操作。
- 2. 在**应用管理**页面,单击**创建新应用**。

| 即时通信 IM | 应用管理 IM # | 支术服务交流群 🖸 🛛 🛙 | M 出海交流专区 |
|---------|-----------|---------------|----------|
|         | 创建新应用     | 申请开发版         |          |
| 管理与配置   | 应用名称      | SDKAppID (j)  | 应用版本 🛈   |

3. 输入应用名称、选择合适的数据中心,单击确定即可完成应用的创建。

| 应用名称 *   | 请输入应用名称             |        |   |
|----------|---------------------|--------|---|
| 数据中心 🛈 * | <b>中国</b> 数据存储在中国,支 | 2持全球接入 | ▼ |
| 标签 🚯     | 标签键                 | 标签值    | × |
|          | + 添加 💿 键值粘贴板        |        |   |

## 步骤2: 获取 SDKAppID 和密钥信息

1. 在应用管理页面的 SDKAppID 列获取 SDKAppID 信息。

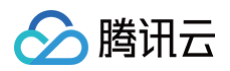

| 野 应用管理    | 创建新应用 | 申请开发的     | ίλ.    |       |        |            |        | 请输入 SDKAp | pID 或 应用名称 或 标签     | Q |
|-----------|-------|-----------|--------|-------|--------|------------|--------|-----------|---------------------|---|
| 管理与配置     | 应用名称  | SDKAppID  | 应用版本 🚯 | 服务状态  | 数据中心 ▼ | 创建时间       | 到期时间 🚯 | 标签 ()     | 操作                  |   |
| 品 概览      |       | U         |        |       |        |            |        |           |                     |   |
| 음 账号管理    |       | 1400      | 体验版    | 使用中 🛈 | 中国     | 2023-08-16 | -      | -         | 应用详情 版本对比 查看密钥 标签管理 |   |
| 品 群组管理    |       | 1400      | 体验版    | 使用中   | 中国     | 2023-04-24 | -      | -         | 应用详情 版本对比 查看密钥 标签管理 |   |
| □□ 功能配置 ~ | 1 #1  |           | ID 信自  | 使用中   | 中国     | 2023-03-20 | -      |           | ◎ 2 占夫【杏丢宓钮】        |   |
| ③ 回调配置    | 1.3/1 | R ODICAPP |        |       |        |            |        |           | 2. 点山【旦省齿切】         |   |

2. 在操作列单击**查看密钥**,随后在弹出的对话框中,单击显示密钥,复制显示后的密钥信息。

| 查看密钥   | 4. 复制显示后的密钥信息 ×     |
|--------|---------------------|
| () 密钥信 | 息为敏感信息,请注意保密,不要泄露。  |
|        | 显示密钥 ●── 3.点击【显示密钥】 |

△ 注意:

密钥信息为敏感信息,为防止他人盗用,请妥善保管,谨防泄露。

## 步骤3: 下载并配置 Demo 源码

- 1. 下载即时通信 Flutter IM Demo 工程,具体下载地址请参见 经典风格源码地址或者简约风格源码地址。
- 2. 打开终端目录的工程,找到对应的 config 文件,路径为 lib/config.dart。

求获取动态 UserSig。更多详情请参见 服务端生成 UserSig。

- 3. 设置 config 文件中的相关参数:
- sdkAppID: 请设置为 步骤1 中获取的实际应用 SDKAppID。
- key: 请设置为 步骤2 中获取的实际密钥信息。

#### △ 注意:

本文提到的获取 UserSig 的方案是在客户端代码中配置 key 并由 GenerateUserSig.dart 计算得出,该方法中 key 很容易被反编译逆向破解,一旦 您的密钥泄露,攻击者就可以盗用您的腾讯云流量,因此**该方法仅适合本地跑通 Demo 和功能调试**。 正确的 UserSig 签发方式是将 UserSig 的计算代码集成到您的服务端,并提供面向 App 的接口,在需要 UserSig 时由您的 App 向业务服务器发起请

步骤4:编译运行

用 Android Studio 导入工程,并安装 Flutter 和 Dart 插件。

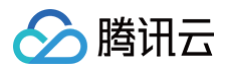

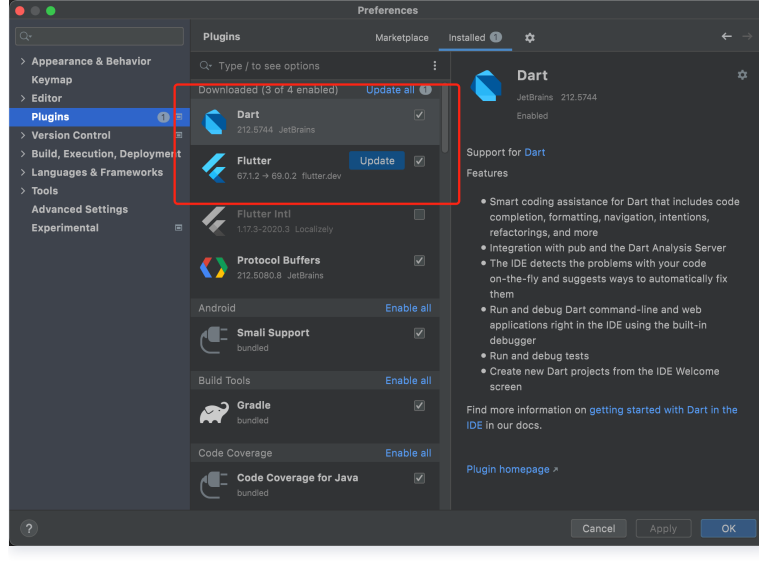

在项目根目录执行如下命令安装依赖后,编译运行即可。

flutter pub get

#### 步骤5:开通内容审核功能

在消息发送、资料修改等场景中,可能会扩散不合适的内容,特别是与敏感事件/人物相关、黄色不良内容等令人反感的内容,不仅严重损害了用户们的身心健康, 还有可能违法并导致业务被监管部门查封。

即时通信 IM 支持云端审核(反垃圾信息)功能,可针对不安全、不适宜的内容进行自动识别、处理,为您的产品体验和业务安全保驾护航。您可直接前往 云端审 核控制台 开通免费试用,每个应用可免费试用7天(含10000次免费抵扣量)。

## 常见问题

#### 1. iOS 端 Pods 依赖无法安装成功

方案一: 手动删除 ios/Pods 文件夹,及 ios/Podfile.lock 文件,并执行如下命令,重新安装依赖。

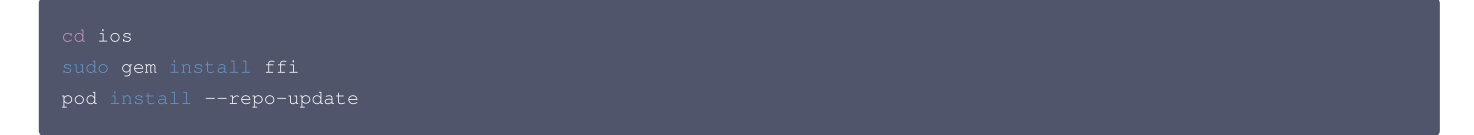

方案二: 配置运行后,如果报错,可以单击 Product > Clean Build Folder,清除产物后重新运行 pod install 或 flutter run

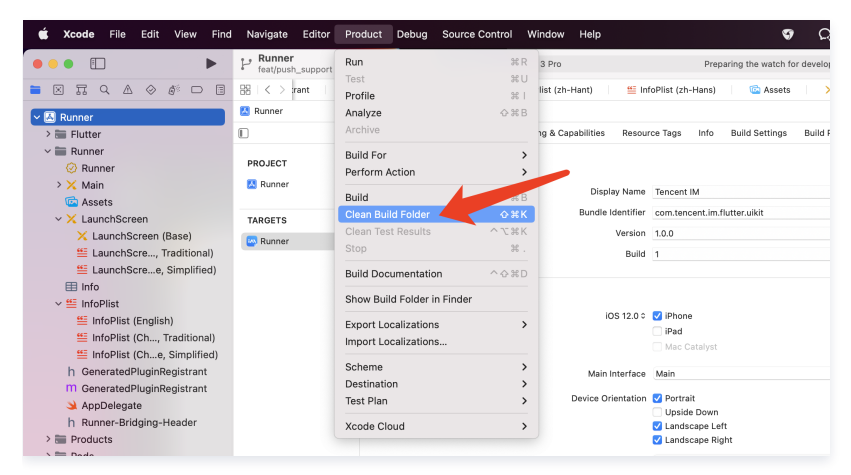

2. 佩戴 Apple Watch 时, 真机调试 iOS 报错

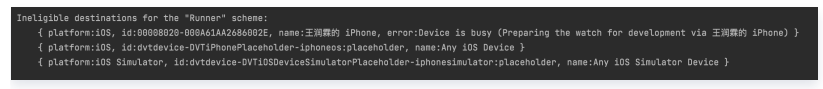

请将您的 Apple Watch 调整至飞行模式,并将 iPhone 的蓝牙功能通过 设置 => 蓝牙 彻底关闭。

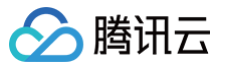

重新启动 Xcode (若打开),并重新运行 flutter run 即可。

#### 3. Flutter 环境问题

如您需得知 Flutter 的环境是否存在问题,请运行 Flutter doctor 检测 Flutter 环境是否装好。 4. 使用 Flutter 自动生成的项目,引入TUIKit 后,运行 Android 端报错

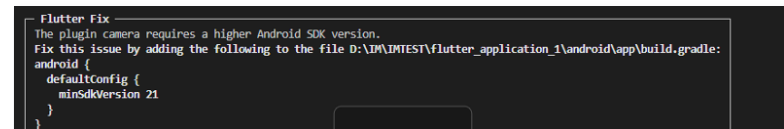

1. 打开 android\app\src\main\AndroidManifest.xml,根据如下,补全 xmlns:tools="http://schemas.android.com/tools" / android:label="@string/android\_label" 及 tools:replace="android:label"。

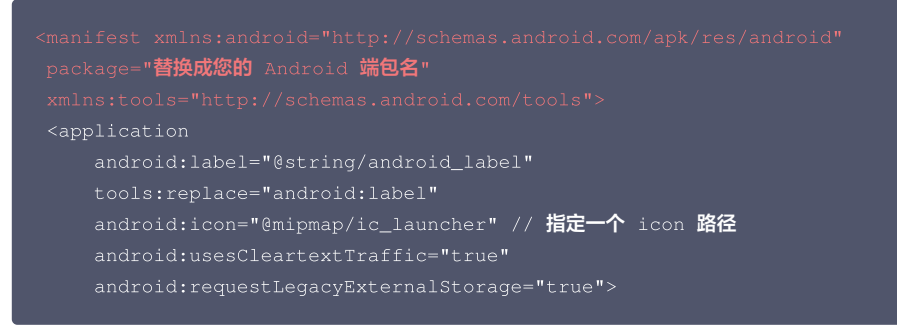

2.打开 android\app\build.gradle,补全 defaultConfig 中 minSdkVersion 及 targetSdkVersion。

```
defaultConfig {
applicationId "" // 替换成您的Android端包名
minSdkVersion 21
targetSdkVersion 30
}
```

#### 5. Windows 11 运行 Demo 报错怎么办? 报错一:

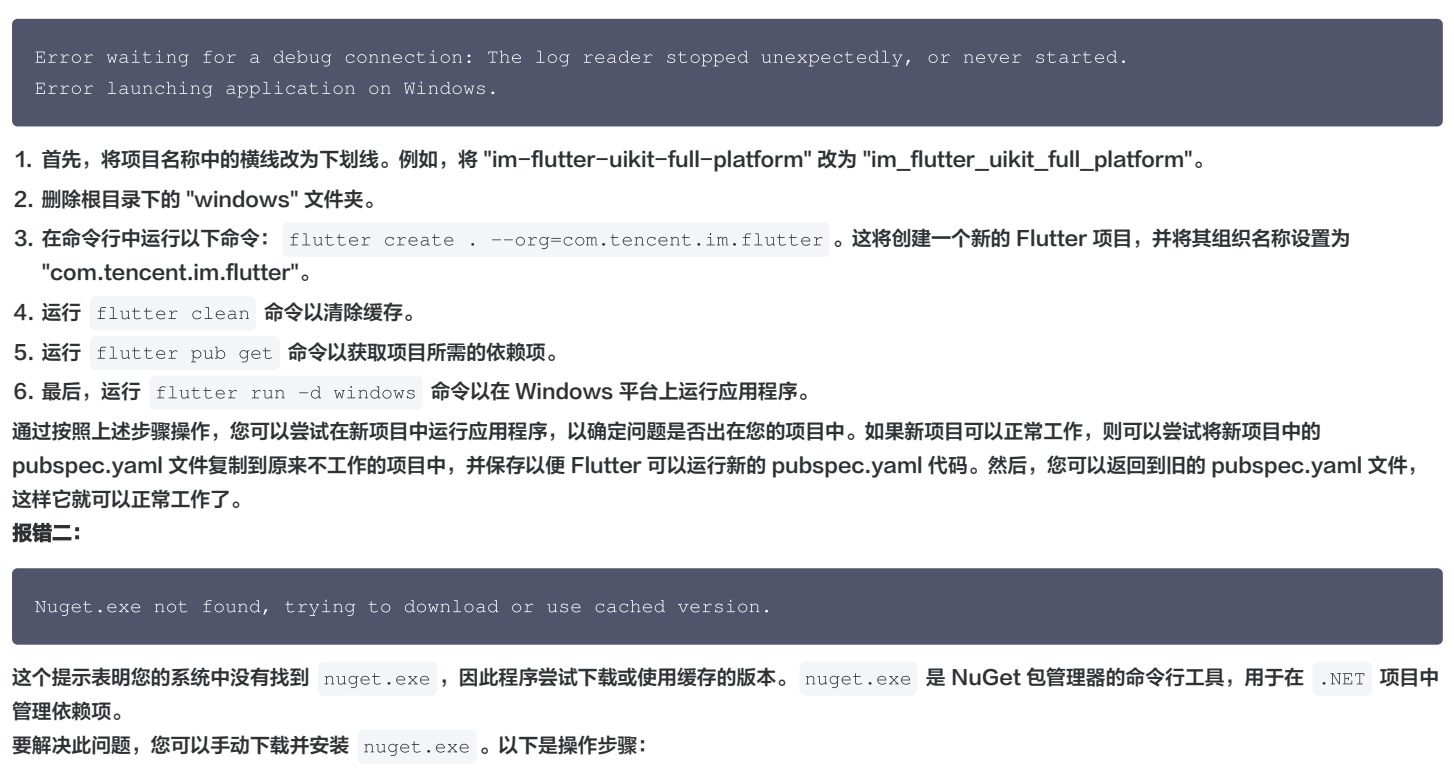

- 1. 访问 NuGet 官方网站的下载页面: 页面链接。
- 2. 在 "Command-line" 部分, 找到 "Windows x86 Commandline", 点击 "Download" 下载 nuget.exe 。

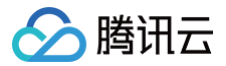

- 3. 将下载的 nuget.exe 文件保存到一个合适的位置,例如 C:\NuGet 。
- 4. 将 nuget.exe 的路径添加到系统的环境变量 PATH 中。这样,您就可以在命令行中全局访问 nuget.exe 。
- 6. 错误码如何查询?
- IM SDK 的 API 层面错误码,请查看 错误码。
- TUIKit 的场景码,用于界面弹窗提示,通过 onTUIKitCallbackListener 监听 获得。

## 联系我们

<mark>点此进入IM社群,享有专业工</mark>程师的支持,解决您的难题。

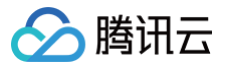

# HarmonyOS

最近更新时间: 2025-06-12 10:52:42

本文主要介绍如何快速运行腾讯云即时通信 IM Demo(HarmonyOS)。

# 环境要求

- DevEco Studio 4.0 Release 及以上。
- HarmonyOS SDK API 10 及以上。

# 操作步骤

## 步骤 1: 创建应用

1. 登录 即时通信 IM 控制台。

## () 说明:

- 如果您已有应用,请记录其 SDKAppID 信息, 直接跳到 步骤2:获取 SDKAppID 和密钥信息 。
- 单个腾讯云账号最多可创建 300 个应用。若已有 300 个应用,您可以先 停用并删除 不再使用的应用后,再创建新的应用。应用删除后,该
   SDKAppID 对应的所有数据和服务不可恢复,请谨慎操作。
- 2. 在**应用管理**页面,单击**创建新应用**。

| 即时通信 IM       | 应用管理 IM 扔 | 支术服务交流群 🖸 🛛 🛛 | IM 出海交流专区 |
|---------------|-----------|---------------|-----------|
| <b>王</b> 应用管理 | 创建新应用     | 申请开发版         |           |
| 管理与配置         | 应用名称      | SDKAppID 🕞    | ) 应用版本 🕄  |

3. 输入应用名称、选择合适的数据中心,单击确定即可完成应用的创建。

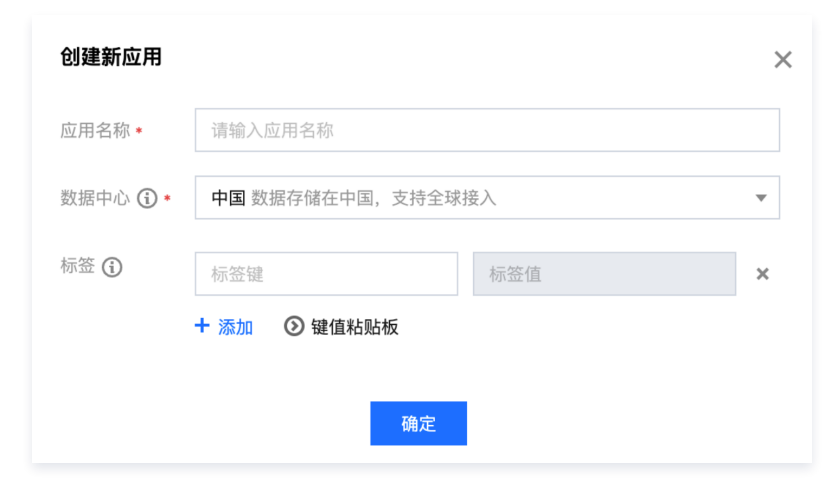

## 步骤 2: 获取 SDKAppID 和密钥信息

1. 在应用管理页面的 SDKAppID 列获取 SDKAppID 信息。

| - 転 一 広 用 管理 | 创建新应用   | 申请开发》    | ξ.     |       |        |            |         | 请输入 SDKApp | DID 或 应用名称 或 标签     | Q |
|--------------|---------|----------|--------|-------|--------|------------|---------|------------|---------------------|---|
| 管理与配置        | 应用名称    | SDKAppID | 应用版本 🛈 | 服务状态  | 数据中心 ▼ | 创建时间       | 到期时间 () | 标签 (i)     | 操作                  |   |
| 品 概览         |         |          |        |       |        |            |         |            |                     |   |
| 账号管理         |         | 1400     | 体验版    | 使用中 🛈 | 中国     | 2023-08-16 | -       | -          | 应用详情 版本对比 查看密钥 标签管理 |   |
| 品 群组管理       |         | 1400     | 体验版    | 使用中   | 中国     | 2023-04-24 | -       | -          | 应用详情 版本对比 查看密钥 标签管理 |   |
| III 功能配置 ~   | 1 林田    |          | D 信自   | 使用中   | 中国     | 2023-03-20 | -       | -          | ◎ 2 占丰【杏丢宓钥】        |   |
| ③ 回调配置       | 1.37.4) | SDKApp   | 口语感    |       |        |            |         |            | 2. 黑山【旦自岱钥】         |   |

2. 在操作列单击**查看密钥**,随后在弹出的对话框中,单击显示密钥,复制显示后的密钥信息。

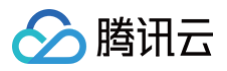

| 查看密钥   | 4. 复制显示后的密钥信息 ×     |
|--------|---------------------|
| () 密钥( | 息为敏感信息,请注意保密,不要泄露。  |
| 密钥     |                     |
|        | 显示密钥 ●── 3.点击【显示密钥】 |
|        |                     |

密钥信息为敏感信息,为防止他人盗用,请妥善保管,谨防泄露。

## 步骤 3: 下载并配置 Demo 源码

1. 下载即时通信 IM Demo 工程,具体下载地址请参见 SDK 下载。

| 说即       | 月: |            |     |    |    |    |          |     |    |     |     |            |    |                                                |
|----------|----|------------|-----|----|----|----|----------|-----|----|-----|-----|------------|----|------------------------------------------------|
| 为了       | 乙草 | <b>算</b> 重 | 版   | 权  | ,  | IM | D        | en  | no | )/T | U   | Ki         | tΙ | 程中默认不包含大表情元素切图。在正式上线商用前,请您替换为自己设计或拥有版权的其他表情包。请 |
| 下國       | ٩F | 万          | ÷A: | 默  | 认  | 小  | 黄朋       | 命言  | ŧ  | 拒   | 闎版  | 权          | 属于 |                                                |
| <u>.</u> | 0  |            |     | 9  | C  | V  | •        |     |    | •   | 8   | <b>9</b> 9 |    |                                                |
| ٩        |    | 6          | 5 ( |    | •  | 8  | •        | 7 6 | 0  | 59  | C   | •          | •  |                                                |
| •        | 9  | 6          |     | 2  | 99 | 0  | <b>~</b> |     |    | 8   | õ   | #          | •  |                                                |
| đ        | ė  |            | F   | 0  | ø  | ۷  | 1        | 6   |    | ••  | C   | 0          |    |                                                |
| ۵        | ä  |            |     | U) | C  | *  | 竭        | 1   |    | 857 | 686 | 禁          | 服  |                                                |
|          | ¢. |            |     |    |    |    |          |     |    |     |     |            |    |                                                |
|          |    |            |     |    |    |    |          |     |    |     |     |            |    |                                                |

2. 打开所属终端目录的工程,找到对应的 GenerateTestUserSig.ts 文件(路径:

TIMSDK/HarmonyOS/Demo/entry/src/main/ets/tools/GenerateTestUserSig.ts ) .

- 3. 设置 GenerateTestUserSig.ts 文件中的相关参数:
  - SDKAPPID: 请设置为 步骤1 中获取的实际应用 SDKAppID。
  - SECRETKEY: 请设置为 步骤2 中获取的实际密钥信息。

| ★ 它是腾讯云用于区分客户的唯一标识。                                                    | 应用资料            |                       |
|------------------------------------------------------------------------|-----------------|-----------------------|
|                                                                        |                 |                       |
| export const SDKAPPID = 14                                             | ODKAppID        | 14 28 🖻               |
|                                                                        | the set of the  | -                     |
|                                                                        | 应用面称            | IRIC                  |
|                                                                        | 应用类型            | 游戏                    |
|                                                                        | 应用第合            |                       |
|                                                                        | 752,713 100,71  |                       |
|                                                                        |                 |                       |
|                                                                        |                 |                       |
| const EXPIRETIME = 664800;                                             | 基础信息            |                       |
|                                                                        |                 |                       |
|                                                                        | 10.60           |                       |
|                                                                        | 密钥              | d1556                 |
|                                                                        |                 | 隐藏密钥                  |
|                                                                        |                 | 密钥信息为敏感信息,请注意保密,不要泄露。 |
|                                                                        | 的战士时间           | 2022-11-30            |
| * step3.点击"查看密钥"按钮,就可以看到计算 UserSig 使用的加密的密钥了,请将其拷贝并复制到如下的变量中           | EQ XEE # 5 1**5 |                       |
| *                                                                      | 最近修改时           | 2023-02-21            |
| * 注意:该方案仅适用于调试Demo,正式上线前请将 UserSig 计算代码和密钥迁移到您的后台服务器上,以避免加密密钥泄露导致的重盗用。 | 间               |                       |
| * 文档: https://cloud.tencent.com/document/product/269/32688#Server      |                 |                       |
|                                                                        |                 |                       |
| e */                                                                   |                 |                       |
| const SECRETKEY = "f4                                                  |                 |                       |

## ▲ 注意:

本文提到的获取 UserSig 的方案是在客户端代码中配置 SECRETKEY,该方法中 SECRETKEY 很容易被反编译逆向破解,一旦您的密钥泄露, 攻击者就可以盗用您的腾讯云流量,因此**该方法仅适合本地跑通 Demo 和功能调试**。正确的 UserSig 签发方式是将 UserSig 的计算代码集成到您的 服务端,并提供面向 App 的接口,在需要 UserSig 时由您的 App 向业务服务器发起请求获取动态 UserSig。更多详情请参见 服务端生成 UserSig。

## 步骤 4:编译运行

1. 打开 imdemo (路径: TIMSDK/HarmonyOS/Demo ),配置签名:

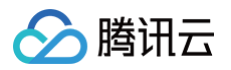

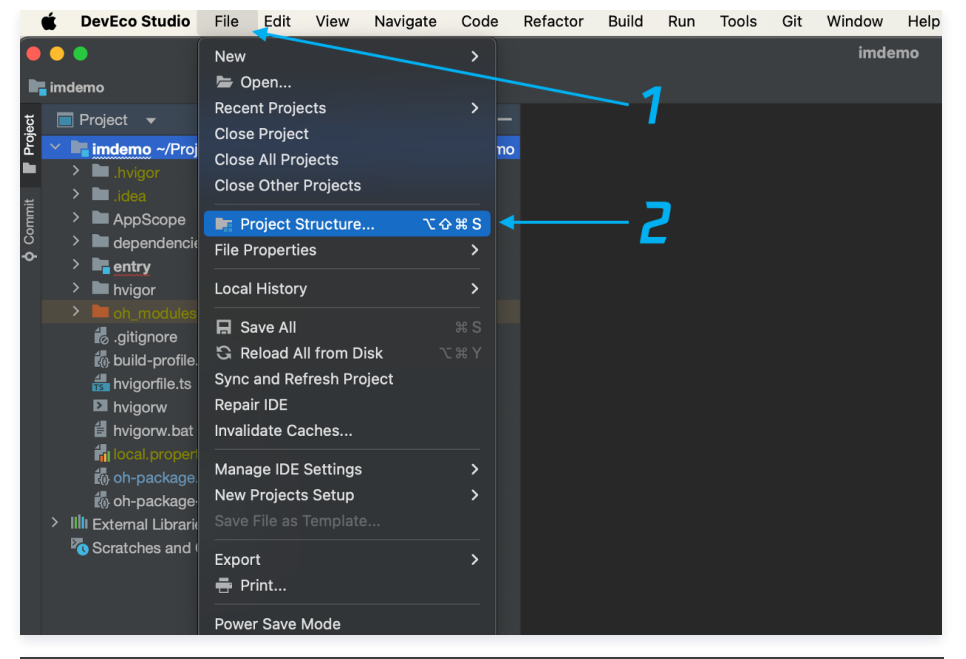

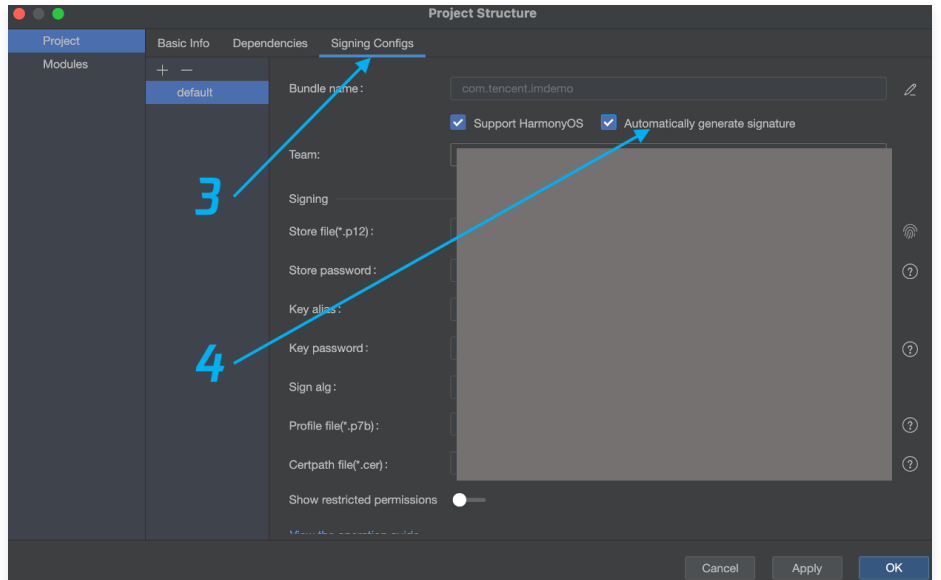

2. 连接真机,编译运行:

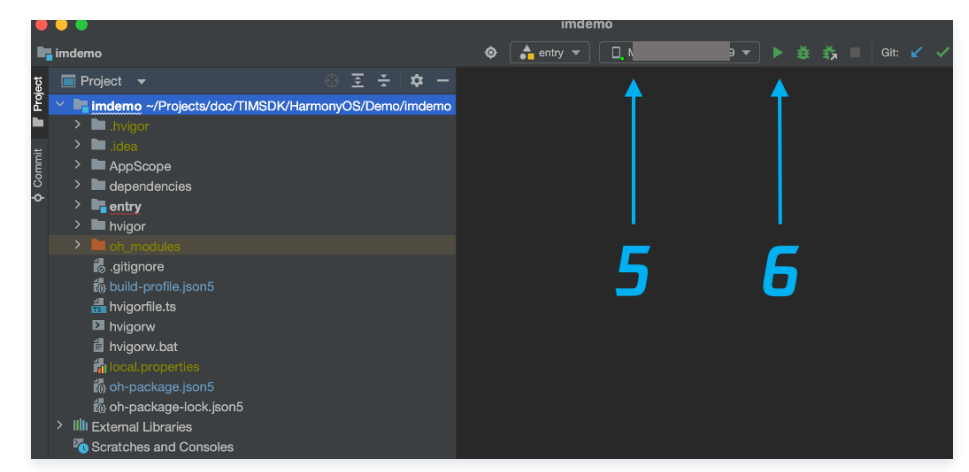

## 步骤5:开通云端审核功能

在消息发送、资料修改等场景中,很有可能会扩散不合适的内容,特别是与敏感事件/人物相关、黄色不良内容等令人反感的内容,不仅严重损害了用户们的身心健 康,更很有可能违法并导致业务被监管部门查封。

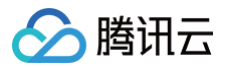

即时通信 IM 支持 云端审核(反垃圾信息)功能,可针对不安全、不适宜的内容进行自动识别、处理,为您的产品体验和业务安全保驾护航。您可直接前往 云端审 核控制台 开通免费试用,每个应用可免费试用7天(含10000次免费抵扣量)。

## 交流与反馈

点此进入 IM 社群,享有专业工程师的支持,解决您的难题。

# 相关链接

- •集成 IM SDK (HarmonyOS)
- API 文档 (HarmonyOS)